# SmartRF® Studio User Manual Rev. 6.13.1

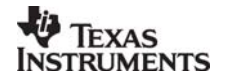

## **Table of contents**

| 1.                                                                    | INTRODUCTION                                                                                                    | 4                                                |
|-----------------------------------------------------------------------|----------------------------------------------------------------------------------------------------|--------------------------------------------------|
| 2.                                                                    | INSTALLATION                                                                                                    | 4                                                |
| 3.                                                                    | OVERVIEW OF SMARTRF® 01/02 STUDIO                                                                                                    | 6                                                |
| 3.1<br>3.2<br>3.2.1<br>3.2.2<br>3.2.3<br>3.2.4<br>3.2.5<br>3.3<br>3.4 | STARTING SMARTRF® STUDIO FOR CCX00/CC10XX<br>PULL-DOWN MENUS<br>File<br>View<br>Configuration<br>Tools<br>Help<br>THE SMARTRF® STUDIO TOOLBAR<br>THE STATUS INFORMATION                                                         | 6<br>6<br>7<br>8<br>8<br>9<br>9<br>9<br>10<br>10 |
| 4.                                                                    | SMARTRF® STUDIO FOR CC400/CC900                                                                                                    | 11                                               |
| 4.1<br>4.2<br>4.3<br>4.3.1<br>4.3.2<br>4.3.3                          | THE NORMAL CONFIGURATION WINDOW FOR CC400/CC900<br>System parameters<br>THE REGISTER CONFIGURATION WINDOW FOR CC400/CC900<br>DESCRIPTION OF THE TOOLS FOR CC400/CC900<br>Programming<br>EEPROM-programming<br>FLASH-programming | 12<br>13<br>18<br>19<br>19<br>20<br>21           |
| 5.                                                                    | SMARTRF® STUDIO FOR CC1000                                                                                                    | 22                                               |
| 5.1<br>5.1.1<br>5.2<br>5.3                                            | THE NORMAL CONFIGURATION WINDOW FOR CC1000<br>System parameters<br>THE REGISTER CONFIGURATION WINDOW FOR CC1000<br>EVALUATION BOARD CONTROL                                                                                     | 23<br>24<br>29<br>30                             |
| 6.                                                                    | SMARTRF® STUDIO FOR CC1050                                                                                                    | 31                                               |
| 6.1<br>6.1.1<br>6.2<br>6.3                                            | THE NORMAL CONFIGURATION WINDOW FOR CC1050<br>System parameters<br>THE REGISTER CONFIGURATION WINDOW FOR CC1050<br>EVALUATION BOARD CONTROL                                                                                     | 32<br><i>33</i><br>36<br>37                      |
| 7.                                                                    | SMARTRF® STUDIO FOR CC1010                                                                                                    | 38                                               |
| 7.1<br><i>7.1.1</i><br>7.2<br>7.3                                     | THE NORMAL CONFIGURATION WINDOW FOR CC1010<br>System parameters<br>THE REGISTER CONFIGURATION WINDOW FOR CC1010<br>EVALUATION BOARD CONTROL                                                                                     | 39<br>40<br>44<br>45                             |
| 8.                                                                    | SMARTRF® STUDIO FOR CC102X                                                                                                    | 46                                               |
| 8.1<br>8.1.1<br>8.2<br>8.3                                            | THE NORMAL CONFIGURATION WINDOW FOR CC102X<br>System parameters<br>THE REGISTER CONFIGURATION WINDOW FOR CC102X<br>EVALUATION BOARD CONTROL                                                                                     | 47<br>48<br>53<br>54                             |
| 9.                                                                    | SMARTRF® STUDIO FOR CC1070                                                                                                    | 55                                               |
| 9.1<br>9.1.1<br>9.2<br>9.3                                            | THE NORMAL CONFIGURATION WINDOW FOR CC1070<br>System parameters<br>THE REGISTER CONFIGURATION WINDOW FOR CC1070<br>EVALUATION BOARD CONTROL                                                                                     | 56<br>57<br>61<br>62                             |
| 10.                                                                   | SMARTRF® STUDIO FOR CC2400                                                                                                    | 63                                               |
| 10.1<br>10.2                                                          | STARTING SMARTRF® STUDIO AND SELECTING A CC2400 DEVICE OVERVIEW OF SMARTRF® STUDIO FOR CC2400                                                                                                    | 63<br>64                                         |

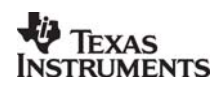

| 10.2 | 2.1 Register Status                                              | 64        |
|------|------------------------------------------------------------------|-----------|
| 10.2 | 2.2 System Configuration                                         | 00<br>60  |
| 10.2 | 2.5 Pull-aown menus ana loolour<br>2.4 Onling help               | 09<br>72  |
| 10.2 | 2.4 Online help                                                  | 12        |
| 11.  | SMARTRF® STUDIO FOR CC2420/2430/2431/2530                        | 73        |
| 11.1 | STARTING SMARTRF® STUDIO AND SELECTING A CC2420/2430/2431 DEVICE | 73        |
| 11.2 | OVERVIEW OF SMARTRF® STUDIO FOR CC2420/2430/2431/2530            | 75        |
| 11.2 | 2.1 Register Status                                              | 75        |
| 11.2 | 2.2 System Configuration                                         | 77        |
| 11.2 | 2.3 Online help                                                  | 88        |
| 12.  | SMARTRF® STUDIO FOR CC11XX, 25XX AND CC430                       | 89        |
| 12.1 | STARTING SMARTRF® STUDIO AND SELECTING A CC111x/251x device      | 89        |
| 12.2 | OVERVIEW OF SMARTRF® STUDIO FOR CC11xx/25xx and CC430            | 91        |
| 12.2 | 2.1 Register Status                                              | 91        |
| 12.2 | 2.2 System Configuration                                         | <i>93</i> |
| 12.2 | 2.3 Pull-down menus and toolbar                                  | 102       |
| 12.2 | 2.4 Online help                                                  | 105       |
| 12.3 | ADDITIONAL INFORMATION CC430                                     | 105       |
| 12.3 | 3.1 Physical Interface.                                          | 105       |
| 12.3 | 3.2 User Interface                                               | 105       |
| 12.3 | 5.5 MSP-FE1450UIF FW.                                            | 100       |
| 12.3 | 3.4 SMUTIKF SUUIO FW.<br>3.5 Packet Handling                     | 100       |
| 12   | 3.6 PFR test                                                     | 107       |
| 12   |                                                                  | 107       |
| 13.  | SMARTRF® STUDIO FOR CC2520                                       | 108       |
| 13.1 | STARTING SMARTRF® STUDIO AND SELECT A CC2520 DEVICE              | 108       |
| 13.2 | OVERVIEW OF SMARTRF® STUDIO FOR CC2520                           | 109       |
| 13.2 | 2.1 Register Status                                              | 110       |
| 13.2 | 2.2 View Panels                                                  | 111       |
| 13.2 | 2.3 Pull-down menus and toolbar                                  | 117       |
| 13.2 | 2.4 Online help                                                  | 120       |
| 14.  | SMARTRF® STUDIO GENERAL NOTES.                                   | 120       |
| 14.1 | STARTUP PROBLEM.                                                 | 120       |
| 15.  | ADDRESS INFORMATION                                              | 122       |

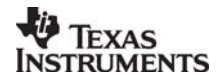

### 1. Introduction

This user manual describes how to use SmartRF® Studio. This software is developed by Texas Instruments to the courtesy of our customers.

This software is made to configure the RFICs on the Evaluation Board for the CC400, CC900, CC1000, CC1050, CC1010, CC1020, CC1021, CC1070, CC2400, CC2420, CC2430, CC2431, CC1100, CC1101, CC1100E, CC1110, CC1111, CC1150, CC2500, CC2510, CC2511, CC2520, CC2530, CC2550 and CC430. By giving out this software the designers of radio systems can easily evaluate the RFICs at an early stage in the design-process. It is further a useful tool during the generation of the configuration data and for finding optimized external component values.

It is also a helpful tool to get to know the RFICs from Texas Instruments.

#### Distribution and disclaimer:

This software may be distributed freely under the condition that no profit is gained from its distribution, nor from any other program distributed in the same package. All files that are part of this package have to be distributed together and none of them may be changed in any way other than archiving or crunching.

This program is distributed as freeware (and giftware). This package is provided "as is" without warranty of any kind. The author assumes no responsibility or liability whatsoever for any damage or loss of data caused by using this package.

#### General information:

Texas Instruments believes the furnished information is correct and accurate at the time of this printing. However, Texas Instruments reserves the right to make changes to this product without notice. Texas Instruments does not assume any responsibility for the use of the described product. Please refer to Texas Instruments web site for the latest update.

*SmartRF*<sup>®</sup> is a registered trademark of Texas Instruments. SmartRF is Texas Instruments RF technology platform with RF library cells, modules and design expertise. Based on SmartRF Texas Instruments develops standard component RF-circuits as well as full custom ASICs based on customers' requirements.

### 2. Installation

A SmartRF® Studio set-up file is available from the Texas Instruments web-site at <u>www.ti.com</u>. Make sure that you have the newest version available before you start the installation. To begin the installation: Run the set-up file and follow the instructions.

SmartRF® Studio communicates with the evaluation boards through the USB port (SmartRF®03/04/05) or the parallel port (SmartRF®01/02). Up to eight USB devices are supported on a single computer. The platform you can use SmartRF® Studio will for this reason depend in the device you want to evaluate.

USB port devices (SmartRF®03/04/05) are supported on the following platforms: Windows 98 Windows 2000 Windows XP

Parallel port devices (CCX00/CC10X0) are supported on the following platforms: Windows 98 Windows 2000 Windows NT Windows XP

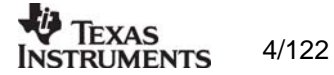

Other system parameters are not critical.

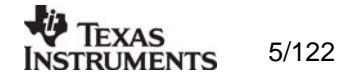

## 3. Overview of SmartRF® 01/02 Studio

#### 3.1 Starting SmartRF® Studio for CCX00/CC10XX

Before you can start to use SmartRF® Studio for the SmartRF® 01 or 02 productline (CCX00/CC10XX), you must select a device to evaluate. This is done by activating the SmartRF® 01 or SmartRF® 02 tag in the device manager of SmartRF® Studio. Double-click on the device to open the SmartRF® Studio for this device. You can also mark the device and click on the start button.

| SmartRF® Studio      |                                                                                                    |       |
|----------------------|----------------------------------------------------------------------------------------------------|-------|
| TEXAS<br>INSTRUMENTS | SmartRF® 01 Development Kit:<br>CC400<br>CC900<br>CC900                                                                                                    |       |
| SmartRF® Studio      |                                                                                                    |       |
| TEXAS<br>INSTRUMENTS | SmartRF@ 01 DK         SmartRF@ 02 Development Kit           CC1000         CC1010           Device         CC1050           CC1000         CC1021           CC1000         CC1021           CC1000         CC1021           CC1050         CC1070           CC1050         CC1070           CC1070         CC1070 |       |
|                      | Productinfo: <u>SmartRF® productline</u>                                                                                                    | Start |
|                      | File versions                                                                                                    |       |

The file version button will list up the version of all files included in this version of SmartRF $\ensuremath{\mathbb{R}}$  Studio.

#### 3.2 Pull-down menus

SmartRF® Studio simplifies access to its features through the use of pull-down menus. The SmartRF® Studio menus are shown below.

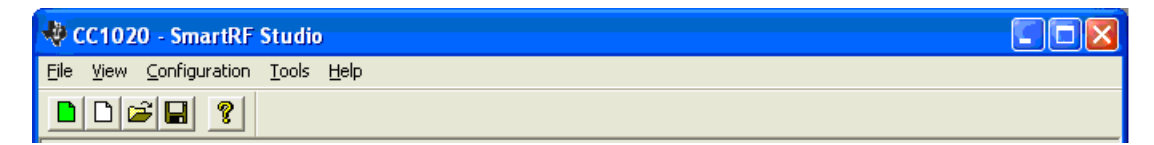

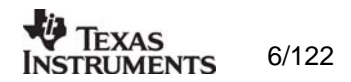

#### 3.2.1 File

The File menu contains items that create files and set up printing options.

elp

| <u>F</u> ile            | ⊻iew             | <u>Configuration</u> | <u>T</u> ools | H |
|-------------------------|------------------|----------------------|---------------|---|
| <u>N</u> ew             |                  | Ct                   | Ctrl+N        |   |
| <u>0</u> pen            |                  | Ct                   | Ctrl+O        |   |
| <u>S</u> ave            |                  | Ct                   | Ctrl+S        |   |
| Sa                      | ive <u>A</u> s., |                      |               |   |
| Print settings to file  |                  |                      |               |   |
| Print registers to file |                  |                      |               |   |
| Load register from file |                  |                      |               |   |
| <u>R</u> eset settings  |                  |                      |               |   |
| Recent File             |                  |                      |               |   |
| E <u>x</u> it           |                  |                      |               |   |

New allows you to create a new SRF-file and set default settings.

**Open...** displays a file selection dialog box that asks you for the name of an SRF-file and opens it.

Save saves all the entered system parameters in the current SRF-file.

**Save As...** displays a file selection dialog box that asks you for the name of an SRF-file in which to save the entered system parameters.

**Print setting to file** displays a dialog box that enable you to save the entered system parameters together with the calculated component values in a TXT-file.

**Print registers to file** displays a dialog box that enable you to save the register values to a \*.txt file in Normal View and \*.eep file in Register View. In Normal View the values will be shown in hexadecimal code for all possible modes available for the selected transceiver, for easy inclusion in micro-controller code. In Register View this selection displays a dialog box that enable you to dump the present register values to a file. This is useful if the register settings are different from the default values given in the Normal View.

**Load registers from file** displays a dialog box that enables you to open the register values from a previous generated \*.eep file. This option is only activate in Register View

**Reset settings** will set the system parameters to default and update the configuration registers.

Exit quits SmartRF® Studio.

Note: When in 'Register' window only the **Exit**, **Print register to file** and **Load registers** from file entries will be available.

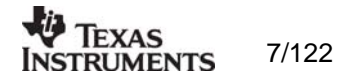

#### 3.2.2 View

The view menu allows you to set Window options.

| <u>F</u> ile | ⊻iew                            | <u>C</u> onf   | iguration | <u>T</u> ools | <u>H</u> elp |
|--------------|---------------------------------|----------------|-----------|---------------|--------------|
|              | ✓ Non                           | mal            | F2        |               |              |
| ┍╧┙          | <u>R</u> eg                     | ister          | F3        |               |              |
|              | ✓ <u>T</u> oo<br>✓ <u>S</u> tat | lbar<br>us Bai | r         |               | _            |

Normal shows you the system parameter entry screen.

Register shows you the configuration register screen.

Toolbar displays the SmartRF® Studio toolbar when selected.

**Status Bar** displays helpful tips at the bottom of the window when you hold the mouse pointer over a feature.

#### 3.2.3 Configuration

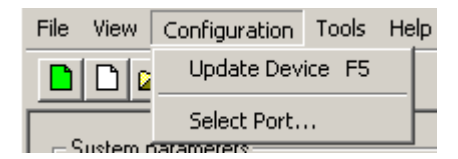

The configuration menu allows you to change port address or device, and download the data to the device.

**Update Device** downloads the chosen settings to the transceiver device via the parallel port at the back of your computer.

**Select Port...** displays a window in which you can choose between different I/O addresses for the parallel port ('0x278', '0x378' or '0x3cb'). The default address is '0x378'. A 'Set as default' button makes the program store the new default value.

You can find the address in Windows NT by choosing 'Windows NT Diagnostics' under 'Administrative Tools' in the Windows 'Start Menu', and choose 'Resources' and 'I/O ports'. If you have more than one parallel port, contact your local IT manager.

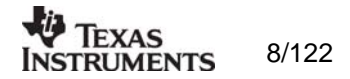

#### 3.2.4 Tools

| $\underline{F}ile  \underline{V}iew  \underline{C}onfiguration$ | <u>T</u> ools | <u>H</u> elp |
|-----------------------------------------------------------------|---------------|--------------|
|                                                                 | Prog          | ramming      |

The Tool menus have an option to select **programming**. This is a small program that let you program the CC400 and CC900 Demonstration Board. For more information on how this program works see chapter 4.3.

#### 3.2.5 Help

| File View Configuration Tools             | Help                                                             |
|-------------------------------------------|------------------------------------------------------------------|
|                                           | Revision history                                                 |
| System parameters<br>info X-tal frequency | Help Topics<br>About SmartRF Studio<br>Contact Texas Instruments |

The help menu provides access to useful information about the product.

Help Topics brings up a message box stating where you can find further help.

About SmartRF® Studio brings up a message box with the software revision and copyright information.

**Contact Texas Instruments** brings up a message box where you can find Texas Instruments contact information and links to our web-site and mail.

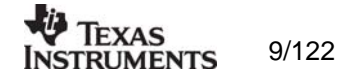

#### 3.3 The SmartRF® Studio toolbar

In addition to the pull-down menus, the toolbar provides you with simplified access to useful SmartRF® Studio and Windows features:

#### Icon Name Description

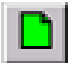

*Reset settings*:Sets the system parameters to default and updates the configuration registers.

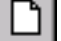

*New*: Allows you to create a new SRF-file.

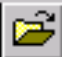

*Open*: Displays a file selection dialog box that asks you for the name of SRF-file and opens it.

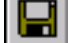

Save: Saves all the entered system parameters in the current SRF-file.

Help

*topics*: Brings up a message box stating where you can find further help.

#### 3.4 The status information

9

You will find status information at the bottom of the program window. This is shown in the figure below.

| Status information<br>Typical current consumption 19.90000 mA<br>Lock indicator In lock: 0 | Update<br>device |     |
|--------------------------------------------------------------------------------------------|------------------|-----|
| Ready                                                                                      |                  | //. |

The user can observe the current consumption of the transceiver in the different settings in the Normal View. SmartRF® Studio also monitors the lock pin of the transceiver.

The Update device button downloads the chosen settings to the transceiver device via the parallel port (F5 can be used as a shortcut).

The bitmap of Texas Instruments is a link to the Texas Instruments homepage. By clicking on this picture, your default browser goes to our website, where you can find more information about our RF transceivers and us.

At the bottom of the window, there is a status bar, which provides hints about the various features in the program.

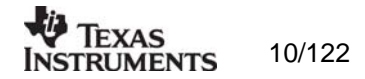

### 4. SmartRF® Studio for CC400/CC900

When CC400/CC900 is used, the program has two configuration views. The parameter entry screen is the default window and can be chosen by pressing **F2** or selecting **Normal** from the **View** menu. In this window you can change the system parameters, get status information and component values.

The other configuration window is the "register" configuration, which is selected by pressing **F3** or selecting **Register** from the **View** menu. It gives you the possibility to change the bits in the configuration registers directly. This window is mainly used to give additional information and we dissuade you to change the bits.

To send the configuration data to the transceiver chip, press **F5** or select **Update Device** from the **Configuration** menu or press the **Update device** button at the bottom of the screen.

Note: When pressing **Enter** the parameters will be checked and component values will be calculated, but the transceiver will not be programmed until **Update device** is activated.

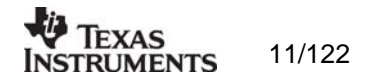

#### 4.1 The Normal configuration window for CC400/CC900

When you have chosen the Normal configuration window, the SmartRF® Studio appears as shown in the picture below.

| File       Yiew       Configuration       Tools       Help         Image: System parameters       Image: System parameters       Image: System parameters       Image: System parameters       Image: System parameters         Image: Image: System parameters       Image: System parameters       Image: System parameters       Image: System parameters         Image: Image: System parameters       Image: System parameters       Image: System parameters       Image: System parameters         Image: Image: System parameters       Image: System parameters       Image: System parameters       Image: System parameters         Image: Image: System parameters       Image: System parameters       Image: System parameters       Image: System parameters         Image: Image: System parameters       Image: System parameters       Image: System parameters       Image: System parameters         Image: Image: System parameters       Image: System parameters       Image: System parameters       Image: System parameters         Image: Image: System parameters       Image: System parameters       Image: System parameters       Image: System parameters         Image: Image: System parameters       Image: System parameters       Image: System parameters       Image: System parameters         Image: Image: System parameters       Image: System parameters       Image: System parameters       Image: System parameters | 🕸 CC400 - SmartRF Studio                                                                                                    |                                                                                                    |                                                                                                    |       |
|----------------------------------------------------------------------------------------------------|----------------------------------------------------------------------------------------------------|----------------------------------------------------------------------------------------------------|----------------------------------------------------------------------------------------------------|-------|
| System parameters       Component values         Info       X-tal frequency       [12.00000]         Info       X-tal accuracy       +/-         Info       RF frequency       433.92000]         Info       RF frequency       433.92000]         Info       Frequency       433.92000]         Info       Frequency       433.92000]         Info       Frequency       433.92000]         Info       Frequency separation       10         Info       Prequency separation       10         Info       Power amplifier class       Class B         Info       RF output power       10         dBm       C51       220                                                                                                    | <u>File View C</u> onfiguration <u>T</u> ools <u>F</u>                                                                                                    | <u>H</u> elp                                                                                                    |                                                                                                    |       |
| System parameters       Component values         Info       X-tal frequency       [12.00000]         Info       X-tal accuracy       +/-         Info       RF frequency       433.92000         Info       IF stage       200         Info       Frequency separation       10         Info       Power amplifier class       Class B         Info       RF output power       10         MHz       Info       Info         Info       Personal field       10         Info       RF output power       10                                                                                                    |                                                                                                    |                                                                                                    |                                                                                                    |       |
| Info     Mode     RX     ▼       Info     Receiver mode     Optimum sensitivity     L51     12     nH       Info     LOCK indicator     Continuous     ▼     L61     100.0     nH       Info     LOCK indicator     Continuous     ▼     C61     N.A.     pF       Info     VCO current     000 (Maximum)     ▼     ✓                                                                                                    | System parameters<br>Info X-tal frequency<br>Info X-tal accuracy<br>Info RF frequency<br>Info IF stage<br>Info Frequency separation<br>Info Data rate<br>Info Power amplifier class<br>Info RF output power<br>Info Mode<br>Info Receiver mode<br>Info LOCK indicator<br>Info VCO current | 12.000000       MHz         +/-       50       ppm         433.920000       MHz         200        KHz         10       KHz         1.200       kHz         1.200          KHz          0.10       MHz         0.10          0.10          0.10          MHz          0.10          MHz          0.10          MHz          0.00          Maximum) | Component values           Info         PLL loop filter           C121         18.00         nF           C122         1000         pF           C123         180.0         pF           R121         8.2         k Ohm           R122         39         k Ohm           R123         22         k Ohm           Info         Input/output match           C51         220         pF           L51         12         nH           L61         100.0         nH           C61         N.A.         pF |       |
| Status information         Typical current consumption       18.00000       mA         Lock indicator       Not Locked       Update device         www.ti.com/lpw                                                                                                    | Status information<br>Typical current consumption 18.<br>Lock indicator Not I                                                                                                    | 00000 mA<br>Locked                                                                                                    |                                                                                                    | MENTS |

You can get information about the different parameters by clicking on the **info** button to the left of the parameter. In addition to this, a tool-tip message appears when you move the mouse over a feature.

After you have changed some or all of the parameters, the external component values are calculated after pressing **Enter** or **Update device**. Component values for the Phase Lock Loop (PLL) filter and the input/output match to the antenna are shown to the right of the window. The values are given to you in terms of the standard E12-series. When you have changed the default parameter settings, use these values on the new external components. The component reference numbers refer to the application circuit shown in the datasheet.

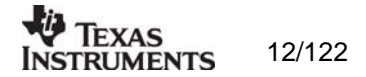

Using the specified component values for the PLL loop filter will give an optimum loop bandwidth for the selected system parameters. If you need a faster PLL settling time, i.e. a larger loop bandwidth, the data rate can be set to a higher value and the corresponding component values can be used.

Using the specified component values for the input/output match will give an optimum match at the specified operating frequency. Minor tuning of the component values may be necessary to compensate for layout parasitics.

#### 4.1.1 System parameters

This chapter describes the different parameters and the options you have when changing them. The default parameter list is given at the end of the chapter. For detailed information on parameter setting of CC400 and CC900 see Application note AN005.

#### X-tal frequency

The crystal frequency of your Development Kit evaluation board is 12.000000 MHz. Do not change the X-tal frequency parameter when using this module unless the crystal is being replaced. If you are using this program to generate configuration data for your special application, use a crystal frequency between 4.000 and 13.100 MHz and replace the crystal on the printed circuit board. The crystal should be designed for 12pF load capacitance. The frequency value is rounded to 6 digits after the MHz decimal point, i.e. 12.000000 MHz.

#### X-tal accuracy

Enter the total crystal accuracy between 0 and 500 ppm, including initial tolerance, temperature stability, loading and ageing. If you are using a trimming capacitor to adjust the crystal oscillator, the initial tolerance will be zero. The crystal accuracy is very important for narrow-band applications (i.e. 25 kHz-channel separation). For applications using wider bands crystal accuracy is not that important. The crystal stability has an influence on the minimum possible IF filter bandwidth and the maximum frequency separation that can be used. For highest possible sensitivity it is an advantage to use a crystal with high frequency accuracy (<20 ppm). For low cost applications, however, this can be a trade-off. The default value is 30 ppm.

#### RF frequency

The CC900 can operate at frequencies between 800 and 1000 MHz. The Development Kit evaluation board is optimised for operation in the ISM band at 868-870 MHz. However, it is possible to use the evaluation board for frequencies between approximately 850 and 910 MHz restricted by the VCO tank tuning range.

The CC400 can operate at frequencies between 300 and 500 MHz in 250 Hz steps. The Development Kit evaluation board is optimised for operation in the ISM band at 433.920 MHz. However, it is possible to use the evaluation board for frequencies between approximately 400 and 460 MHz restricted by the VCO tank tuning range.

Choosing frequencies outside this range will not work for this evaluation board and should only be done for generation of configuration data to be used in other applications.

Note: Depending on the crystal frequency, some RF frequencies are not allowed and an error message will pop up.

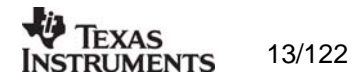

#### IF stage

For the CC900 and the CC400 there are four possible choices of IF-stage frequency: 60, 200, 455 kHz internal filter, or 455 kHz using an external ceramic filter. The default value is 200 kHz. The IF frequency is selected from a pull down menu.

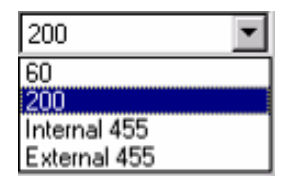

The best sensitivity is obtained using the internal 60 kHz IF-filter and offers a cost optimised solution. If the operating temperature range shall be large, a relative stable reference crystal may be required when using the 60 kHz internal IF-filter. Optionally the initial crystal accuracy can be tuned using a trimming capacitor.

Using the 200 kHz internal IF-filter gives a very low cost solution that does not require a very stable crystal or a tuning capacitor. This is however obtained at the expense of lower sensitivity.

The best selectivity is obtained with an external 455 kHz ceramic filter, but at the cost of lower sensitivity. However, this can increase the cost of your system due to the external ceramic filter cost, and because of the narrow bandwidth of the external filter (typically 30 kHz) which requires a reference crystal with high accuracy (<±10-20 ppm). Note: When selecting the external 455 kHz filter, the user must ensure that the crystal accuracy together with the signal bandwidth (depend on data rate and deviation) stays inside the filter bandwidth. The total occupied signal bandwidth can be approximated by Carson's rule: BW =  $\Delta f + 2 f_m$  where  $f_m$  is the modulation frequency. Using Manchester coding the modulation frequency (in kHz) will be equal to the bit rate (in kbit/s). A message-box opens when selecting 455 external filter. This messagebox can be useful to calculate the bandwidth of the filter according to Carson's rule and the crystal accuracy.

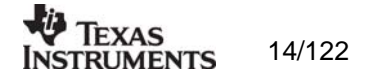

#### Frequency separation

The frequency separation,  $\Delta f$ , is the difference between the frequency transmitted for a '0' ( $f_0$ ) and a '1' ( $f_1$ ). That is,  $f_0 = f_C - \Delta f/2$  and  $f_1 = f_C + \Delta f/2$  where  $f_C$  is the carrier frequency entered in the 'RF frequency' field.

The frequency separation can be adjusted between 1 and 200 kHz in 1 kHz steps. The default value is 20 kHz.

Depending on the chosen IF stage the recommended frequency separation is 5 - 40 kHz for IF = 60 kHz, 10 - 100 kHz for IF = 200 kHz. 5 - 20 kHz for IF = 455 kHz with external filter

The sensitivity depends slightly on frequency separation.

#### Data rate

The data rate can be set between 0.3 and 9.6 kbitps. The default setting is 1.2 kbitps. The data signal transmitted to the DIO pin must be Manchester encoded. The noise bandwidth of the receiver will be optimised to the selected data rate. Note that the baud rate is twice the bit rate when using Manchester coding.

#### Power amplifier class

You can chose between four possible choices of PA-class: 'Class A', 'Class AB', 'Class B' and 'Class C'. The default choice is 'Class C'. The different classes are selected from a pull-down menu.

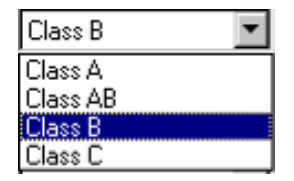

The selection of power amplifier operation class is a trade-off between output power, efficiency and harmonic generation. In class A or AB the amplifier is working more linear, and the harmonics will be low. However, the efficiency and the output power will also be low. For increased output power and efficiency, class B or C should be used, with the cost of somewhat higher harmonics.

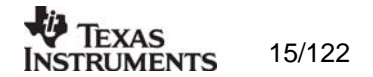

#### RF output power

For the CC900 case, the output RF power can be set in 1 dB steps between -20 and up to 4 dBm depending on the PA operating mode.

Class A: -20 to -12 dBm (not recommended due to low efficiency)Class AB:-15 to -5 dBm (recommended -12 to -8 dBm)Class B: -8 to 1 dBm(recommended -8 to -3 dBm)Class C: -8 to 4 dBm(recommended -8 to 4 dBm)

For the CC400 case, the output RF power can be set in 1 dB steps between -5 and up to 14 dBm depending on the PA operating mode. Class A: -5 to 0 dBm (not recommended due to low efficiency) Class AB: -4 to 6 dBm (recommended -4 to 3 dBm)

Class B: 0 to 12 dBm (recommended 3 to 12 dBm) Class C: 0 to 14 dBm (recommended 12 to 14 dBm)

The default value is 0 dBm for CC900 and 10 dBm for CC400. Power in dBm is 10 log (P) where P is in mW.

#### Mode

The operation mode can be selected from a pull down menu. The chip can be set in RX (receive), TX (transmit) or PD (power down) mode. In PD you can select between complete power down (osc. off), or power down with the crystal oscillator running (osc. on).

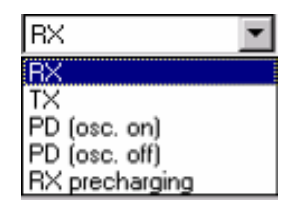

Leaving the crystal oscillator running gives a shorter turn-on time at the expense of higher current consumption in the power down mode. RX precharging can be used to reduce the demodulator turn-on time. Please refer to the data sheet for further information on demodulator precharging. The default value is RX.

Receiver mode

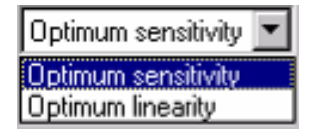

The receiver mode can be selected from a pull down menu. The receiver can be configured for optimum sensitivity (low noise figure) or optimum linearity (high input intercept point). When inter-modulation due to several transmitters in the same area is expected to be a problem, choose the optimum linearity option. Choose optimum sensitivity when maximum range is needed. The default value is optimum sensitivity.

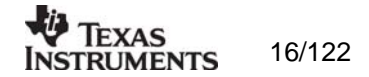

#### LOCK indicator

The synthesiser PLL lock indicator can be set in one of three modes: 'Continuous', 'One-shot' or 'Disabled' using the pull down window. Choosing 'Continuous' the lock indicator will monitor the PLL lock continuously also after an initial lock has occurred. Choosing the 'One-shot' mode the lock pin will stay high after an initial lock has occurred, even if the PLL occasionally should fall out of lock. If 'Disabled' is selected, the lock signal will be active regardless of the PLL status. The default value is 'Continuous'.

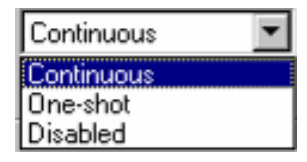

Important: The 'One-shot' lock signal is used internally in the CC900 to enable the transmitter. If the lock signal is not active (high) the transmitter will not be enabled. This is done in order to avoid the transmitter to emit out-of-band signals. If 'Disabled' is chosen this function is overridden and care should be taken, as the transmitter will transmit even when the PLL is not in lock.

#### VCO current

The VCO current can be set in 8 steps; '000' being the maximum and '111' being the minimum. The VCO current can be adjusted in order to check the gain margin of the VCO. Reducing the VCO current will decrease the amplitude of the VCO signal, and eventually the oscillator will cease to oscillate. In receive mode the LO leakage can be reduced by reducing the current, and hence the amplitude. However, the current should always be minimum two steps above where the oscillator stops, in order to have some start-up margin.

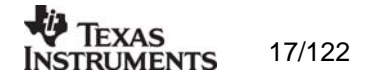

#### 4.2 The register configuration window for CC400/CC900

When you have chosen the register configuration window, the SmartRF  $\ensuremath{\mathbb{B}}$  Studio will look like the picture below.

| Elle       Yiew       Configuration       Loos       Help         Configuration registers       Image: Configuration registers       Image: Configuration       Image: Configuration registers |
|----------------------------------------------------------------------------------------------------|
| Configuration registers                                                                                                    |
|                                                                                                    |
| Frame A (Address 000)<br>A12 A11 A10 A09 A08 A07 A06 A05 A04 A03 A02 A01 A00 hex 002A                                                                                                    |
| Frame B (Address 001)           B12         B11         B09         B08         B07         B06         B05         B04         B03         B01         B00         hex         2F98           |
| Frame C (Address 010)           C12         C11         C10         C09         C08         C07         C06         C03         C02         C01         C00         hex         4041           |
| Frame D (Address 011) D12 D11 D10 D09 D08 D07 D06 D05 D04 D03 D02 D01 D00 hex 7B33                                                                                                    |
| Frame E (Address 100)<br>E12 E11 E10 E09 E08 E07 E06 E05 E04 E03 E02 E01 E00 hex 8800                                                                                                    |
| Frame F (Address 101)<br>F12 V F11 V F10 F09 V F08 F07 F06 F05 F04 F03 F02 F01 V F00 hex BA02                                                                                                  |
| Frame G (Address 110)<br>G12 G11 G10 G09 G08 G07 G06 G05 G05 G04 G03 G02 G01 G00 hex CB6C                                                                                                    |
| Frame H (Address 111)<br>H12 H11 H10 H09 H08 H07 H06 H05 H04 H03 H02 H01 H00 hex E072                                                                                                    |
| Status information         Typical current consumption       mA         Lock indicator       Not Locked                                                                                        |

In this mode you can change the 13 different bits in the 8 registers directly by clicking on the white squares. These bits are used to program the transceiver chip on the printed circuit board (PCB) that follows Development Kit. We dissuade you to change the bits without contacting our company first.

When changing the values and pressing **Enter** in the Normal configuration window described in chapter 4.1, the frames will change automatically. At the right side of the window, you can see the hex codes used to configure the transceiver. Here is the 3 bit address added to the 13 bit data-frames, giving the hex-value of the 16-bit frame normally stored in an micro-controller.

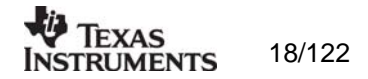

#### 4.3 Description of the Tools for CC400/CC900

Tools in the SmartRF® Studio are small independent software programs that are accessible from the Tools menu.

#### 4.3.1 Programming

It is possible to program the microcontroller on the Demonstration Board for the CC400 and the CC900 from SmartRF® Studio. Selecting **Programming** in the **Tools** menu (Alt+T+P) open a new window tool for this demonstration board programming. This window is as shown below.

| Programming th | he Demostration Board                                     | ×          |
|----------------|-----------------------------------------------------------|------------|
| - EEPROM-p     | programming<br>EEPROM: Default data in buffer for CC400DB | am EEPROM  |
| - FLASH-pro    | ogramming<br>FLASH: No data in buffer<br>from file Load   | gram FLASH |

The interface communicates with the Evaluation Board. Before programming can start, you must plug the Demonstration Board into the edge connector on the CC400/900 Evaluation Board. The software will inform you if you have not installed the Demonstration Board correctly on the demonstrator before programming. Please see the User Manuals for the Development Kit for details regarding the Evaluation Board and Demonstration Board.

Before programming the demonstration board the battery should be removed, because the Evaluation board gives power to the MCU during programming.

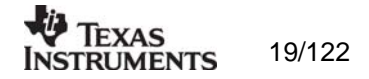

#### 4.3.2 EEPROM-programming

The register setting for the transceivers is stored in the EEPROM of the microcontroller. The idea is that the user can change the settings of the transceivers on the demonstrator by changing the data in the EEPROM.

Before you can program the EEPROM, you must load valid data into the EEPROM-buffer. This can be done by either using the *default setting*, load *from file* or read *from board*.

If *default setting* is selected, then the EEPROM-buffer is filled with default values that correspond to the data in the demonstration board when you got it. This is a proper selection when you want to go back to the recommended settings after testing the demonstrator using other settings. To use the correct default setting for the demonstrator board, the user must ensure that the selected device in SmartRF® Studio is the same as the transceiver on the demonstration board. If CC400 is selected the default setting is according to the EEPROM setting given in CC400DBK User Manual, and if CC900 is selected the default setting is according to the EEPROM setting given in CC900DBK User Manual. If CC1000 is selected before the programming tool is opened, the default setting radio button will not give a default setting, because we have for the moment not implemented a demonstrator for CC1000.

If *from file* is selected, then the load and the save buttons are enabled. Here you can either load data from a file to the EEPROM-buffer, or save the EEPROM-buffer to a file. There are two types of files that are allowed to load. That is the \*.eep and \*.txt. The eep-format is the normal file type for the EEPROM data. The txt-file is the text-file that is generated under SmartRF® Studio when *print register to file* is selected in Normal View. If another text-file is loaded an error message will open. When saving the buffer to a file, the format will be of \*.eep.

If *from board* is selected, then the read and save buttons are enabled. By clicking on this button, the software starts to read the EEPROM of the connected demonstration board, into the EEPROM-buffer. The Progress bar at the bottom of the EEPROM-programming frame starts to go, and indicate the progress of the reading. An error message will open if no demonstrator is connected to the evaluation board. The buffer data can now be used to either program to another board or store to a \*.eep file.

When the EEPROM-buffer contains useful data, the *program EEPROM* button is enabled. This button writes the data from the EEPROM-buffer to the EEPROM of the microcontroller. The Progress bar at the bottom of the EEPROM-programming frame indicates the progress of the programming. An error message will be shown if no demonstrator is connected to the evaluation board.

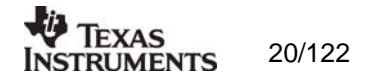

#### 4.3.3 FLASH-programming

The main program of the microcontroller is stored in the FLASH memory. This program can be loaded into the FLASH-buffer. The file-format is generic Hex Format (ASCII-file). Please have in mind that not all types of hex format can be used in SmartRF® Studio. The format SmartRF® Studio can handle is given below:

000000:c005 000001:c115 000002:c125 000003:c0a9 000004:c001 000005:c000

•••••

the generic hex format is of the type:

AAAAAA:DDDD

Where:

A = Address D = Data

When the FLASH-buffer contains useful data, the *program FLASH* button is enabled. This button writes the data from the FLASH-buffer to the FLASH memory of the microcontroller. The Progress bar at the bottom of the FLASH-programming frame indicates the progress of the programming. An error message will be shown if no demonstrator is connected to the evaluation board.

Please have in mind that the EEPROM is erased during the FLASH-programming, and must manually be updated by the user with the *program EEPROM* button (see 8.1.1).

Please also have in mind that the FLASH programmer in SmartRF® Studio can only be used on a CC400/CC900DB v.2.00 or newer, due to the new Atmel MCU (tiny12) on this board.

Note: To generate a generic hex file in AVR Studio (use version 3.5 or newer), click on 'Project Settings' in the 'Project' menu, and select 'Generic' in the 'Output File Format' combo box. For further information, see Atmel's documentation.

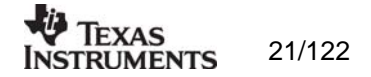

### 5. SmartRF® Studio for CC1000

The CC1000 has two configuration views. The parameter entry screen is the default window and can be chosen by pressing **F2** or selecting **Normal** from the **View** menu. In this window you can change the system parameters, get status information and component values.

The other configuration window is the "register" configuration, which is selected by pressing **F3** or selecting **Register** from the **View** menu. It gives you the possibility to change the bits in the configuration registers directly. This window is mainly used to give additional information and we dissuade you to change the bits.

To send the configuration data to the transceiver chip, press **F5** or select **Update Device** from the **Configuration** menu or press the **Update device** button at the bottom of the screen.

Note: When pressing **Enter** the parameters will be checked and component values will be calculated, but the transceiver will not be programmed until **Update device** is activated.

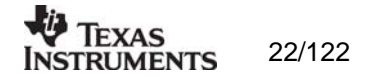

#### 5.1 The Normal configuration window for CC1000

When you have chosen the Normal configuration window, SmartRF $\mbox{\ensuremath{\mathbb{R}}}$  Studio appears like the picture below.

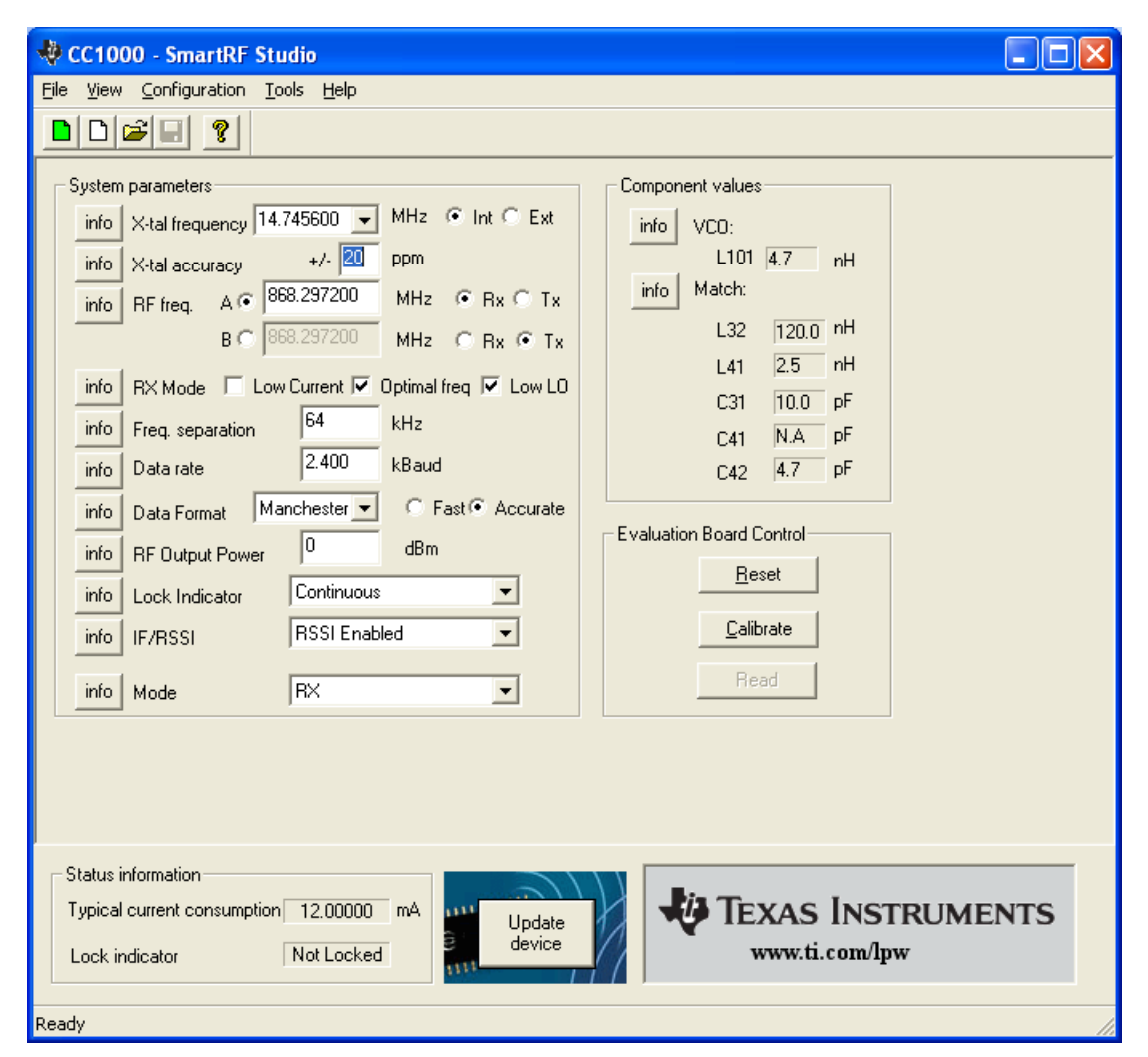

You can get information about the different parameters by clicking on the **info** button to the left of the parameter.

After you have changed some or all of the parameters, the external component values are calculated after pressing **Enter** or **Update device**. Component values for the input/output match to the antenna and the VCO Inductor are shown to the right of the window. The values are given to you in terms of the standard E12-series. When you have changed the default parameter settings, use these values for the new external components. The component reference numbers refer to the application circuit shown in the datasheet. Using the specified component values for the input/output match will give an optimum match at the specified operating frequency. Minor tuning of the component values may be necessary to compensate for layout parasitics.

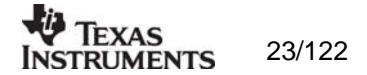

#### 5.1.1 System parameters

This chapter describes the different parameters and the options you have when changing them.

#### Crystal frequency

The crystal frequency of your Development Kit evaluation board is 14.7456 MHz. Do not change the X-tal frequency parameter when using this module unless the crystal is being replaced. If you are using this program to generate configuration data for your special application, use a crystal frequency between:

3 – 4 MHz 6 – 8 MHz 9 – 16 MHz

Recommended frequencies are 3.6864, 7.3728, 11.0592 and 14.7456 MHz giving exact data rates. The recommended frequencies can be selected in the drop-down list. The frequency value is rounded to 6 digits after the MHz decimal point, i.e. 11.059200 MHz.

| X-tal frequencu | 14.745600   | • | MHz | 💿 Int 🔿 E: | ĸŧ |
|-----------------|-------------|---|-----|------------|----|
| A-tal nequency  | 1.111.10000 |   |     |            |    |

You can also choose to use an external crystal reference oscillator by selecting 'External' in the radio button.

The crystal frequency must be higher than 12 MHz in order to use higher data rates than 19.2 kbaud in SmartRF® Studio.

#### Crystal accuracy

Enter the total crystal accuracy between 0 and 500 ppm, including initial tolerance, temperature stability, loading and ageing. If you are using a trimming capacitor to adjust the crystal oscillator, the initial tolerance will be zero. The crystal stability has an influence on the maximum data rate and frequency separation that can be used to stay in the passband of the internal IF filter bandwidth. For highest possible data rate or separation it is an advantage to use a crystal with high frequency accuracy (<20 ppm). For low cost applications, however, this can be a trade-off. The default value is 20 ppm.

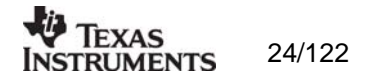

#### RF frequency

CC1000 has two separate frequency settings making it possible to select between Frequency A and B. A radio button is used for selecting the active frequency. There is further a radio button on each frequency, which informs the software, whether to calculate RX or TX frequency.

| RF freq. A 💿 | 868.300000 | MHz | • Rx | O Tx |
|--------------|------------|-----|------|------|
| В 🔿          | 868.300000 | MHz | O Bx | ⊙ Tx |

If the active frequency is different from the operation mode (see section 5.1.1.12), error messages will popup informing you to synchronise the active frequency with the operation mode.

The CC1000 can operate at frequencies between 300 and 1000 MHz. The Development Kit evaluation board is optimised for operation in either the ISM band at 868-870 MHz or the ISM band at 433.050 – 434.790 MHz . However, it is possible to use the evaluation board for frequencies outside this ISM band with restriction on the VCO Inductor. Choosing frequencies outside this range will not work for this evaluation board and should only be done for generation of configuration data to be used in other applications.

#### RX Mode

In RX mode you can optimise the sensitivity and current consumption.

RX Mode 🔽 Low Current 🗖 Optimal freg 🗖 Low LO

The CC1000 have some RF frequencies that gives a more optimal sensitivity than others. By selecting the optimal frequency, SmartRF® studio will find the closest RX channel that gives this optimal sensitivity frequency. When optimal frequency is selected, SmartRF® Studio sets the selected RF frequency A to the closest optimal frequency, and forces frequency B to be equal to frequency A. The RF frequency B is disabled in optimal frequency mode.

SmartRF® Studio use low side LO when mixing down to the intermediate frequency in RX mode. When low LO is disabled, this down converting is based on high side LO. The data on DIO in RX mode is inverted using high side LO.

In order to use CC1000 in a battery operation system, it is important to reduce the current consumption in RX mode. By activating the Low Current consumption, the current consumption in RX mode is reduced. The sensitivity will drop 1-2 dB when the low current mode is used.

Default setting is low current and optimal frequency.

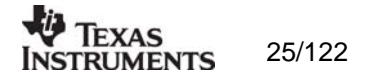

#### Frequency separation

The frequency separation,  $\Delta f$ , is the difference between the frequency transmitted for a '0' ( $f_0$ ) and a '1' ( $f_1$ ). That is,  $f_0 = f_C - \Delta f/2$  and  $f_1 = f_C + \Delta f/2$  where  $f_C$  is the carrier frequency entered in the 'RF frequency' field.

The frequency separation can be adjusted between 0 and 200 kHz in 1kHz steps. The default value is 64 kHz. A warning will pop-up if CC1000 is unable to modulate with the selected separation. The maximum value for the separation depends on the crystal frequency and RF frequency input, and will for all settings be larger than 64 kHz.

#### Data rate

The data rate can be set between 0.3 and 76.8 kbaud. The default setting is 2.4 kbaud. If synchronous mode and recommended crystal frequencies is selected, SmartRF® Studio will find the closest accurate data rate. If synchronous mode is selected without using recommended crystal frequencies, a warning will pop-up informing you that the data rate will differ from the one given in the Data rate input.

To get a higher data rate then 19.2 kbaud, the crystal frequency must be higher than 12 MHz in SmartRF® Studio. If the selected recommended frequency is 3.6864, 7.3728 or 11.0592 MHz in synchronous mode the maximum data rate is forced down to 19.2 kbaud (a pop-up message will inform the user). For a 14.745600 MHz crystal however the data rate is rounded to the closest accurate data rate up to 76.8 kbaud.

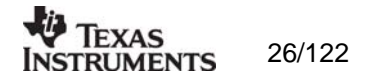

#### Data format

The CC1000 can be used with NRZ (Non-Return-to-Zero) data or Manchester (bi-phase-level) encoded data. The UART mode bypasses the on-chip synchronisation feature in CC1000.

The fast and accurate sets the preamble time needed in RX mode, before valid data can be received.

| Data Format | Manchester 💌 | O Fast⊙ Accurate |
|-------------|--------------|------------------|
|             | NRZ          |                  |
|             | Manchester   |                  |
|             | UART         |                  |

Please see data sheet of CC1000 for details.

#### RF output power

For the CC1000 the output RF power can be set in 1 dB steps between -20 to 10 dBm. For frequencies higher than 500 MHz the upper limit is 5 dBm.

Power in dBm is 10 log (P) where P is in mW. The default value is 0 dBm.

Lock

| Lock Indicator | Continuous           | ] |
|----------------|----------------------|---|
|                | Continuous           |   |
|                | One-shot             | ٦ |
|                | External PA control  |   |
|                | External LNA control |   |
|                | Disabled             |   |

The synthesiser PLL lock indicator can be set in one of three modes: 'Continuous', 'One-shot' or 'Disabled' using the pull down window. Choosing 'Continuous' the lock indicator will monitor the PLL lock continuously also after an initial lock has occurred. Choosing the 'One-shot' mode the CHP\_OUT (lock) pin will stay high after an initial lock has occurred, even if the PLL occasionally should fall out of lock. If 'Disabled' is selected, the lock signal will not be sent to the CHP\_OUT pin to give PLL status. 'External PA control' is selected if an external Power Amplifier is needed, and 'External LNA control' is selected if an external LNA is needed. The CHP\_OUT pin can then control the external LNA/PA, based on the setting of the TX\_PD and RX\_PD in the MAIN register of CC1000. Please see datasheet for details. The default value is 'Continuous'.

Important: The 'One-shot' lock signal is used internally in the CC1000 to enable the transmitter. If the lock signal is not active (high) the transmitter will not be enabled. This is in order to avoid the transmitter to emit out-of-band signals. If 'Disabled' is chosen this function is overridden and care should be taken, as the transmitter will transmit even when the PLL is not in lock.

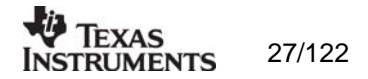

#### IF/RSSI

The IF/RSSI pin on CC1000 can be configured to give out the IF frequency or RSSI. Choosing external IF, an 10.7 MHz IF signal will be available at the IF/RSSI pin. Using RSSI, an analogue voltage inversely proportional to the received signal strength is available at the pin. See datasheet for details. The default value is RSSI enable.

| IF/RSSI | RSSI Enabled        | • |
|---------|---------------------|---|
|         | RSSI Enabled        |   |
|         | External 10.7MHz IF |   |
|         | Disabled            |   |

#### **Operation Mode**

The type of operation mode can be selected from a pull down menu. The chip can be set in RX (receive), TX (transmit) or PD (power down) mode. In PD you can select between complete power down (osc. off), or power down with the crystal oscillator core, bias and/or frequency synthesiser running. Leaving the crystal oscillator running gives a shorter turn-on time at the expense of higher current consumption in the power down mode. The default value is RX.

| Mode | RX 💌                    |
|------|-------------------------|
|      | RX                      |
|      | TX                      |
|      | PD                      |
|      | XOSC Core Only          |
|      | XOSC Core & Bias        |
|      | XOSC Core, Bias & Synth |

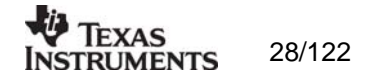

#### 5.2 The register configuration window for CC1000

When you have chosen the register configuration window,  ${\sf SmartRF} \ensuremath{\mathbb{B}}$  Studio will look like the picture below.

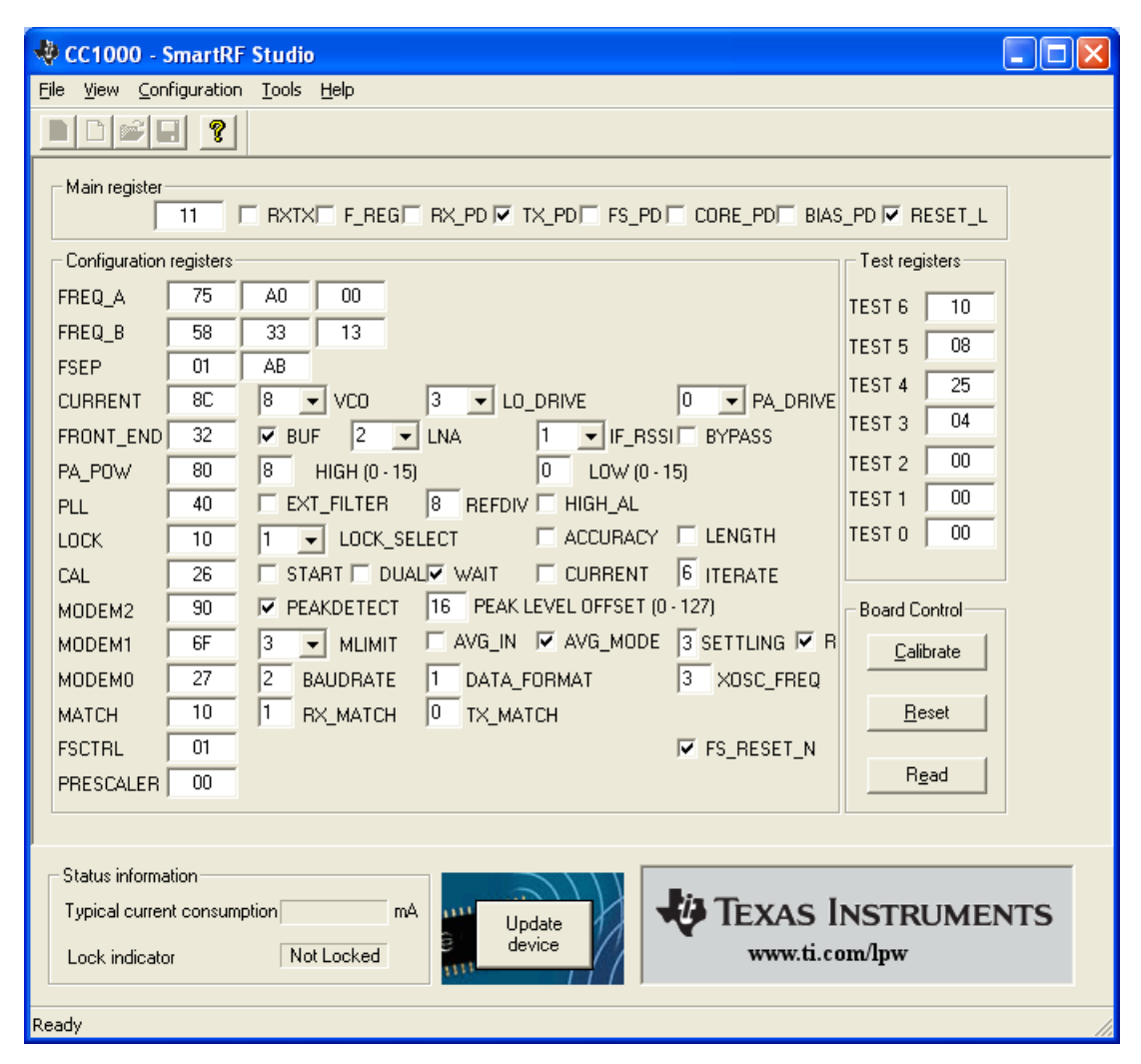

In this mode you can change the Register values. You can enter the hex values directly or use the implemented control boxes for each register. These control boxes give detailed information on the bits to be controlled in the specified register. Please see the data sheet for detailed information on the register settings. When a hex value is written to a register and **enter** is pushed, the control boxes for the specific register will be updated and visa versa for changes made in the control boxes. The bits are used to program the transceiver chip on the CC1000EB, and the CC1000 will be programmed with the register information when Update device (F5) is pushed. We dissuade you to change the bits without first study the datasheet or contacting our company.

When changing the values and pressing **Enter** in the Normal configuration window described in chapter 5.1, the frames will change automatically. Changing view to Register View the optimised register values for the Normal View is given.

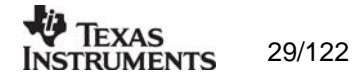

#### 5.3 Evaluation Board Control

In the CC1000 mode of SmartRF® Studio, you will find Evaluation board Control buttons (Calibrate, Reset and Read). The function of these buttons is given in this chapter.

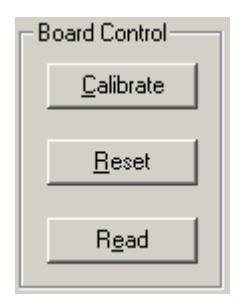

Calibrate activates the on-chip calibration feature of the VCO and PLL on the CC1000.

Reset performs a hardware reset of CC1000 setting all the register to default values.

**Read** starts to read back the register information on the CC1000 chip. The information is given in a dialog box together with the register name. This button is only active in register view.

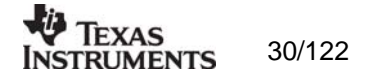

### 6. SmartRF® Studio for CC1050

The CC1050 has two configuration views. The parameter entry screen is the default window and can be chosen by pressing **F2** or selecting **Normal** from the **View** menu. In this window you can change the system parameters, get status information and component values.

The other configuration window is the "register" configuration, which is selected by pressing **F3** or selecting **Register** from the **View** menu. It gives you the possibility to change the bits in the configuration registers directly. This window is mainly used to give additional information and we dissuade you to change the bits.

To send the configuration data to the transmitter chip, press **F5** or select **Update Device** from the **Configuration** menu or press the **Update device** button at the bottom of the screen.

Note: When pressing **Enter** the parameters will be checked and component values will be calculated, but the transmitter will not be programmed until **Update device** is activated.

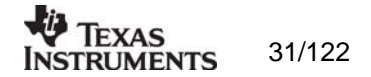

#### 6.1 The Normal configuration window for CC1050

When you have chosen the Normal configuration window, SmartRF $\mbox{\ensuremath{\mathbb{R}}}$  Studio appears like the picture below.

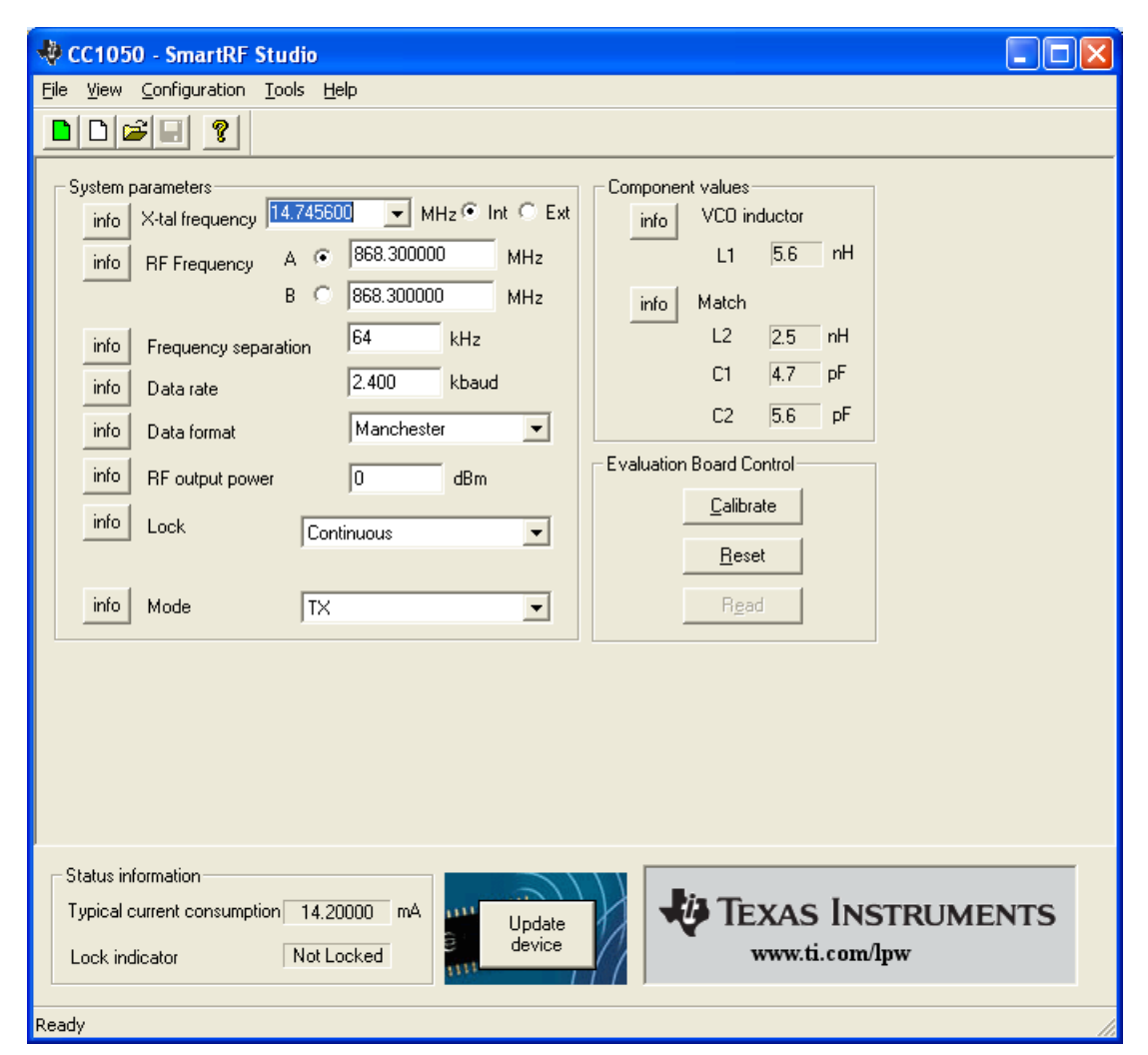

You can get information about the different parameters by clicking on the **info** button to the left of the parameter.

After you have changed some or all of the parameters, the external component values are calculated after pressing **Enter** or **Update device**. Component values for the input/output match to the antenna and the VCO Inductor are shown to the right of the window. The values are given to you in terms of the standard E12-series. When you have changed the default parameter settings, use these values for the new external components. The component reference numbers refer to the application circuit shown in the datasheet. Using the specified component values for the output match will give an optimum match at the specified operating frequency. Minor tuning of the component values may be necessary to compensate for layout parasitics.

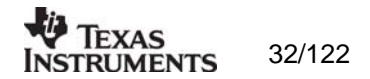

#### 6.1.1 System parameters

This chapter describes the different parameters and the options you have when changing them.

#### Crystal frequency

The crystal frequency of your Development Kit evaluation board is 14.7456 MHz. Do not change the X-tal frequency parameter when using this module unless the crystal is being replaced. If you are using this program to generate configuration data for your special application, use a crystal frequency between:

3 – 4 MHz 6 – 8 MHz 9 – 16 MHz

Recommended frequencies are 3.6864, 7.3728, 11.0592 and 14.7456 MHz giving exact data rates. The recommended frequencies can be selected in the drop-down list. The frequency value is rounded to 6 digits after the MHz decimal point, i.e. 11.059200 MHz.

|                 | 4.4.745000 |          | m.    |     | $\sim$            | - · |
|-----------------|------------|----------|-------|-----|-------------------|-----|
| X-tal frequency | 14.745600  | <b>_</b> | MHz 🧐 | Int | $\mathbf{\nabla}$ | EX  |

You can also choose to use an external crystal reference oscillator by selecting 'External' in the radio button.

RF frequency

CC1050 has two separate frequency settings making it possible to select between Frequency A and B. A radio button is used for selecting the active frequency.

| RF Frequency | А | ۲       | 868.300000 | MHz |
|--------------|---|---------|------------|-----|
|              | В | $\odot$ | 868.300000 | MHz |

The CC1050 can operate at frequencies between 300 and 1000 MHz. The Development Kit evaluation board is optimised for operation in either the ISM band at 868-870 MHz or the ISM band at 433.050 – 434.790 MHz . However, it is possible to use the evaluation board for frequencies outside this ISM band with restriction on the VCO Inductor. Choosing frequencies outside this range will not work for this evaluation board and should only be done for generation of configuration data to be used in other applications.

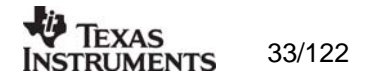

#### Frequency separation

The frequency separation,  $\Delta f$ , is the difference between the frequency transmitted for a '0' ( $f_0$ ) and a '1' ( $f_1$ ). That is,  $f_0 = f_C - \Delta f/2$  and  $f_1 = f_C + \Delta f/2$  where  $f_C$  is the carrier frequency entered in the 'RF frequency' field.

The frequency separation can be adjusted between 0 and 200 kHz in 1 kHz steps. The default value is 64 kHz. A warning will pop-up if CC1050 are unable to modulate with the selected separation. The maximum value for the separation depends on the crystal frequency and RF frequency input, and will for all settings be larger than 64 kHz.

#### Data rate

The data rate can be set between 0.6 and 76.8 kbaud. The default setting is 2.4 kbaud. If synchronous mode and recommended crystal frequencies is selected, SmartRF® Studio will find the closest accurate data rate. If synchronous mode is selected without using recommended crystal frequencies, a warning will pop-up informing you that the data rate will differ from the one given in the Data rate input.

#### Data format

The CC1050 can be used with NRZ (Non-Return-to-Zero) data or Manchester (bi-phase-level) encoded data. The UART mode bypasses the on-chip synchronisation feature in CC1050.

| Data format | Manchester 🗾 💌 |
|-------------|----------------|
|             | NRZ            |
|             | Manchester     |
|             | UART           |

Please see data sheet of CC1050 for details.

#### RF output power

For the CC1050 the output RF power can be set in 1 dB steps between -20 to 12 dBm. For frequencies higher than 500 MHz the upper limit is 8 dBm.

Power in dBm is 10 log (P) where P is in mW. The default value is 0dBm.

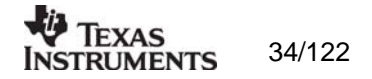

| Lock | Continuous                                                |
|------|-----------------------------------------------------------|
|      | Continuous<br>One-shot<br>External PA control<br>Disabled |

The synthesiser PLL lock indicator can be set in one of three modes: 'Continuous', 'One-shot' or 'Disabled' using the pull down window. Choosing 'Continuous' the lock indicator will monitor the PLL lock continuously also after an initial lock has occurred. Choosing the 'Oneshot' mode the CHP\_OUT (lock) pin will stay high after an initial lock has occurred, even if the PLL occasionally should fall out of lock. If 'Disabled' is selected, the lock signal will not be sent to the CHP\_OUT pin to give PLL status. 'External PA control' is selected if an external Power Amplifier is needed. The CHP\_OUT pin can then control the external PA, based on the setting of the TX\_PD in the MAIN register of CC1050. Please see datasheet for details. The default value is 'Continuous'.

Important: The 'One-shot' lock signal is used internally in the CC1050 to enable the transmitter. If the lock signal is not active (high) the transmitter will not be enabled. This is in order to avoid the transmitter to emit out-of-band signals. If 'Disabled' is chosen this function is overridden and care should be taken, as the transmitter will transmit even when the PLL is not in lock.

#### Mode

The type of operation mode can be selected from a pull down menu. The chip can be set in TX (transmit) or PD (power down) mode. In PD you can select between complete power down (osc. off), or power down with the crystal oscillator core, bias and/or frequency synthesiser running. Leaving the crystal oscillator running gives a shorter turn-on time at the expense of higher current consumption in the power down mode. The default value is TX.

| Mode | TX                      | • |
|------|-------------------------|---|
|      | TX                      |   |
|      | YOSC Cara Only          |   |
|      | XOSC Core & Bias        |   |
|      | XOSC Core, Bias & Synth |   |

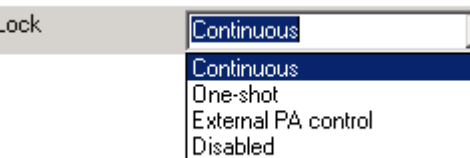

Lock

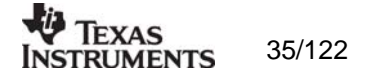

#### 6.2 The register configuration window for CC1050

When you have chosen the register configuration window,  ${\sf SmartRF} \ensuremath{\mathbb{B}}$  Studio will look like the picture below.

| 🕀 CC1050 - SmartRF Studio                                                                                                    |                                                                                                    |
|----------------------------------------------------------------------------------------------------|----------------------------------------------------------------------------------------------------|
| <u>File V</u> iew <u>Configuration</u> <u>T</u> ools <u>H</u> elp                                                                                                    |                                                                                                    |
|                                                                                                    |                                                                                                    |
| Configuration registers         MAIN       IF_REG       TX_PD       FS_PD       CORE_PD       BIAS_PD       Image: Registers         FREQ_A       58       33       25       FREQ_B       58       33       25         FREQ_B       58       33       25       FSEP       01       AB         CURRENT       F3       15       VCO       3       PA_DRIVE         XOSC       00       BYPASS       PA_DOW       50       5       HIGH (0-15)       0       LOW (0-15)         PLL       30       EXT_FILTER       6       REFDIV       ALARM_D         LOCK       10       1       SELECT       ACCURACY       LENGTH         CAL       26       START       DUAL       WAIT       CURRENT 6       ITERATE         MODEM0       27       2       BAUDRATE       1       DATA_FORMAT       3       XOSC         FSCTRL       01       PRESCALER       40       Image: Alage: Al | Test registers<br>TEST6 10<br>TEST5 08<br>TEST4 25<br>TEST3 04<br>TEST2 00<br>TEST1 00<br>TEST0 00<br>Board Control<br>Calibrate<br>Read |
| Status information     mA       Typical current consumption     mA       Lock indicator     Not Locked                                                                                                    | EXAS INSTRUMENTS<br>www.ti.com/lpw                                                                                                    |
| Ready                                                                                                    |                                                                                                    |

In this mode you can change the Register values. You can enter the hex values directly or use the implemented control boxes for each register. These control boxes give detailed information on the bits to be controlled in the specified register. Please see the data sheet for detailed information on the register settings. When a hex value is written to a register and **enter** is pushed, the control boxes for the specific register will be updated and visa versa for changes made in the control boxes. The bits are used to program the transmitter chip on the CC1050EB, and the CC1050 will be programmed with the register information when Update device (F5) is pushed. We dissuade you to change the bits without first study the datasheet or contacting our company.

When changing the values and pressing **Enter** in the Normal configuration window described in chapter 6.1, the frames will change automatically. Changing view to Register View the optimised register values for the Normal View is given.

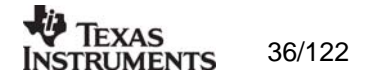
# 6.3 Evaluation Board Control

In the CC1050 mode of SmartRF® Studio, you will find Evaluation board Control buttons (Calibrate, Reset and Read). The function of these buttons is given in this chapter.

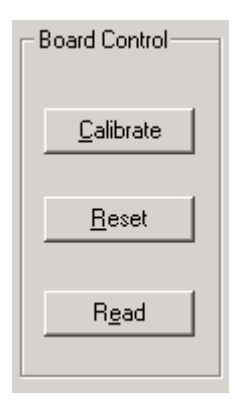

Calibrate activates the on-chip calibration feature of the VCO and PLL on the CC1050.

**Reset** performs a hardware reset of CC1050 setting all the register to default values.

**Read** starts to read back the register information on the CC1050 chip. The information is given in a dialog box together with the register name. This button is only active in register view.

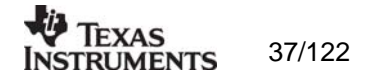

# 7. SmartRF® Studio for CC1010

The CC1010 has two configuration views. The parameter entry screen is the default window and can be chosen by pressing **F2** or selecting **Normal** from the **View** menu. In this window you can change the system parameters, get status information and component values.

The other configuration window is the "register" configuration, which is selected by pressing **F3** or selecting **Register** from the **View** menu. It gives you the possibility to change the bits in the configuration registers directly. This window is mainly used to give additional information and we dissuade you to change the bits.

To send the configuration data to the transceiver chip, press **F5** or select **Update Device** from the **Configuration** menu or press the **Update device** button at the bottom of the screen. In order to configure the CC1010EB, you first need an embedded software (SmartRF®\_adapter.hex) inside CC1010 that communicate with the SmartRF® Studio. SmartRF® Studio will check the embedded software the first time **Update device** is activated. If the CC1010 embedded software differs from the required software (SmartRF\_adapter.hex), a programming application (ccprog.exe) will be activated, allowing the user to configure CC1010 with the software SmartRF®\_adapter.hex. The user only need to click on the **Do it** button in order to update the CC1010 core with the required embedded software. After verifying the programming the user can exit this programming window and work with the SmartRF® Studio window. For additional information regarding the programming application (ccprog.exe), please study the IDE User Manual.

Note: When pressing **Enter** the parameters will be checked and component values will be calculated, but the transceiver will not be programmed until **Update device** is activated.

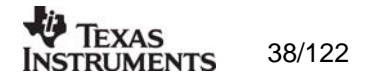

# 7.1 The Normal configuration window for CC1010

When you have chosen the Normal configuration window, SmartRF  $\ensuremath{\mathbb{B}}$  Studio appears like the picture below.

| 🖑 CC1010 - SmartRF Studio                                                                                                    |                                                                                                    |
|----------------------------------------------------------------------------------------------------|----------------------------------------------------------------------------------------------------|
| <u>File V</u> iew <u>C</u> onfiguration <u>T</u> ools <u>H</u> elp                                                                                                    |                                                                                                    |
|                                                                                                    |                                                                                                    |
| System parameters         info       X-tal frequency       14.745600       MHz       Int       Ext         info       X-tal accuracy       +/-       Impo       Int       Ext         info       X-tal accuracy       +/-       Impo       Int       Ext         info       RF freq.       A < | Component values         info       VC0:         L101       3.3       nH         info       Match:         L32       12.0       nH         L41       2.5       nH         C31       8.2       pF         C41       N.A       pF         C42       10.0       pF         Built in test       error bits         BER [10E-3]       BER [10E-3] |
| Evaluation Board Control <u>H</u> W Reset <u>C</u> alibrate       Read                                                                                                    | SIGTYPE 2 bit period square                                                                                                    |
| Status information<br>Typical current consumption 27.00000 mA<br>Lock indicator Disabled<br>Ready                                                                                                    | TEXAS INSTRUMENTS                                                                                                    |

You can get information about the different parameters by clicking on the **info** button to the left of the parameter.

After you have changed some or all of the parameters, the external component values are calculated after pressing **Enter** or **Update device**. Component values for the input/output match to the antenna and the VCO Inductor are shown to the right of the window. The values are given to you in terms of the standard E12-series. When you have changed the default parameter settings, use these values for the new external components. The component reference numbers refer to the application circuit shown in the datasheet. Using the specified component values for the input/output match will give an optimum match at the specified operating frequency. Minor tuning of the component values may be necessary to compensate for layout parasitics.

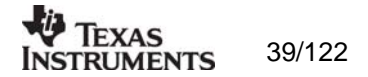

# 7.1.1 System parameters

This chapter describes the different parameters and the options you have when changing them.

## Crystal frequency

The crystal frequency of your Development Kit evaluation board is 14.7456 MHz. Do not change the X-tal frequency parameter when using this module unless the crystal is being replaced. If you are using this program to generate configuration data for your special application, use a crystal frequency between:

3 – 4 MHz 6 – 8 MHz 9 – 24 MHz

Recommended frequencies are 3.6864, 7.3728, 11.0592, 14.7456, 18.4320 and 22.1184 MHz giving exact data rates. The recommended frequencies can be selected in the dropdown list. The frequency value is rounded to 6 digits after the MHz decimal point, i.e. 11.059200 MHz.

X-tal frequency 14.745600 VMHz Int C Ext

You can also choose to use an external crystal reference oscillator by selecting 'External' in the radio button.

The crystal frequency must be 14.7456 MHz in order to use the maximum data rate of 76.8 kbaud in SmartRF® Studio. For 22.1184 and 7.3728 MHz the maximum data rate is 38.4 kbaud. The other recommended crystal frequencies will give a maximum data rate of 19.2 kbaud.

## Crystal accuracy

Enter the total crystal accuracy between 0 and 500 ppm, including initial tolerance, temperature stability, loading and ageing. If you are using a trimming capacitor to adjust the crystal oscillator, the initial tolerance will be zero. The crystal stability has an influence on the maximum data rate and frequency separation that can be used to stay in the passband of the internal IF filter bandwidth. For highest possible data rate or separation it is an advantage to use a crystal with high frequency accuracy (<20 ppm). For low cost applications, however, this can be a trade-off. The default value is 20 ppm.

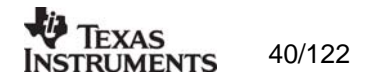

### RF frequency

CC1010 has two separate frequency settings making it possible to select between Frequency A and B. A radio button is used for selecting the active frequency. There is further a radio button on each frequency, which informs the software, whether to calculate RX or TX frequency.

| RF freq. A 💿 | 868.300000 | MHz | • Rx | O Tx |
|--------------|------------|-----|------|------|
| В 🔿          | 868.300000 | MHz | O Bx | ⊙ Tx |

If the active frequency is different from the operation mode (see section 5.1.1.12), error messages will popup informing you to synchronise the active frequency with the operation mode. This check is performed on **Update device.** 

The CC1010 can operate at frequencies between 300 and 1000 MHz. The Development Kit evaluation board is optimised for operation in either the ISM band at 868-870 MHz or the ISM band at 433.050 – 434.790 MHz . However, it is possible to use the evaluation board for frequencies outside this ISM band with restriction on the VCO Inductor. Choosing frequencies outside this range will not work for this evaluation board and should only be done for generation of configuration data to be used in other applications.

### RX Mode

In RX mode you can optimise the sensitivity.

Optimal freq 🔽 Low LO RX Mode

The CC1010 have some RF frequencies that gives a more optimal sensitivity than others. By selecting the optimal frequency, SmartRF® studio will find the closest RX channel that gives this optimal sensitivity frequency. When optimal frequency is selected, SmartRF® Studio sets the selected RF frequency A to the closest optimal frequency, and forces frequency B to be equal to frequency A. The RF frequency B is disabled in optimal frequency mode.

SmartRF® Studio use low side LO when mixing down to the intermediate frequency in RX mode. When low LO is disabled, this down converting is based on high side LO. The data on DIO in RX mode is inverted using high side LO.

Default setting is optimal frequency and low LO.

#### Frequency separation

The frequency separation,  $\Delta f$ , is the difference between the frequency transmitted for a '0' ( $f_0$ ) and a '1' ( $f_1$ ). That is,  $f_0 = f_C - \Delta f/2$  and  $f_1 = f_C + \Delta f/2$  where  $f_C$  is the carrier frequency entered in the 'RF frequency' field.

The frequency separation can be adjusted between 0 and 200 kHz in 1kHz steps. The default value is 64 kHz. A warning will pop-up if CC1010 is unable to modulate with the selected separation. The maximum value for the separation depends on the crystal frequency and RF frequency input, and will for all settings be larger than 64 kHz.

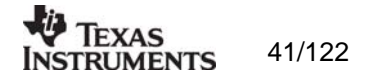

### Data rate

The data rate can be set between 0.3 and 76.8 kbaud. The default setting is 2.4 kbaud. If synchronous mode and recommended crystal frequencies is selected, SmartRF® Studio will find the closest accurate data rate. If synchronous mode is selected without using recommended crystal frequencies, a warning will pop-up informing you that the data rate will differ from the one given in the Data rate input.

To get a higher data rate then 19.2 kbaud, the crystal frequency must be higher than 12 MHz in SmartRF® Studio. If the selected recommended frequency is 3.6864, 11.0592, 18.4320 MHz in synchronous mode the maximum data rate is forced down to 19.2 kbaud (a pop-up message will inform the user). For a 14.745600 MHz crystal however the data rate is rounded to the closest accurate data rate up to 76.8 kbaud and for 7.3728 and 22.1184 MHz the maximum data rate is 38.4 kbaud.

#### Data format

The CC1010 can be used with NRZ (Non-Return-to-Zero) data or Manchester (bi-phase-level) encoded data. The UART mode bypasses the on-chip synchronisation feature and the Transparent mode bypass both the synchronisation and oversampling algorithm in CC1010.

The fast and accurate sets the preamble time needed in RX mode, before valid data can be received.

| Data Format | Manchester 💌                             | ⊂ Fast⊙ Accurate |
|-------------|------------------------------------------|------------------|
|             | NRZ<br>Manchester<br>Transparent<br>UART |                  |

Please see data sheet of CC1010 for details.

#### RF output power

For the CC1010 the output RF power can be set in 1 dB steps between -20 to 10 dBm. For frequencies higher than 500 MHz the upper limit is 4 dBm.

Power in dBm is 10 log (P) where P is in mW. The default value is 0 dBm.

Lock

The synthesiser PLL lock indicator can be read from an internal register. This read operation is done each second and can be disabled if the constantly reading of the register influences testing parameters.

| Lock Indicator | Disable 💌 |   |
|----------------|-----------|---|
|                | Disable   |   |
|                | Enable    | 1 |

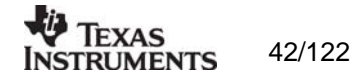

## IF/RSSI

The AD2 pin on CC1010 can be configured to give out the IF frequency or RSSI. Choosing external IF, a 10.7 MHz IF signal will be available on the AD2 pin. Using RSSI, an analogue voltage inversely proportional to the received signal will then be available on this pin. See datasheet for details. The default value is RSSI enable.

| IF/RSSI | RSSI Enabled        | • |
|---------|---------------------|---|
|         | RSSI Enabled        |   |
|         | External 10.7MHz IF |   |
|         | Disabled            |   |

## **Operation Mode**

The type of operation mode can be selected from a pull down menu. The chip can be set in RX (receive), TX (transmit) or PD (power down) mode. In PD you can select between complete power down (osc. off), or power down with the crystal oscillator core, bias and/or frequency synthesiser running. Leaving the crystal oscillator running gives a shorter turn-on time at the expense of higher current consumption in the power down mode.

| Mode |                         |
|------|-------------------------|
|      | RX                      |
|      | TX                      |
|      | PD                      |
|      | XOSC Core Only          |
|      | XOSC Core & Bias        |
|      | XOSC Core, Bias & Synth |

The default value is RX.

### Built in test

A built-in BER-estimator and signal generator is implemented in the SmartRF® Studio adapter program.

| Build in test                      |
|------------------------------------|
| info enable error bits BER [10E-3] |
| BERWIN 1024 bits                   |
| SIGTYPE 2 bit period square        |

In RX mode the BER-estimator can be used in conjunction with an RF signal generator connected to the DIO connector. The selected signal type (SIGTYPE) is then provided on the DIO pin and is used as a reference sequence. The BER-estimator locks onto the received signal and then compares it to the signal transmitted on DIO, measuring the BER over a configurable number of transmitted bits given by BER window (BERWIN). When this measurement window is complete, the numbers of bits in error are transferred to SmartRF® Studio together with the estimated BER. The maximum data rate for the BER estimator is 4.8 kbaud. In TX mode the selected signal type is transmitted over the RF link.

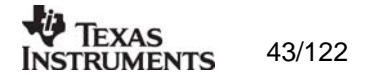

# 7.2 The register configuration window for CC1010

When you have chosen the register configuration window,  ${\sf SmartRF} \ensuremath{\mathbb{B}}$  Studio will look like the picture below.

| 🖑 CC1010 - SmartRF Studio 📃                                           |          |
|-----------------------------------------------------------------------|----------|
| <u>File View Configuration Iools H</u> elp                            |          |
|                                                                       |          |
| RFMAIN register                                                       | <b>_</b> |
| 10                                                                    |          |
| Configuration Registers                                               |          |
| FREQ_A 75 A0 00                                                       |          |
| FREQ_B 58 32 8D TEST1 00                                              |          |
| MODEM2 15 21 PLO (0-127) TEST2 00                                     |          |
| MODEM1 2F 🗆 AVG_IN 🔽 AVG_MODE 🗆 AVG 3 SETTLING 🔽 PEAKDET 🔽 R TEST3 04 |          |
| MODEMO 4B 2 BAUDRATE 1 DATA_FORMAT 3 XOSC_FREQ TEST4 25               |          |
| MATCH 00 0 RX_MATCH 0 TX_MATCH TEST5 08                               |          |
| CURRENT 6C 6 VCO 3 VLO 0 VPA TEST6 18                                 |          |
| PA_POW A0                                                             |          |
| PLL 40 8 REFDIV (2-23) ALARM_DISABLE Pseudo Registers                 |          |
| LOCK 00 *SIGBER 00                                                    |          |
| CAL 26 START DUAL 🔽 WAIT CURRENT 6 ITERATE (0-7)                      |          |
| PRESCALE 00 Board Control                                             |          |
| ESEP 01 AB                                                            |          |
| FSCTRL 01 EXT_FILTER FS_RESET_N Calibrate                             |          |
| FREND 32 🔽 BUF 2 LNA_CURRENT (0-3) 🗆 IF_EXT 🔽 RSSI                    |          |
|                                                                       | -        |
| Status information                                                    |          |
| Typical current consumption mA Update Update TEXAS INSTRUMENT         | S        |
| Lock indicator Disabled device www.ti.com/lpw                         |          |
| Ready                                                                 |          |

In this mode you can change the Register values. You can enter the hex values directly or use the implemented control boxes for each register. These control boxes give detailed information on the bits to be controlled in the specified register. Please see the data sheet for detailed information on the register settings. When a hex value is written to a register and **enter** is pushed, the control boxes for the specific register will be updated and vice versa for changes made in the control boxes. The bits are used to program the transceiver chip on the CC1010EB, and the CC1010 will be programmed with the register information when Update device (F5) is pushed. We dissuade you to change the bits without first study the datasheet or contacting our company.

When changing the values and pressing **Enter** in the Normal configuration window described in chapter 7.1, the frames will change automatically. Changing view to Register View the optimised register values for the Normal View is given.

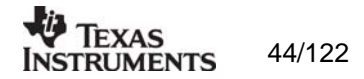

# 7.3 Evaluation Board Control

In the CC1010 mode of SmartRF® Studio, you will find Evaluation board Control buttons (Calibrate, Reset and Read). The function of these buttons is given in this chapter.

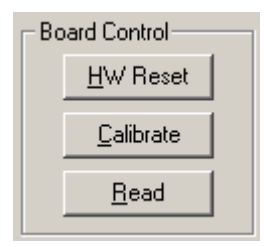

Calibrate activates the on-chip calibration feature of the VCO and PLL on the CC1010.

HW Reset performs a hardware reset of CC1010 setting all the register to default values.

**Read** starts to read back the register information on the CC1010 chip. The information is given in a dialog box together with the register name. This button is only active in register view.

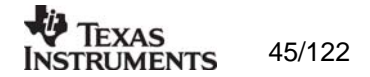

# 8. SmartRF® Studio for CC102X

The CC102X has two configuration views. The parameter entry screen is the default window and can be chosen by pressing **F2** or selecting **Normal** from the **View** menu. In this window you can change the system parameters, get status information and component values.

The other configuration window is the "register" configuration, which is selected by pressing **F3** or selecting **Register** from the **View** menu. It gives you the possibility to change the bits in the configuration registers directly. This window is mainly used to give additional information and we dissuade you to change the bits.

To send the configuration data to the transceiver chip, press **F5** or select **Update Device** from the **Configuration** menu or press the **Update device** button at the bottom of the screen.

Note: When pressing **Enter** the parameters will be checked and component values will be calculated, but the transceiver will not be programmed until **Update device** is activated.

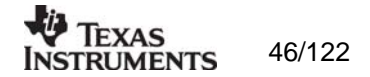

# 8.1 The Normal configuration window for CC102X

When you have chosen the Normal configuration window, SmartRF  $\ensuremath{\mathbb{B}}$  Studio appears like the picture below.

| 🖑 CC1020 - SmartRF Studio                                                                                                    |                                                                                                    |
|----------------------------------------------------------------------------------------------------|----------------------------------------------------------------------------------------------------|
| <u>File Vi</u> ew <u>C</u> onfiguration <u>T</u> ools <u>H</u> elp                                                                                                    |                                                                                                    |
|                                                                                                    |                                                                                                    |
| System parameters       IMHZ ● Int ● Ext         info       X-tal frequency       IMHZ ● Int ● Ext         info       X-tal accuracy       +/- 5         info       RF Frequency       ▲ 869.312500         MHz ● Rx ● Tx       B         B       869.312500         MHz ● Rx ● Tx       C3         © B       869.312500         MHz ● Rx ● Tx       C3         info       Frequency separation       4.950         kHz       C7         info       Data rate       4.800         info       Data format       NRZ       ♥ Fast ● Accurate         info       RF output power       0       dBm         info       Channel spacing       25 kHz       ♥         info       Lock       Continuous       ♥         info       Lock       Continuous       ♥         info       Modulation       GFSK       ♥         info       Mode       RX       ♥ Start mode | Component values           info         Match and LC-filter:           1         47.0         pF         L1         82.0         nH           10         82.0         Ohm         L2         3.6         nH           3         10.0         pF         71         8.2         pF         L70         5.1         nH           72         8.2         pF         L71         0.0         Ohm           info         PLL loop filter:         2         2.2         k Ohm         C6         100.0         nF           3         6.8         k Ohm         C7         3900.0         pF           2         info         PE         C8         1000.0         pF |
| Board Control <u>R</u> eset <u>C</u> alibrate Rgad <u>D</u> iagnose                                                                                                    | AFC kHz<br>IF offset kHz                                                                                                    |
| Status information<br>Typical current consumption 19.90000 mA<br>Lock indicator In lock: 0<br>Ready                                                                                                    | TEXAS INSTRUMENTS<br>www.ti.com/lpw                                                                                                    |

You can get information about the different parameters by clicking on the **info** button to the left of the parameter.

After you have changed some or all of the parameters, the external component values are calculated after pressing **Enter** or **Update device**. The values are given in terms of the standard E12-series. When you have changed the default parameter settings, use these values for the new external components. The component reference numbers refer to the application circuit shown in the datasheet and the CC102XDK User Manuals.

Using the specified component values for the input/output match will give an optimum match at the specified operating frequency. Minor tuning of the component values may be necessary to compensate for layout parasitics.

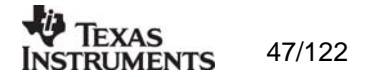

# 8.1.1 System parameters

This chapter describes the different parameters and the options you have when changing them.

## Crystal frequency

The crystal frequency of your Development Kit evaluation module is 14.7456 MHz. Do not change the X-tal frequency parameter when using this module unless the crystal is being replaced. If you are using this program to generate configuration data for your special application, use a crystal frequency between:

## 4 - 20 MHz

Recommended frequencies are 4.9152, 7.3728, 9.8304, 12.288, 14.7456, 17.2032 and 19.6608 MHz giving exact data rates. The recommended frequencies can be selected in the drop-down list. The frequency value is rounded to 6 digits after the MHz decimal point, i.e. 14.745600 MHz.

You can also choose to use an external crystal reference oscillator by selecting 'External' in the radio button.

## Crystal accuracy

Enter the total crystal accuracy between 0 and 100 ppm, including initial tolerance, temperature stability, loading and ageing. If you are using a trimming capacitor to adjust the crystal oscillator, the initial tolerance will be zero. The crystal stability has an influence on the maximum data rate and frequency separation that can be used to stay in the passband of the internal programmable IF filter bandwidth. The default value is 5 ppm.

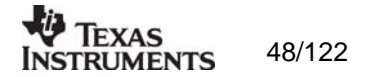

## RF frequency

CC102X has two separate frequency settings making it possible to select between Frequency A and B. A radio button is used for selecting the active frequency. There is further a radio button for each frequency, which informs the software, whether to calculate RX or TX frequency.

| RF Frequency | ΘA           | 869.312500 | MHz 💿 Rx 🔿 Tx |
|--------------|--------------|------------|---------------|
|              | $\bigcirc$ B | 869.312500 | MHz O Bx 👁 Tx |

If the active frequency is different from the operation mode (see section 8.1.1.12), error messages will popup informing you to synchronise the active frequency with the operation mode.

CC102X can operate at frequencies between 424 - 470 MHz and 848 - 940 MHz. Your Development Kit test module is optimised for operation in the ISM band at 868 or 433 MHz. However, it is possible to use the test module for frequencies outside this ISM band with the restriction of the external components.

### Frequency separation

The frequency separation dF can be between 0 and 108 kHz at 424 - 470 MHz, and between 0 and 216 kHz at 848 - 940 MHz.. This is the difference between the frequency transmitted for a '0' (F0) and a '1' (F1). That is, F0 = Fc- dF/2 and F1= Fc+ dF/2, where Fc is the carrier frequency entered in the 'RF frequency' field. The total occupied signal bandwidth can be approximated by Carson's rule: BW = dF + 2 Fm, where Fm is the modulation frequency. Using NRZ coding the baud rate is equal to the bit rate. Using Manchester coding the modulation frequency (in kHz) will be equal to the bit rate (in kbit/s) and the baud rate is twice the bit rate.

### Data rate

The data rate can be set between 0.45 and 153.6 bBaud. Using NRZ mode, the data rate in kbits/s is equal to the Baud rate. Using Manchester code, the Baud rate is twice the bit rate. The demodulator, data slicer and bit synchroniser is optimised according to the selected data rate.

In synchronous mode using recommended crystal frequencies, the data rate will be rounded to the closest accurate data rate given in the data sheet.

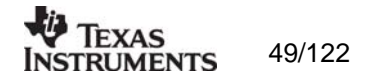

## Data format

CC102X can be configured for three different data formats: Synchronous 'NRZ', Synchronous 'Manchester' or 'Asynchronous UART'. The data formats refer to the encoding used when modulating the signal, either NRZ (Non-Return-to-Zero) data or Manchester encoded data (also known as bi-phase-level) can be used. In the synchronous modes CC102X provide the data clock at DCLK.

When Manchester mode is selected, the output signal will be modulated even if no signal is connected to the DIO line. This is because the Manchester coding of the data is done by the CC102X. Therefore the DIO signal should be NRZ coded even when Manchester mode is selected.

| Data format | Manchester 💌 🔿 Fast 💿 Accurate |
|-------------|--------------------------------|
|             | NRZ<br>Manchester<br>UART      |

The selection between Fast and Accurate controls the settling time of the averaging filter in the demodulator. Please see the data sheet for details.

### RF output power

For the CC102X the output RF power can be set in 1 dB steps between -20 to 2 dBm. For frequencies lower than 500 MHz the upper limit is TBD dBm.

Power in dBm is 10 log (P) where P is in mW. The default value is 0 dBm.

### Channel spacing

The 6 dB IF bandwidth is programmable according to the channel spacing needed. In narrow band operation the IF bandwidth is critical in order to get good adjacent channel rejection. Further the AGC in CC102X will be optimised based on the channel spacing selection.

| Channel spacing | 25 kHz 💌 |
|-----------------|----------|
|                 | 12.5 kHz |
|                 | 50 kHz   |
|                 | 100 kHz  |
|                 | 150 kHz  |
|                 | 200 kHz  |
|                 | 500 kHz  |

Note that CC1021 cannot be configured to 12.5 and 25 kHz narrow band operations.

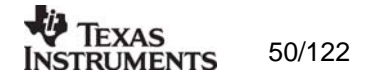

### Modulation

CC102X can modulate FSK, GFSK or OOK/ASK. Using GFSK the data is shaped, using a Gaussian filter before FSK modulation, in order to improve the occupied bandwidth. OOK is a type of amplitude modulation used in digital systems where the RF carrier is turned on and off in order to modulate the data.

| Modulation | FSK 🗾                  | 🔽 Dithering |
|------------|------------------------|-------------|
|            | FSK<br>GFSK<br>OOK/ASK |             |

In a fractional-N synthesizer, spurious signals can occur at certain frequencies depending on the division ratios in the PLL. To reduce the strength of these spurs the Dithering can be enabled.

### Lock

The synthesiser PLL lock indicator can be set in one of three modes: 'Continuous', 'One-shot' or 'Disabled'. Choosing 'Continuous' the lock indicator will monitor the PLL lock continuously also after an initial lock have occurred. Choosing the 'Instant' mode the LOCK pin will stay high after an initial lock has occurred, even if the PLL occasionally should fall out of lock. If 'Disabled' is selected, the lock signal will be fixed to high or low regardless of the PLL status. The LOCK pin can also be used as a Carrier Sense indicator or be set to a fixed level. In synchronous mode the data in RX mode can be given on the LOCK pin when Data output is selected. In asynchronous mode the data output is always provided on DCLK.

| Lock | Continuous    |
|------|---------------|
|      | Continuous    |
|      | Instant       |
|      | Carrier Sense |
|      | Data output   |
|      | Disabled high |
|      | Disabled low  |

Note that the Lock indicator pin on CC102X is active low.

#### Carrier sense

The carrier sense signal is based on the RSSI value and the programmable carrier sense level. The Carrier sense signal is high as long as the RSSI is stronger than the given threshold. The threshold is given by the sensitivity in RX mode and adding the carrier sense offset.

| Carrier sense offset | 0 | dB | 🔲 DCLK Squelch |
|----------------------|---|----|----------------|
|----------------------|---|----|----------------|

The DCLK pin on CC102X can be used to give an interrupt signal to the MCU when the RSSI level exceeds the given threshold level. This function can be used to wake or interrupt the MCU when a strong signal is received. The DCLK Squelch enables this feature.

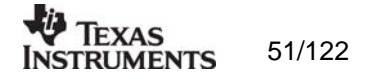

## **Operation Mode**

The chip can be set in RX (receive), TX (transmit) or PD (power down) mode. You can also power up selected parts of the chip; the crystal oscillator core, the bias module and the synthesiser. These modes can be used to evaluate performance during a power up sequence.

The disabled 'Start mode' button will be activated in 'TX Pseudo Random' and 'Automatic power up sequence' selection and the caption will change to respectively 'Start PN9' and 'wake-up'.

| Mode | RX                          | Start mode |
|------|-----------------------------|------------|
|      | RX                          |            |
|      | RX Pseudo Random            |            |
|      | TX                          |            |
|      | TX Pseudo Random            |            |
|      | PD                          |            |
|      | XOSC core only              |            |
|      | XOSC core and bias          |            |
|      | XOSC core, bias and synth   |            |
|      | Automatic power up sequence |            |

When Automatic power up sequence is selected, the CC102X wakes up in RX mode and check the carrier sense signal. The power up sequencing is initiated by a negative transition on PSEL. Pushing the 'wake up' button does this. Please refer to the data sheet for further information on power-on sequencing.

If pseudo random sequence is selected, the DIO is XOR'ed with this predefined sequence both in TX and RX. BER can easily be found by having DIO low in TX and count the number of '1' received on the DIO in RX and devide by 3. The pseudo random sequence in TX mode is initiated by a negative transition on PSEL. Pushing the 'Start PN9' button does this.

## Diagnose

By enabling the diagnose feature, the averaging value of the RSSI, AFC and IF offset is calculated and updated each second. The RSSI signal is given in dBm and the AFC and IF Offset is given in kHz. For optimum sensitivity the crystal loading, or the RX frequency should be tuned until AFC indicates 0 kHz.

| _ Diagnose |           |          |     |
|------------|-----------|----------|-----|
| info       |           | 🔲 Enable |     |
|            | RSSI      |          | dBm |
|            | AFC       |          | kHz |
|            | IF offset |          | kHz |

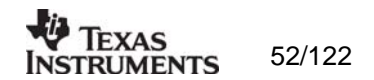

# 8.2 The register configuration window for CC102X

When you have chosen the register configuration window,  ${\sf SmartRF} \ensuremath{\mathbb{B}}$  Studio will look like the picture below.

| 💐 CC1020 - SmartRF Studio                                              |  |  |  |
|------------------------------------------------------------------------|--|--|--|
| <u>File V</u> iew <u>C</u> onfiguration <u>T</u> ools <u>H</u> elp     |  |  |  |
|                                                                        |  |  |  |
| Configuration registers                                                |  |  |  |
| MAIN 01 Update CLOCK_B 3A Update FRONTEND 76 Update TEST1 4D Update    |  |  |  |
| INTERFACE OF Update VCO 44 Update ANALOG 87 Update                     |  |  |  |
| RESET FF Update MODEM 50 Update BUFF_SWING 10 Update TEST2 10 Update   |  |  |  |
| SEQUENCING 8F Update DEVIATION 8B Update BUFF_CURRENT 25 Update        |  |  |  |
| FREQ_2A 3A Update AFC_CONTROL C6 Update PLL_BW AE Update               |  |  |  |
| FREQ_1A 2E Update FILTER 2F Update CALIBRATE 34 Update TEST4 00 Update |  |  |  |
| FREQ_0A E5 Update VGA1 61 Update PA_POWER 60 Update                    |  |  |  |
| CLOCK_A 3A Update VGA2 55 Update MATCH F0 Update TEST5 40 Update       |  |  |  |
| FREQ_2B 3A Update VGA3 2E Update PHASE_COMP 00 Update TEST6 00 Update  |  |  |  |
| FREQ 1B 34 Update VGA4 2B Update GAIN COMP 00 Update                   |  |  |  |
| FREQ_0B 38 Update LOCK 20 Update POWERDOWN 00 Update TEST7 00 Update   |  |  |  |
| - Board control                                                        |  |  |  |
| Boot Colibrate IR                                                      |  |  |  |
|                                                                        |  |  |  |
|                                                                        |  |  |  |
|                                                                        |  |  |  |
|                                                                        |  |  |  |
|                                                                        |  |  |  |
| Status information                                                     |  |  |  |
| Typical current consumption mA Update Update                           |  |  |  |
| Lock indicator In lock: 0 device www.ti.com/lpw                        |  |  |  |
|                                                                        |  |  |  |

In this mode you can change the Register values by enter the hex values. Please see the data sheet for detailed information on the register settings. The registers are used to program the transceiver chip on the CC102XEM, and the CC102X will be programmed with the register information when Update device (F5) is pushed. You can also configure each register by pushing the update button for the respective register entry. We dissuade you to change the bits without first study the datasheet or contacting our company.

When changing the values and pressing **Enter** in the Normal configuration window described in chapter 5.1, the frames will change automatically. Changing view to Register View the optimised register values for the Normal View is given.

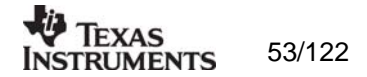

# 8.3 Evaluation Board Control

In the CC102X mode of SmartRF® Studio, you will find Evaluation board Control buttons (Calibrate, Reset and Read). The function of these buttons is given in this chapter.

| Board c | ontrol        |                   |               |                  |                       |
|---------|---------------|-------------------|---------------|------------------|-----------------------|
|         | <u>R</u> eset | <u>C</u> alibrate | R <u>e</u> ad | <u>D</u> iagnose | C <u>a</u> librate IR |
|         |               |                   |               |                  |                       |

Calibrate activates the on-chip calibration feature of the VCO and PLL on the CC102X.

Reset performs a hardware reset of CC102X setting all the register to default values.

**Read** starts to read back the register information on the CC102X chip. The information is given in a dialog box together with the register name. This button is only active in register view.

**Diagnose** performs a read-back of the status registers. In normal view the read-back values are provided in signed format (when needed) and the value of each bit in the STATUS register is listed up. Further the CC102X version is given in this window. In register view the read back value of the status register is provided as register value in hex format.

**Calibrate IR** is only active in Register view, and performs a calibration algorithm that improves the image rejection feature on CC102X. In order to use this feature you need to connect a signal generator operation on the image frequency. Please see data sheet for details.

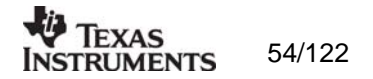

# 9. SmartRF® Studio for CC1070

The CC1070 has two configuration views. The parameter entry screen is the default window and can be chosen by pressing **F2** or selecting **Normal** from the **View** menu. In this window you can change the system parameters, get status information and component values.

The other configuration window is the "register" configuration, which is selected by pressing **F3** or selecting **Register** from the **View** menu. It gives you the possibility to change the bits in the configuration registers directly. This window is mainly used to give additional information and we dissuade you to change the bits.

To send the configuration data to the transceiver chip, press **F5** or select **Update Device** from the **Configuration** menu or press the **Update device** button at the bottom of the screen.

Note: When pressing **Enter** the parameters will be checked and component values will be calculated, but the transceiver will not be programmed until **Update device** is activated.

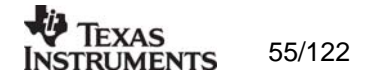

# 9.1 The Normal configuration window for CC1070

When you have chosen the Normal configuration window, SmartRF  $\ensuremath{\mathbb{B}}$  Studio appears like the picture below.

| 🖑 CC1070 - SmartRF Studio                                                                  |                                                       |
|--------------------------------------------------------------------------------------------|-------------------------------------------------------|
| <u>Eile View Configuration Tools Help</u>                                                  |                                                       |
|                                                                                            |                                                       |
| - System parameters                                                                        | Component values                                      |
| info X-tal frequency 14.745600 VHz • Int • Ext                                             | info Match and LC-filter:                             |
| info RF Frequency © A 869.312500 MHz<br>© B 869.312500 MHz                                 | C3 10.0 pF L2 6.8 nH<br>C2 1.5 pF R6 82 Ohm           |
| info Frequency separation 4.950 kHz                                                        | L71 12.0 nH C71 3.3 pF                                |
| Info Data rate 4.800 KBaud                                                                 | L72 12.0 nH                                           |
|                                                                                            |                                                       |
| info RF output power JU upm                                                                |                                                       |
| info Modulation GFSK 🖵 🗹 Dithering                                                         |                                                       |
| info Lock Continuous 💌                                                                     | info PLL loop filter:                                 |
| info Mode TX                                                                               | R2 2.2 k Ohm C6 100.0 nF<br>R3 6.8 k Ohm C7 3900.0 pF |
| Board Control                                                                              | C8 1000.0 pF                                          |
| <u>R</u> eset <u>C</u> alibrate Rgad <u>D</u> iagnose                                      |                                                       |
|                                                                                            |                                                       |
| Status information<br>Typical current consumption 20.40000 mA<br>Lock indicator In lock: 0 | TEXAS INSTRUMENTS                                     |
| Ready                                                                                      |                                                       |

You can get information about the different parameters by clicking on the **info** button to the left of the parameter.

After you have changed some or all of the parameters, the external component values are calculated after pressing **Enter** or **Update device**. The values are given in terms of the standard E12-series. When you have changed the default parameter settings, use these values for the new external components. The component reference numbers refer to the application circuit shown in the datasheet and the CC1070DK User Manuals.

Using the specified component values for the input/output match will give an optimum match at the specified operating frequency. Minor tuning of the component values may be necessary to compensate for layout parasitics.

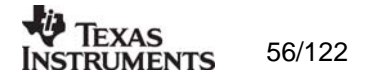

# 9.1.1 System parameters

This chapter describes the different parameters and the options you have when changing them.

## Crystal frequency

The crystal frequency of your Development Kit evaluation module is 14.7456 MHz. Do not change the X-tal frequency parameter when using this module unless the crystal is being replaced. If you are using this program to generate configuration data for your special application, use a crystal frequency between:

## 4 - 20 MHz

Recommended frequencies are 4.9152, 7.3728, 9.8304, 12.288, 14.7456, 17.2032 and 19.6608 MHz giving exact data rates. The recommended frequencies can be selected in the drop-down list. The frequency value is rounded to 6 digits after the MHz decimal point, i.e. 14.745600 MHz.

You can also choose to use an external crystal reference oscillator by selecting 'External' in the radio button.

## Crystal accuracy

Enter the total crystal accuracy between 0 and 100 ppm, including initial tolerance, temperature stability, loading and ageing. If you are using a trimming capacitor to adjust the crystal oscillator, the initial tolerance will be zero. The crystal stability has an influence on the maximum data rate and frequency separation that can be used to stay in the passband of the internal programmable IF filter bandwidth. The default value is 5 ppm.

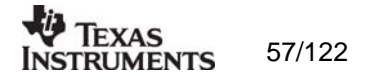

## RF frequency

CC1070 has two separate frequency settings making it possible to select between Frequency A and B. A radio button is used for selecting the active frequency.

| RF Frequency | ΘA | 869.312500 | MHz |
|--------------|----|------------|-----|
|              | ОВ | 869.312500 | MHz |

If the active frequency is different from the operation mode (see section 9.1.1.10), error messages will popup informing you to synchronise the active frequency with the operation mode.

CC1070 can operate at frequencies between 402 - 470 MHz and 804 - 940 MHz. Your Development Kit test module is optimised for operation in the ISM band at 868 or 433 MHz. However, it is possible to use the test module for frequencies outside this ISM band with the restriction of the external components.

### Frequency separation

The frequency separation dF can be between 0 and 108 kHz at 424 - 470 MHz, and between 0 and 216 kHz at 848 - 940 MHz.. This is the difference between the frequency transmitted for a '0' (F0) and a '1' (F1). That is, F0 = Fc- dF/2 and F1= Fc+ dF/2, where Fc is the carrier frequency entered in the 'RF frequency' field. The total occupied signal bandwidth can be approximated by Carson's rule: BW = dF + 2 Fm, where Fm is the modulation frequency. Using NRZ coding the baud rate is equal to the bit rate. Using Manchester coding the modulation frequency (in kHz) will be equal to the bit rate (in kbit/s) and the baud rate is twice the bit rate.

### Data rate

The data rate can be set between 0.45 and 153.6 bBaud. Using NRZ mode, the data rate in kbits/s is equal to the Baud rate. Using Manchester code, the Baud rate is twice the bit rate.

In synchronous mode using recommended crystal frequencies, the data rate will be rounded to the closest accurate data rate given in the data sheet.

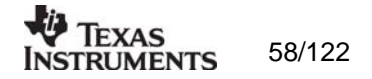

## Data format

CC1070 can be configured for three different data formats: Synchronous 'NRZ', Synchronous 'Manchester' or 'Asynchronous UART'. The data formats refer to the encoding used when modulating the signal, either NRZ (Non-Return-to-Zero) data or Manchester encoded data (also known as bi-phase-level) can be used. In the synchronous modes CC1070 provide the data clock at DCLK.

When Manchester mode is selected, the output signal will be modulated even if no signal is connected to the DI line. This is because the Manchester coding of the data is done by the CC1070. Therefore the DI signal should be NRZ coded even when Manchester mode is selected.

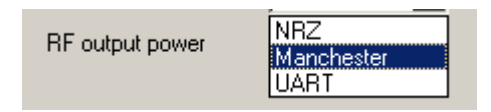

## RF output power

For the CC1070 the output RF power can be set in 1 dB steps between -20 to 10 dBm. For frequencies higher than 500 MHz the upper limit is 8 dBm.

Power in dBm is 10 log (P) where P is in mW. The default value is 0 dBm.

### Modulation

CC1070 can modulate FSK, GFSK or OOK/ASK. Using GFSK the data is shaped, using a Gaussian filter before FSK modulation, in order to improve the occupied bandwidth. OOK is a type of amplitude modulation used in digital systems where the RF carrier is turned on and off in order to modulate the data.

| Modulation | FSK 🗾                  | 🔽 Dithering |
|------------|------------------------|-------------|
|            | FSK<br>GFSK<br>OOK/ASK |             |

In a fractional-N synthesizer, spurious signals can occur at certain frequencies depending on the division ratios in the PLL. To reduce the strength of these spurs the Dithering can be enabled.

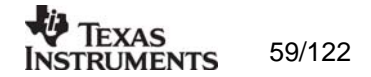

## Lock

The synthesiser PLL lock indicator can be set in one of three modes: 'Continuous', 'One-shot' or 'Disabled'. Choosing 'Continuous' the lock indicator will monitor the PLL lock continuously also after an initial lock have occurred. Choosing the 'Instant' mode the LOCK pin will stay high after an initial lock has occurred, even if the PLL occasionally should fall out of lock. If 'Disabled' is selected, the lock signal will be fixed to high or low regardless of the PLL status.

| Lock    |  | Continuous 🔽                  |
|---------|--|-------------------------------|
|         |  | Continuous                    |
| Mode TX |  | Disabled high<br>Disabled low |

Note that the Lock indicator pin on CC1070 is active low.

### **Operation Mode**

The chip can be set in TX (transmit) or PD (power down) mode. You can also power up selected parts of the chip; the crystal oscillator core, the bias module and the synthesiser. These modes can be used to evaluate performance during a power up sequence.

The disabled 'Start mode' button will be activated in 'TX Pseudo Random'

| Mode   |             | TX 💌                                            | Start mode |
|--------|-------------|-------------------------------------------------|------------|
| ontrol |             | TX<br>TX Pseudo Random                          |            |
| eset   | <u>C</u> al | PD<br>XOSC core only                            | iagnose    |
|        |             | XOSC core and bias<br>XOSC core, bias and synth |            |

If pseudo random sequence is selected, the DI is XOR'ed with this predefined sequence in TX. The pseudo random sequence in TX mode is initiated by a negative transition on PSEL. Pushing the 'Start PN9' button does this.

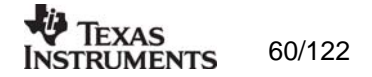

# 9.2 The register configuration window for CC1070

When you have chosen the register configuration window,  ${\sf SmartRF} \ensuremath{\mathbb{B}}$  Studio will look like the picture below.

| 🏘 CC1070 - SmartRF Studio                                  |                   |               |                |                  |  |
|------------------------------------------------------------|-------------------|---------------|----------------|------------------|--|
| <u>F</u> ile ⊻iew ⊆onfiguration <u>T</u> ools <u>H</u> elp |                   |               |                |                  |  |
|                                                            |                   |               |                |                  |  |
| Configuration registers                                    |                   |               | Test registers |                  |  |
| MAIN BI Update                                             | VCO               | 44 Update     | TEST1          | 4D Update        |  |
| INTERFACE 0A Update                                        | MODEM             | 00 Update     | TEST2          | 10 Update        |  |
| RESET 20 Update                                            | DEVIATION         | 88 Update     | 16312          |                  |  |
| FREQ_2A 3A Update                                          |                   | 20 Update     | TEST3          | 06 Update        |  |
| FREQ_0A 3B Update                                          | BUFF_SWING        | 00 Update     | TEST4          | 00 Update        |  |
| CLOCK_A 3A Update                                          | BUFF_CURRENT      | 04 Update     | TEATE          | 40               |  |
| FREQ_2B 3A Update                                          | PLL_BW            | 92 Update     | TESTS          | 1 40 Opdate      |  |
| FREQ_1B 34 Update                                          | CALIBRATE         | 3C Update     |                |                  |  |
| FREQ_0B 3B Update                                          | PA_POWER          | 70 Update     | TEST NEC       | 15 Update        |  |
| CLOCK_B 3A Update                                          | POWERDOWN         | 00 Update     |                | ,                |  |
| Board control                                              |                   |               |                |                  |  |
| <u>R</u> eset                                              | <u>C</u> alibrate | R <u>e</u> ad |                | <u>D</u> iagnose |  |
|                                                            |                   |               |                |                  |  |
|                                                            |                   |               |                |                  |  |
|                                                            |                   |               |                |                  |  |
| Status information                                         |                   |               |                |                  |  |
| Typical current consumption                                | mA Unda           |               | EXAS INST      | RUMENTS          |  |
| Lock indicator In lock: 0 device www.ti.com/lpw            |                   |               |                |                  |  |
|                                                            | 1110              |               | •              |                  |  |
| Ready                                                      |                   |               |                | //               |  |

In this mode you can change the Register values by enter the hex values. Please see the data sheet for detailed information on the register settings. The registers are used to program the transceiver chip on the CC1070EM, and the CC1070 will be programmed with the register information when Update device (F5) is pushed. You can also configure each register by pushing the update button for the respective register entry. We dissuade you to change the bits without first study the datasheet or contacting our company.

When changing the values and pressing **Enter** in the Normal configuration window described in chapter 5.1, the frames will change automatically. Changing view to Register View the optimised register values for the Normal View is given.

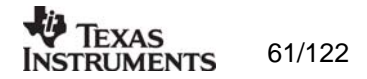

# 9.3 Evaluation Board Control

In the CC1070 mode of SmartRF® Studio, you will find Evaluation board Control buttons (Calibrate, Reset and Read). The function of these buttons is given in this chapter.

| ⊢ <sup>Board</sup> co | ntrol         |                   |      |                  |
|-----------------------|---------------|-------------------|------|------------------|
|                       | <u>R</u> eset | <u>C</u> alibrate | Read | <u>D</u> iagnose |
|                       |               |                   |      |                  |

Calibrate activates the on-chip calibration feature of the VCO and PLL on the CC1070.

Reset performs a hardware reset of CC1070 setting all the register to default values.

**Read** starts to read back the register information on the CC1070 chip. The information is given in a dialog box together with the register name. This button is only active in register view.

**Diagnose** performs a read-back of the status registers. In normal view the read-back values are provided in signed format (when needed) and the value of each bit in the STATUS register is listed up. Further the CC1070 version is given in this window. In register view the read back value of the status register is provided as register value in hex format.

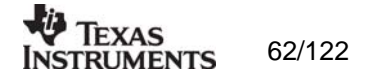

# 10.SmartRF® Studio for CC2400

# 10.1 Starting SmartRF® Studio and selecting a CC2400 device

To use SmartRF® Studio for CC2400, click the SmartRF® 03 DK tab in the device manager window. The device manager of SmartRF® Studio will every other second search for available (connected) CC2400 evaluation boards. All devices and a calculation window will be displayed in the device list as given bellow. The calculation window allows for parameters to be configured, but does not communicate with a CC2400 chip. Select the device, and push the start button to activate it. An alternative is simply to double-click on it. All devices can be opened simultaneously (return to the device manager to select another).

| 🖑 SmartRF® Studio                                                                                                    |                                                                                                    |
|----------------------------------------------------------------------------------------------------|----------------------------------------------------------------------------------------------------|
| SmartRF® 01 DK       SmartRF® 02 DK       SmartRF®         C2420       C2420       C2420         O - New Device - CC2420       0xEB11         O - New Device - CC2420       0xEB11         Calculation Window - CC2400       0xEB11         Calculation Window - CC2420       0xEB11 | Development Kit<br>PGA ID CC240X MANFID<br>Device list:<br>All CC2400DK connected<br>to the USB port is listed<br>here. The Calculation<br>Window is for register<br>calculations only.            |
| Productinfo: <u>SmartRF® productine</u><br>Load USB Firmware Load FPGA Configuration<br>File versions                                                                                                    | Start:<br>The SmartRF® Studio<br>window launches with the<br>selected device.                                                                                                    |
| Load USB firmware:<br>The default USB firmware is loaded<br>automatically by a Windows driver when the<br>board is connected to the computer. It is,<br>however, possible to update the USB<br>firmware manually by clicking this button and<br>selecting the desired file.          | Load FPGA Configuration:<br>The FPGA firmware is loaded automatically<br>together with the USB firmware. Manual<br>download is possible by clicking this button<br>and selecting the desired file. |

If a device is unplugged by accident or by intent while the SmartRF® Studio window is open, the window title will display "Lost Device". It is possible to reunite the device with the SmartRF® Studio window by right-double-clicking on one of them in the device manager, and then left- double-click the other.

The file version button will list up the version of all files included in this version of SmartRF  $\ensuremath{\mathbb{B}}$  Studio.

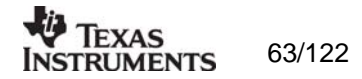

# 10.2 Overview of SmartRF® Studio for CC2400

All opened devices will be displayed in separate windows, and will be available on the Windows task bar (at the bottom of the screen). The SmartRF® Studio for CC2400 window can be divided into two sections: Register Status and System configuration.

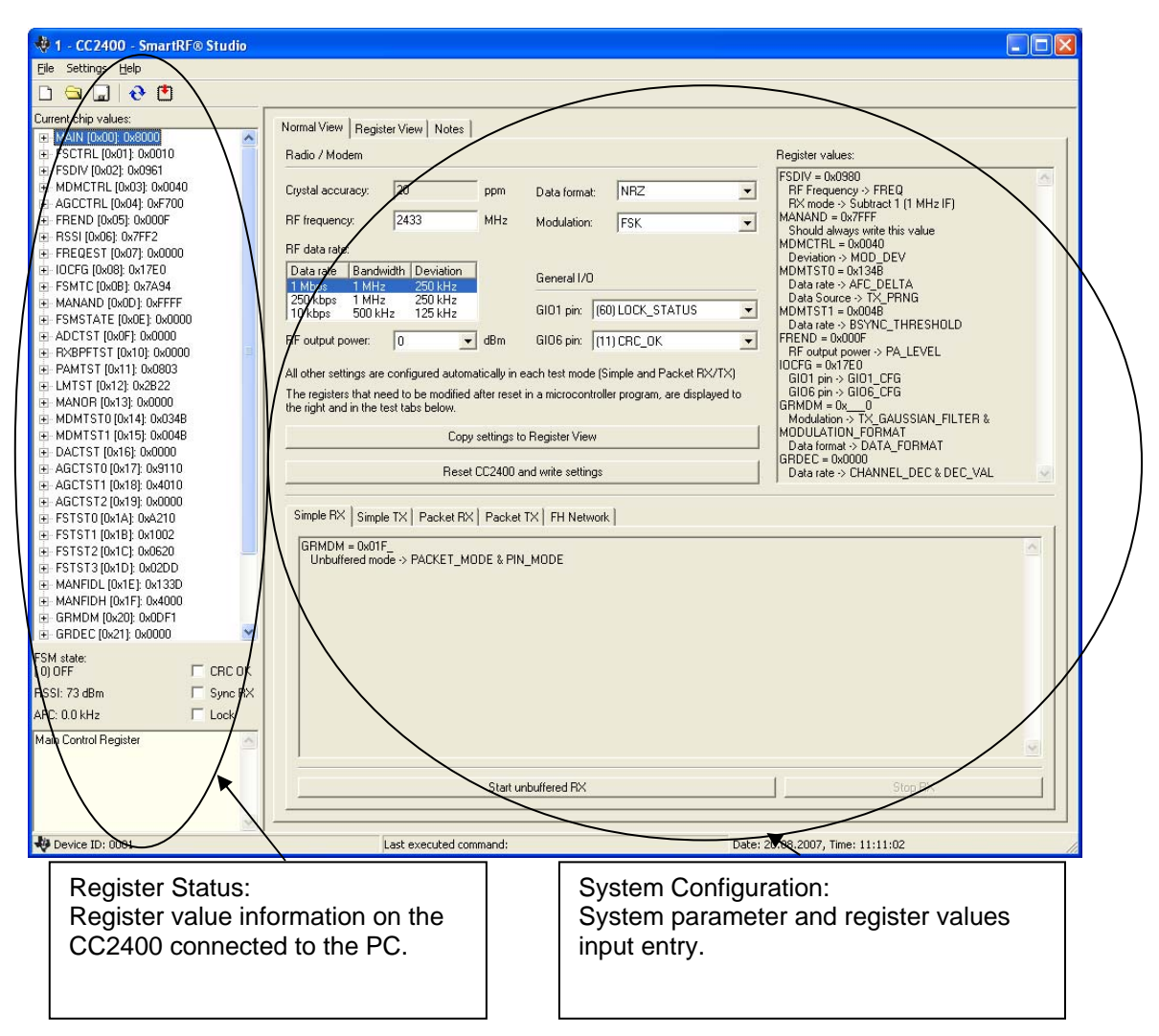

## 10.2.1 Register Status

The Register status at the left displays the most recently read register values. For a calculation window all values will be displayed as 0x0000.

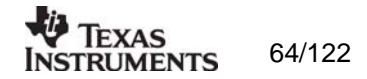

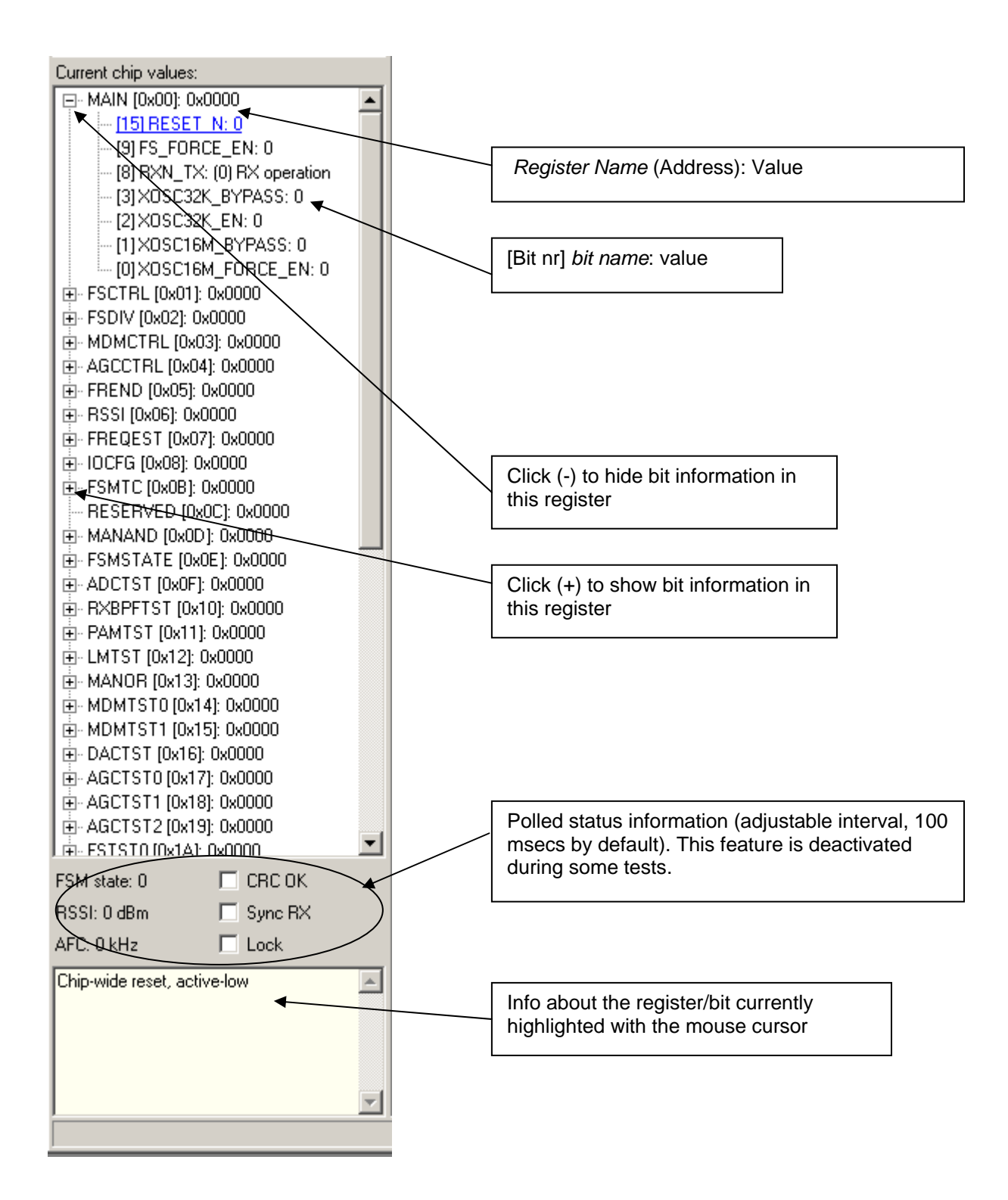

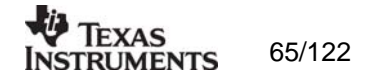

# 10.2.2 System Configuration

The system configuration view has a tab selection that enables either *Normal View* or *Register View*. The user can also enter personal notes during testing in the *Notes* tag.

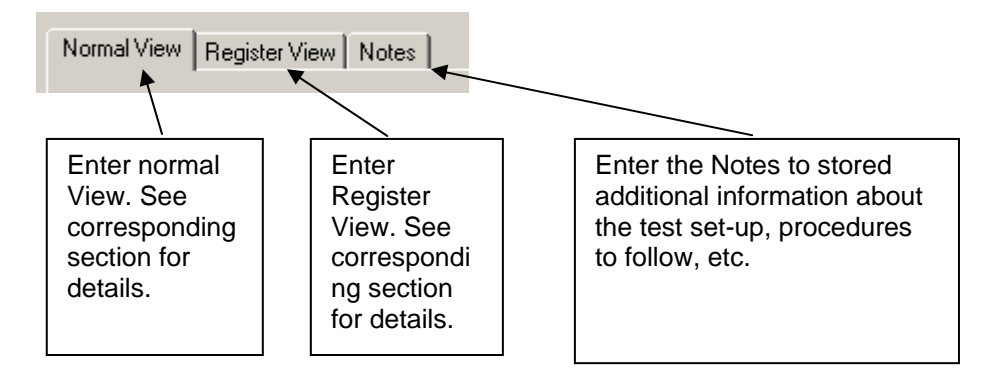

## Normal View selection

Normal view allows for simple device configuration, and provides in addition various modes for RF performance testing, and a frequency-hopping file sharing network.

|                                                                                                    | Register values:    |
|----------------------------------------------------------------------------------------------------|---------------------|
| Normal View Desister View Material                                                                                                    | Required register   |
|                                                                                                    | value changes after |
| Radio / Modem Hegister values:                                                                                                    |                     |
| Crystal accuracy: 20 ppm Data format: NRZ T RF Frequency > FREQ<br>RF Frequency > Subtract 1 (1 MHz IF)                                    | resetting CC2400.   |
| RF frequency: 2433 MHz Modulation: FSK Should always write this value                                                                      |                     |
| RF data rate: MDMCTRL = 0x0040 Deviation > M0D_DEV                                                                                         | System parameters   |
| Data rate  Bandwidth   Deviation<br>1 Mbps 1 MHz 250 Hz<br>250 Ubes 1 MHz 250 Hz<br>Data Section 2 MHz 250 Hz<br>Data Section 2 MHz 250 Hz |                     |
| 200 kpps 500 kH₂ 205 kH₂ GI01 pin: [60] LOCK_STATUS ▼ MDWTST1 = 0x0048                                                                     |                     |
| RF output power: 0 v dBm GI06 pin: (11) CRC_0K FREND = 0x000F<br>BE output nower: 2 A LEVEL                                                |                     |
| All other settings are configured automatically in each test mode (Simple and Packet BY/TX)                                                | Copy system         |
| The registers that need to be modified after reset in a microcontroller program are displayed to GID6_CFG                                  | parameters to       |
| the right and in the test tabs below.                                                                                                    | Register view       |
| Copy settings to Register View                                                                                                    | itegiotor new       |
| Data format > DATA_FUBMAT                                                                                                    |                     |
| Reset CC2400 and write settings Data rate -> CHANNEL_DEC & DEC_VAL                                                                         |                     |
|                                                                                                    | I Indate the        |
| Simple RX Simple TX Packet DX Packet TX FH Network                                                                                         |                     |
| GRMINM - DWITE                                                                                                    | connected CC2400    |
| Unbuffered mode -> PACKET_MODE & PIN_MODE                                                                                                  | with the system     |
|                                                                                                    | parameters          |
|                                                                                                    | parameters          |
|                                                                                                    |                     |
|                                                                                                    | Testmedee           |
|                                                                                                    |                     |
|                                                                                                    |                     |
|                                                                                                    |                     |
|                                                                                                    |                     |
|                                                                                                    |                     |
| Start unbuffered RXStop FX.                                                                                                    |                     |
|                                                                                                    |                     |

The controls display a tool-tip text when the cursor is held in the same position for about half a second. This text disappears automatically upon keyboard and mouse button activity.

The **Register values** will automatically be updated on changes of the **system parameters**. This simplifies the conversion between system parameters and register values. Simple and Packet RX and TX configures the CC2400 for its different operation modes, using the common **system parameters** combined with parameters from the active mode.

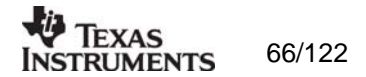

The available modes are:

## Simple RX/TX:

Configures CC2400 for constant RX/TX mode. These modes are suitable for measuring RF parameters.

### Packet RX/TX:

Configures CC2400 for buffered RX/TX operation. Random hexadecimal strings or text can be transferred from one chip to another. CRC errors and lost packets are reported for the receiver. All received packets can be dumped to file if so desired.

## FH Network:

The frequency hopping network allows for up to eight CC2400DK nodes to simultaneously transfer one file to another node in the network. More help on this and the other features is available through tool-tips.

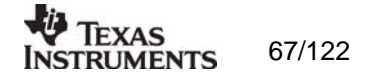

## Register View selection

The register view allows for manual configuration and operation of the CC2400. Please note that parameter changes made in this view could lead to a non-valid configuration. Such errors will, however, not affect Normal View.

It is recommended that you always begin the configuration in Normal View, and then transfer the settings to Register View and the device by clicking the Copy and Write buttons. The necessary changes can then be made with a highly reduced risk of introducing errors.

The view consists of a number of so-called register bars, and a command and board operation panel. The register bars display the 16-bit register value, and the individual bit fields in various formats (i.e. on-off buttons, value input boxes and lists). Registers can be selected for a single bar in the left list box, and for all bars simultaneously by using the scroll bar to the right. The horizontal scroll bars allow for bit field selection. Shortcuts are available for efficient keyboard operation of the register bars:

Press [Ctrl] + [ $\leftarrow$ ], or [Ctrl] + [ $\rightarrow$ ] to scroll bit fields. Press [Enter] or [Alt] + [the number on the Write button] to write to this register on the connected CC2400.

Press [Esc] to reset the register bar to the default value.

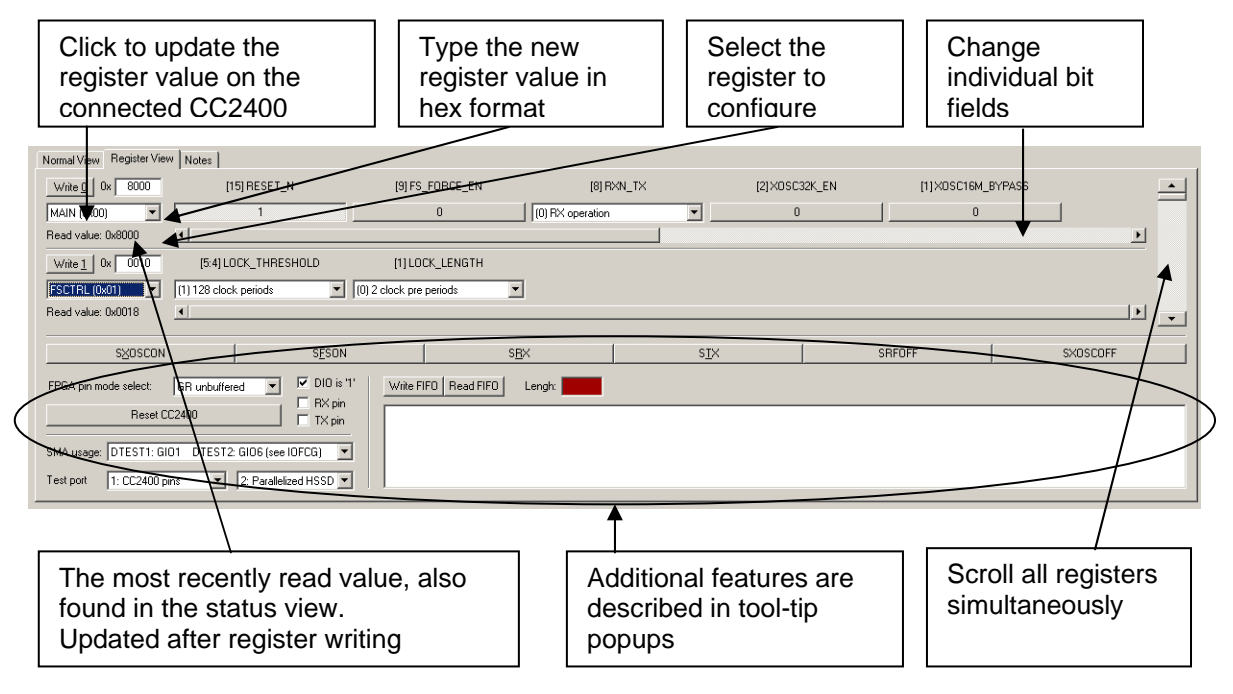

When the device has been configured properly, the command strobe buttons and the FIFO access field can be used to operate the device. Please make sure that the "FPGA pin mode select" value is correct before entering RX or TX mode (see tool-tips).

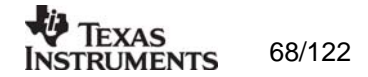

## 10.2.3 Pull-down menus and toolbar

SmartRF® Studio simplifies access to the rest of its features through the use of pull-down menus and a tool bar. The SmartRF® Studio menus are shown below.

| 🏘 1 - CC2400 - SmartRF® Studio |                       |  |  |  |
|--------------------------------|-----------------------|--|--|--|
| <u>F</u> ile                   | Settings <u>H</u> elp |  |  |  |
| D                              | 🖼 🔒 🔂                 |  |  |  |

### File

The File menu allows for settings to be imported and exported.

|                         | - CC2400 - SmartRF® St | tudio |  |  |  |
|-------------------------|------------------------|-------|--|--|--|
| File                    | Settings Help          |       |  |  |  |
| R                       | eset configuration     |       |  |  |  |
| 0                       | pen configuration      |       |  |  |  |
| S                       | ave configuration      |       |  |  |  |
| Lo                      | Load CC2400 state      |       |  |  |  |
| S                       | Save CC2400 state      |       |  |  |  |
| Export CC2400 registers |                        |       |  |  |  |
| Ir                      | nport CC2400 registers |       |  |  |  |
| Export CC2400 code      |                        |       |  |  |  |
| C                       | Close                  |       |  |  |  |
| E F                     | SMTC INVOR1- 007A94    |       |  |  |  |

*Reset configuration-* This command will reset all fields in SmartRF® Studio. The connected device is not affected. The command is also available from the toolbar (white sheet).

*Open configuration-* This command will open the configuration file \*.srfs2400 including Normal View, Register view and Notes settings. The command is also available from the toolbar (open folder).

*Save configuration* - This command saves the Normal View, Register view and Notes settings in a \*.srfs2400 configuration file. The command is also available form the toolbar (floppy disk).

*Load CC2400 state* - This command will load register values from a \*.stat2400 file into CC2400.

Save CC2400 state - This command will save all register values in CC2400 to a \*.stat2400 file.

*Export CC2400 registers* - This command will save all CC2400 register values entered in Register View to a standard text file.

*Import CC2400 registers* - This command will copy all CC2400 register values listed in a preformatted external text file into the associated register fields in CC22400 Register View.

*Export CC2400 code* - This command will copy all applicable registers into a C compatible software structure. The structure format is based on corresponding templates which can be changed/added by the user. The code export feature is supported by an associated intuitive

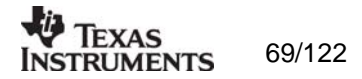

windows pup-up dialog. The register values changed in register view must be written to the chip before they will be taken into account by the export function.

*Close* - Exit the SmartRF® Studio window for this device. You can also use the top-right X-button.

The **refresh button** on the toolbar reads all registers. The values are displayed in the status view to the left and the bars in Register view.

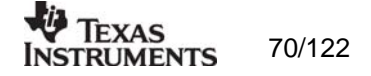

## Settings

The Settings menu contains options mainly used to compensate for slow computers. This includes "Polling interval" and "Packet RX/TX speed".

| Ą                      | 🚸 1 - CC2400 - SmartRF® Studio |               |          |   |                     |  |  |
|------------------------|--------------------------------|---------------|----------|---|---------------------|--|--|
| Fi                     | ile                            | Settings      | Help     |   |                     |  |  |
| Γ                      | ו                              | Polling       | interval | Þ | Never               |  |  |
|                        | Packet RX/TX speed 🕨           |               |          | ₽ | .4.100 milliceconds |  |  |
|                        | urre                           | Select EM 🔹 🕨 |          |   | 500 milliseconds    |  |  |
|                        | 🖳 💾 SPI divider 🕨 🕨            |               |          | ÷ | 1 cocord            |  |  |
|                        |                                |               |          |   |                     |  |  |
| E FSDIV [0x02]: 0x0961 |                                |               |          | _ | 5 seconds           |  |  |
|                        |                                |               |          |   | 10 seconds          |  |  |

*Polling interval* - Defines the status view update interval (for the six fields between the register tree and the yellow help box.

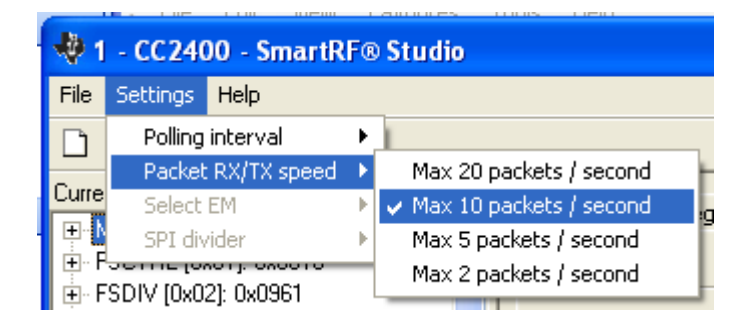

*Packet RX/TX speed* - Defines the minimum transmission interval for packet transfer in Normal View. Reduce this value in RX and TX (both!) if the number of lost packets seems unreasonably high.

Select EM and SPI divider are settings that are implemented to simplify the CC2400 characterisation. These settings are unavailable for the user.

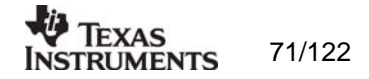

Help

Contact information and disclaimer is available in the help menu.

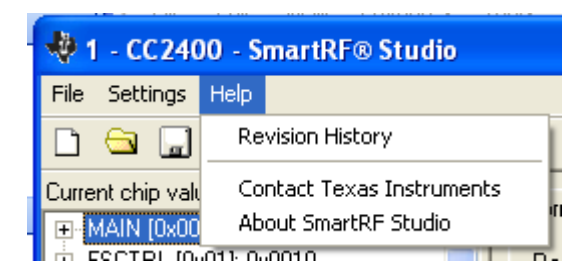

# 10.2.4 Online help

SmartRF® Studio for CC2400 provides online help through so-called tool-tips. By moving the cursor over a field (e.g. a button or a text field) and holding it in the same position for about half a second, the text will appear in a yellow box slightly below the cursor.

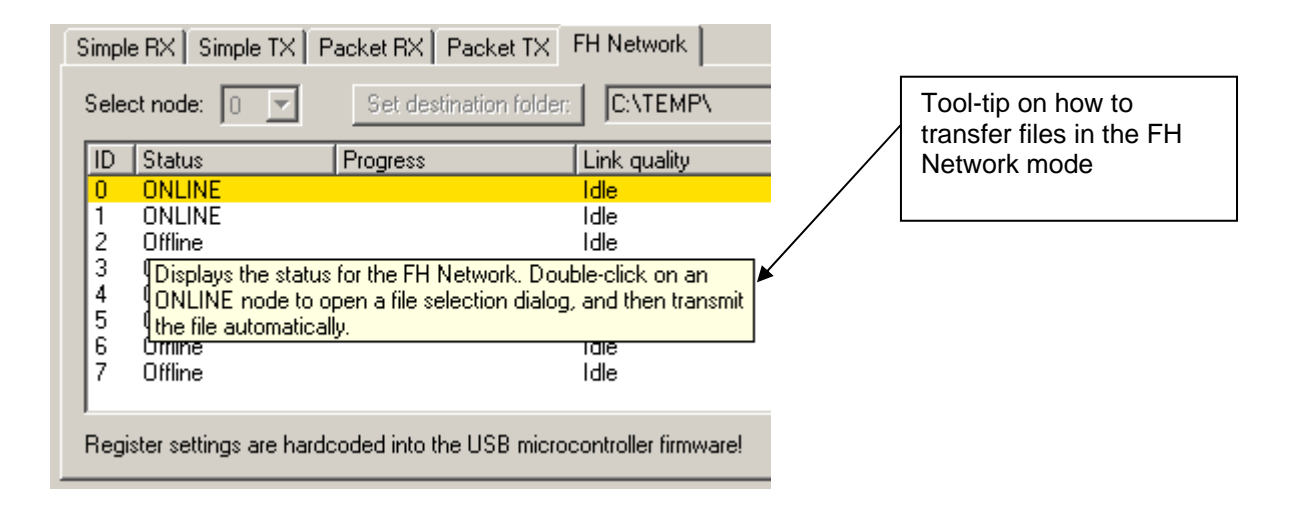

Warnings are indicated by turning the relevant control(s) yellow. One such warning will appear when choosing a sync word smaller than 32 bits in the Packet RX/TX tests in Normal View.

Errors are indicated by turning the relevant control(s) red. Try for instance to enter a packet size larger than 252 in the Packet RX/TX tests in Normal View.

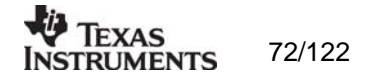
## 11.SmartRF® Studio for CC2420/2430/2431/2530

## 11.1 Starting SmartRF® Studio and selecting a CC2420/2430/2431 device

To use SmartRF® Studio for CC2420, click the SmartRF® 03 DK tab (for CC2430/2431/2530 click the SmartRF® 04 DK tab or SmartRF® 05 DK depending on the type of Evaluation Board (SmartRF04EB or SmartRF05EB) in the device manager window. The device manager of SmartRF® Studio will every other second search for available (connected) evaluation boards. All devices and a calculation window will be displayed in the device list as given bellow. The calculation window allows for parameters to be configured, but does not communicate with a CC2420/2430/2431/2530 chip. Select the device, and push the start button to activate it. An alternative is simply to double-click on it. All devices can be opened simultaneously (return to the device manager to select another).

For the rest of this chapter, all descriptions and notes for CC2430 will also be applicable for CC2431 and CC2530.

| SmartRF® Studio                                                                                                    | SmartRF® 01 DK SmartRF® 02 DK SmartR<br>Current Status<br>0 - New Device - CC2420<br>1 - New Device - CC2400<br>Calculation Window - CC2400<br>Calculation Window - CC2420                               | F® 0 SmattRF® 03 Development Kit:<br>CC2400<br>CC2420<br>USB ID FPGA ID CC24XX MANFIC<br>0xEB11 € 42 0x0000000<br>0xEB11 0x42 0x0000000                           | Device list:<br>All CC2420/2430DK<br>connected to the<br>USB port is listed<br>here. The<br>Calculation Window<br>is for register<br>calculations only.<br>Start:<br>The SmartRF®<br>Studio window<br>executes with the<br>selected device. |
|----------------------------------------------------------------------------------------------------|----------------------------------------------------------------------------------------------------|----------------------------------------------------------------------------------------------------|----------------------------------------------------------------------------------------------------|
|                                                                                                    | Productinfo: <u>SmartRF®</u><br>Load USB Firmware Load F                                                                                                    | PGA Configuration<br>File versions                                                                                                    | Start                                                                                                    |
| Load USB firmware<br>The default USB firm<br>automatically by a V<br>board is connected<br>only). It is, however<br>USB firmware manu<br>and selecting the de<br><b>Note:</b> CC2430/2437<br>unplugged before lo | :<br>nware is loaded<br>Vindows driver when the<br>to the computer(CC2420<br>, possible to update the<br>ually by clicking this button<br>esired file.<br>1/2530EM should be<br>pading the USB firmware. | Load FPGA Configuration<br>CC2430/2431/2530):<br>The FPGA firmware is loa<br>together with the USB firm<br>download is possible by c<br>and selecting the desired | n (not<br>Ided automatically<br>Inware. Manual<br>licking this button<br>file.                                                                                                    |

If a device is unplugged by accident or by intent while the SmartRF® Studio window is open, the window title will display "Lost Device". It is possible to reunite the device with the SmartRF® Studio window by right-double-clicking on one of them in the device manager, and then left- double-click the other.

The file version button will list up the version of all files included in this version of SmartRF  $\ensuremath{\mathbb{R}}$  Studio.

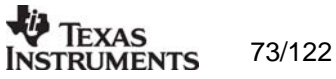

**Note** that some of the view captures in this section might differ between CC2420 and CC2430. However, this should not pose any ambiguity to the understanding and operation of SmartRF® Studio for CC2420/2430/2431/2530.

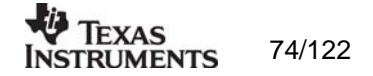

## 11.2 Overview of SmartRF® Studio for CC2420/2430/2431/2530

All opened devices will be displayed in separate windows, and will be available on the Windows task bar (at the bottom of the screen). The SmartRF® Studio for CC2420/2430 window can be divided into two sections: Register Status and System configuration.

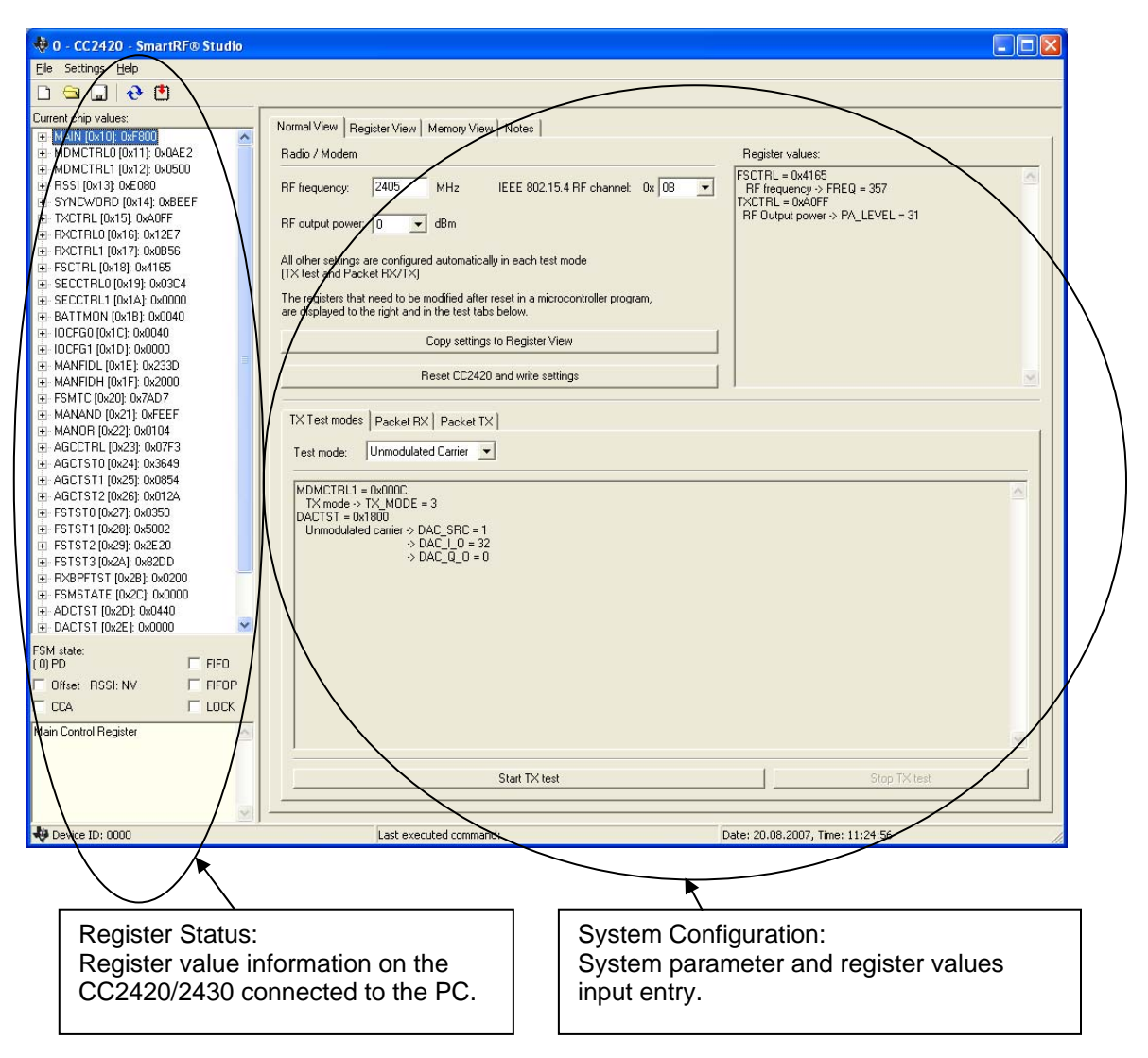

## 11.2.1 Register Status

The Register status at the left displays the most recently read register values. For a calculation window all values will be displayed as 0x0000.

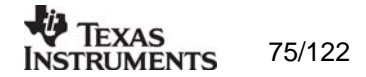

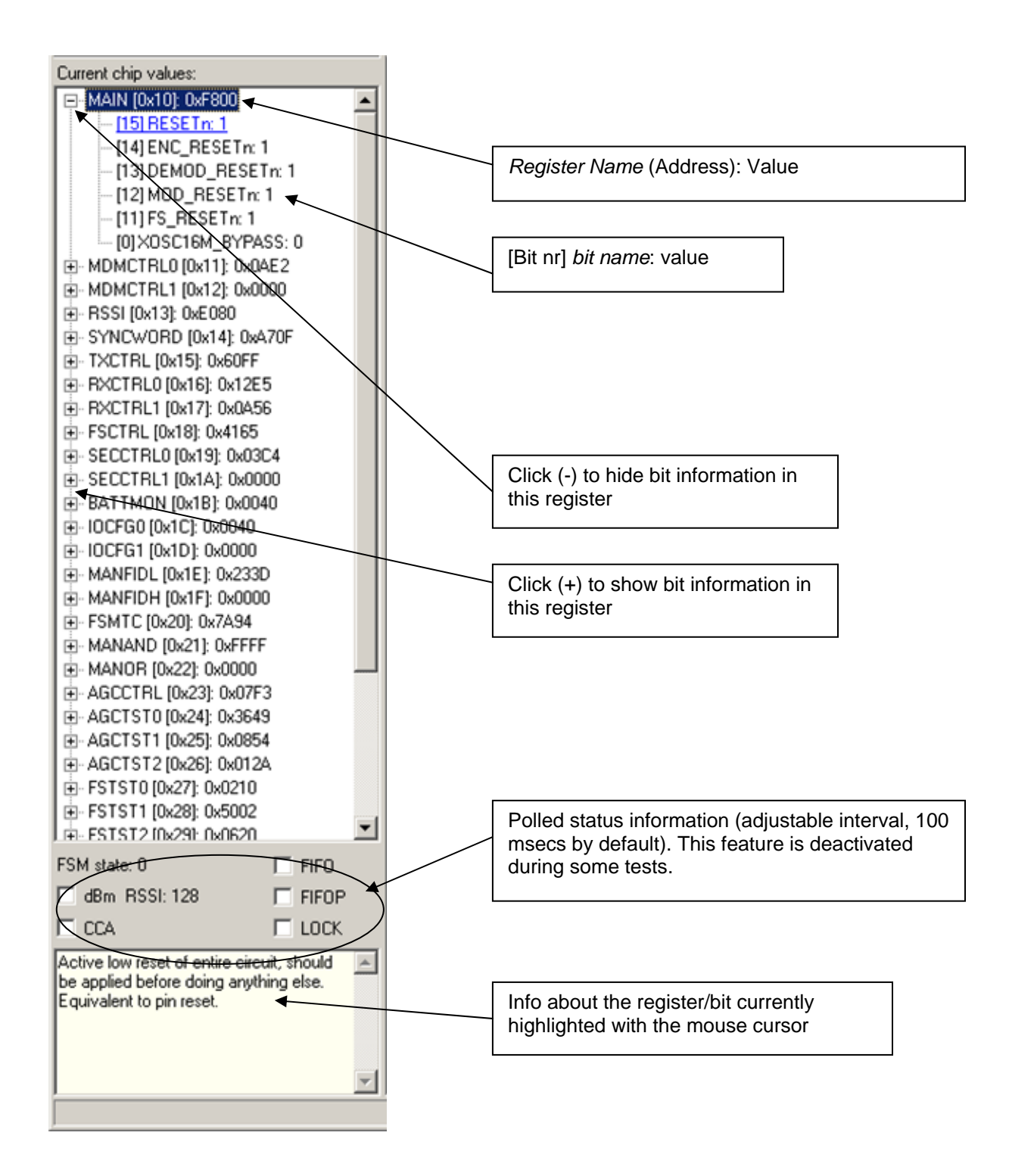

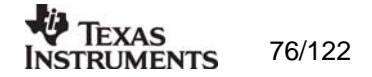

## 11.2.2 System Configuration

The system configuration view has a tab selection that enables either *Normal View, Register View or Memory View.* The user can also enter personal notes during testing in the *Notes* tag.

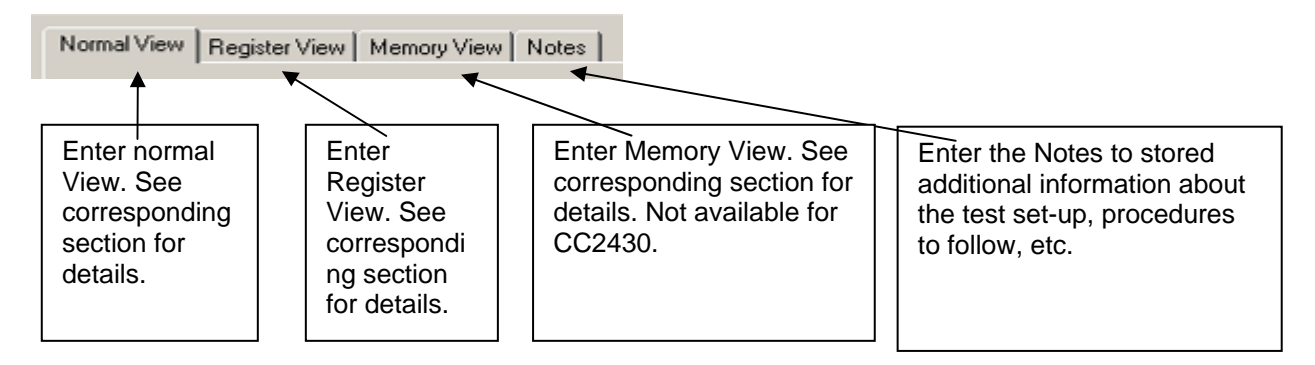

Normal View selection

Normal view allows for simple device configuration, and provides in addition various modes for RF performance testing.

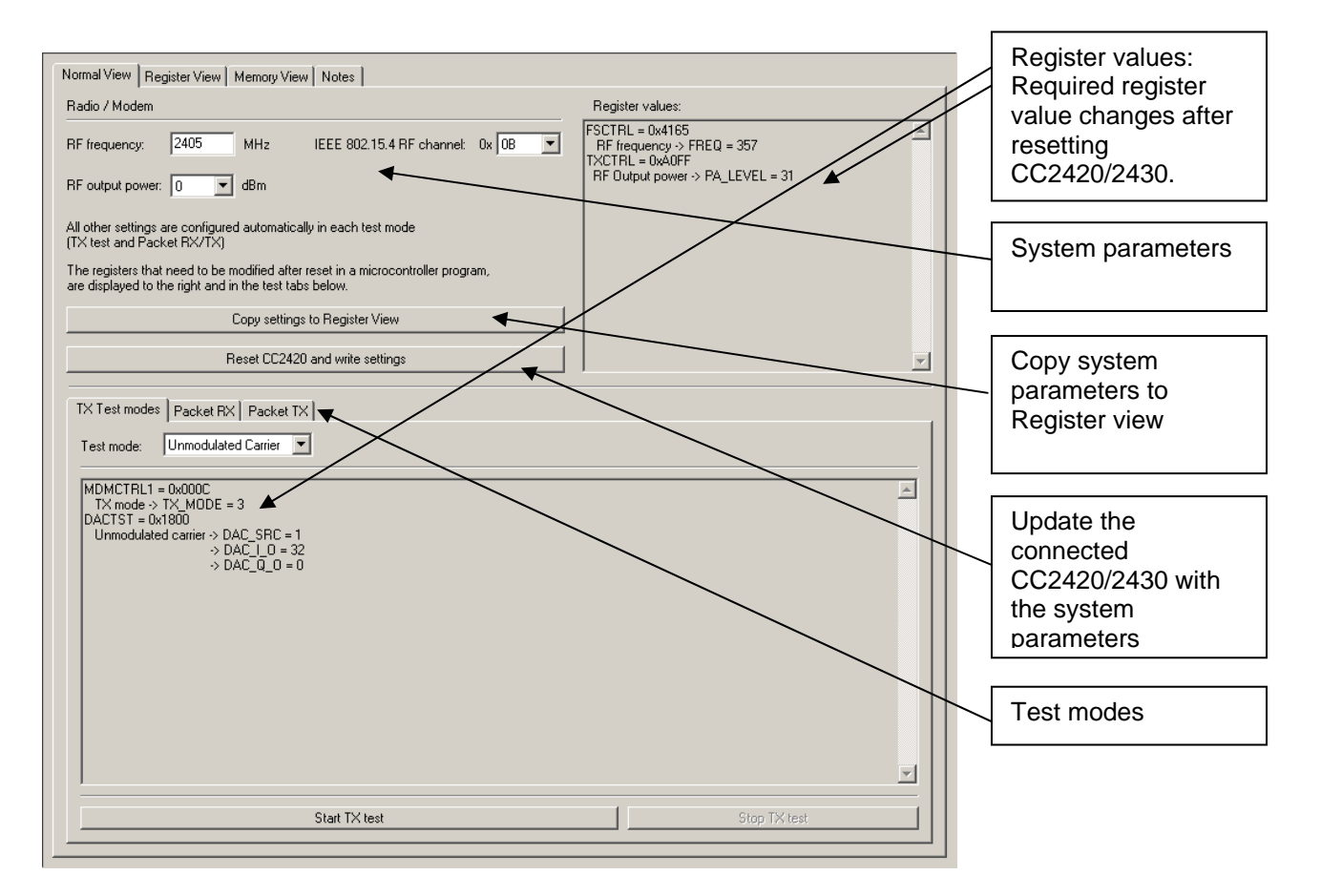

The controls display a tool-tip text when the cursor is held in the same position for about half a second. This text disappears automatically upon keyboard and mouse button activity.

The **Register values** will automatically be updated on changes of the **system parameters**. This simplifies the conversion between system parameters and register values. TX test modes and Packet RX/TX configures the CC2420/2430 for its different operation modes, using the common **system parameters** combined with parameters from the active mode.

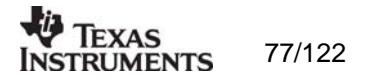

The available modes are: TX Test modes: Configures CC2420/2430 for constant TX mode. These modes are suitable for measuring RF parameters.

Packet RX/TX:

Configures CC2420/2430 for buffered RX/TX operation. Random hexadecimal strings or text can be transferred from one chip to another. CRC errors and lost packets are reported for the receiver. All received packets can be dumped to file if so desired.

#### Manual init:

| TX Test modes Packet RX | Packet TX         |             |
|-------------------------|-------------------|-------------|
| Packet payload size: 30 | Packet count: 100 | Manual init |

The check box for "Manual init" can be used to ensure that current register settings will not be overwritten with default values when starting one of the test functions. If any registers has been manually set in the Register View, this check box should be checked to keep the register settings when starting one of the test functions.

Range extender:

| Normal View Register View Notes |                                                                                        |
|---------------------------------|----------------------------------------------------------------------------------------|
| Radio / Modem                   |                                                                                        |
| RF frequency: 2405 MHz          | IEEE 802.15.4 RF channel: 0x 0B 💌                                                      |
| RF output power: 19 💌 dBm       | Range extender       ○ None     ○ CC2590       ○ High Gain Mode (RX)     ✓ EM rev. 2.x |

The Range extender mode is only applicable with the CC2591 and CC2590 Combo Board. The Combo Board is an Evaluation Module that combines both a CC2430 SoC and the front end CC2591 or CC2590.

There are three possible choices:

- 1) None: No Combo Board is used.
- 2) CC2590: A Combo Board with the front end CC2590 is used.
- 3) CC2591: A Combo Board with the front end CC2591 is used.

SmartRF Studio has no other means to know that a Combo Board is connected. The RF output power will be different for CC2590 and CC2591.

The Combo Board with CC2591 exists in two versions. The difference is how the CC2591 is connected to the CC2430. If the Combo Board is marked with version 2.0 or higher, the checkbox for "EM rev. 2.x" should be checked.

The check box for "High Gain Mode" can be used to reduce the LNA gain. See Data Sheet for further details.

#### Register View selection

The register view allows for manual configuration and operation of the CC2420/2430. Please note that parameter changes made in this view could lead to a non-valid configuration. Such errors will, however, not affect Normal View.

It is recommended that you always begin the configuration in Normal View, and then transfer the settings to Register View and the device by clicking the Copy and Write buttons. The necessary changes can then be made with a highly reduced risk of introducing errors.

The view consists of a number of so-called register bars, and a command and board operation panel. The register bars display the 16-bit register value, and the individual bit fields

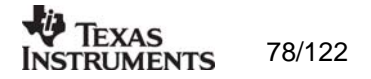

in various formats (i.e. on-off buttons, value input boxes and lists). Registers can be selected for a single bar in the left list box, and for all bars simultaneously by using the scroll bar to the right. The horizontal scroll bars allow for bit field selection. Shortcuts are available for efficient keyboard operation of the register bars:

Press [Ctrl] + [ $\leftarrow$ ], or [Ctrl] + [ $\rightarrow$ ] to scroll bit fields. Press [Enter] or [Alt] + [the number on the Write button] to write to this register on the connected CC2420/2430.

Press [Esc] to reset the register bar to the default value.

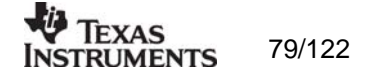

| Click to update the<br>register value on the<br>connected CC2420/2430                                                                                                    | Type th<br>register<br>hex forr | e new<br>value in<br>nat                        | Select th<br>register<br>configur      | ne<br>to<br>e                                                        | Change<br>individual bit<br>fields  |
|----------------------------------------------------------------------------------------------------|---------------------------------|-------------------------------------------------|----------------------------------------|----------------------------------------------------------------------|-------------------------------------|
| Normal View       Register View       Memory View       N         Write 0       0x       F800       [15] BE         MAIN (0x10)       1         Read value:       0xF800       1         Write 1       0x       CAE2       [13] RESERVED         MDMCTRL0 (0x11)       [0]: Reserved fram         Read value:       0x0AE2          SX0SCON       STXCAL | Iotes                           | [14] ENC_RE<br>1<br>[12] PAN_COOR<br>0<br>STXON | SETn<br>DINATOR<br>[1]: A<br>STXONCCA  | [13] DEMOD_RE<br>1<br>[11] ADDR_DEG<br>Address decoding is<br>SRF0FF | SET n                               |
| SFLUSHRX SFLUSHTX                                                                                                    | SACK                            | SACKPEND                                        | SRXDEC                                 | STXENC                                                               | SAES                                |
| The most recently read value, also<br>found in the status view.<br>Updated after register writing                                                                                                    |                                 | Additi<br>descr<br>popur                        | onal features<br>ibed in tool-ti<br>os | s are<br>p                                                           | Scroll all registers simultaneously |

When the device has been configured properly, the command strobe can be used to operate the device.

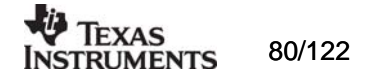

#### Memory View selection (not available for CC2430)

The memory view allows access to the CC2420 RAM, which contains a TXFIFO (128 byte), RXFIFO (128 byte) and a so-called security bank (112 byte). Besides examination/editing of the RAM contents the memory view also supports single packet TX/RX by simply setting up MDMCTRL0, MDMCTRL1 and pressing SXOSCON on two CC2420 units. Then press SRXON (receiver) on one unit, write a text string into the TXFIFO field on the other unit (transmitter) and press STXON. As a result the text string should be transmitted from the TXFIFO of the transmitter and into the receivers RXFIFO. In addition to LOCK information, the receiver unit should also indicate FIFO status (FIFO, FIFOP) on the status display at the left:

| Ele Settings Help                                                                                                    |                                                                                                    |
|----------------------------------------------------------------------------------------------------|----------------------------------------------------------------------------------------------------|
|                                                                                                    |                                                                                                    |
|                                                                                                    |                                                                                                    |
| Context city value:     AMAN [0x10] Gr/500     MonCTFNL [0x11] 0x022     MonCTFNL [0x12] 0x022     MonCTFNL [0x12] 0x022     MonCTFNL [0x12] 0x022     ThL [0x12] 0x120     ThL [0x12] 0x120      | Normal/Verw       Register View       Memocy Verw       Notes         Write 0       0       0022       [13] RESERVED_FRAME_MODE       [12] PAN_CODRDINATOR       [11] ADDR_DECODDE         Model CTRL0 (bit1)       0       (0)       Reserved to mere types (T00.1)       0       (0)       Address decoding is disabled       >         Read value:       0       (0)       Address decoding is disabled       >       >       >         Write 1       0       (000 CORR_11HR[4:0]       [5] DEMOD_VVG_MODE       (4) MODULATION_MODE       >       >       >         Write 1       0.0       500 CON       \$TXCAL       \$RNON       \$TXONCCA       \$RPOFF       \$X05COFF         martRF#0       \$tudio       \$TXCAL       \$RNON       \$TXONCCA       \$RPOFF       \$X05COFF                                                                                                    |
| Device ID: 000     Mon Carlo Vale:     Mon Charlon Unit     Mon Charlon Unit     Mon Charlon Unit     SYNCWORD Ball     SYNCWORD Ball | Name         Name         Register View         Remove View         Name           10 GAU2 1<br>10 GAU2 1<br>10 GAU2 |
|                                                                                                    | 4 0 - CC2420 - SmartDE® Studie                                                                                                    |
|                                                                                                    | The setting the                                                                                                    |
|                                                                                                    |                                                                                                    |
| Device ID: 0001                                                                                                    | Classed Heb volues:         Maint [0x10]; 0x100         Maint [0x10]; 0x100                                                                                                    |
|                                                                                                    | □ CCA F LOCK 0x0B80 F2 25 CD 27 13 14 15 16 17 18 19 14 18 16 10 00<br>0x0C0 60 12 EC 22 00 01 02 03 04 05 06 07 00 09 0A 0B<br>0x0D0 0C 0D 0E 0F10 11 12 13 14 15 16 17 18 19 1A 1B                                                                                                    |
|                                                                                                    | CDA         F LOCK         Dev080         F2         25         CD         27         13         14         15         16         17         18         10         00           0x0000         0C         0D         0C         00         00         00         00         00         00         00         00         00         00         00         00         00         00         00         00         00         00         00         00         00         00         00         00         00         00         00         00         00         00         00         00         00         00         00         00         00         00         00         00         00         00         00         00         00         00         00         00         00         00         00         00         00         00         00         00         00         00         00         00         00         00         00         00         00         00         00         00         00         00         00         00         00         00         00         00         00         00         00         00         00                                                                                                    |

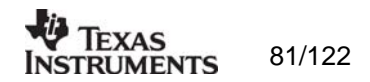

Transmitting IEEE 802.15.4 compliant packets This section describes how to send a simple IEEE 802.15.4 compliant packet.

First of all, the IEEE 802.15.4 standard is now available for download through this program: <u>http://standards.ieee.org/getieee802/802.15.html</u>. Please note that the terms and conditions according to this web site apply (<u>http://standards.ieee.org/getieee802/terms.html</u>).

If you have not downloaded the IEEE 802.15.4 standard yet it is recommended that you do so now.

An IEEE 802.15.4 packet is built in the following way: [Frame control 2 bytes (FCF)] [Sequence number 1 byte] [Address field 0-20 bytes] [Payload XX bytes] [Frame check sequence 2 bytes (FCS)]

The frame control field is built in the following way: [bit 0-2 frame type] [bit 3 security enabled] [bit 4 frame pending] [bit 5 ACK request] [bit 6 intra pan] [bit 7-9 reserved] [bit 10-11 dest addr mode] [bit 12-13 reserved] [bit 14-15 src addr mode]

There are 4 different frame types: 000 Beacon 001 Data 010 ACK 011 MAC command 100-111 Reserved

There are 3 different addressing modes: 00 PanID and address fields are not present 01 Reserved 10 16-bit short address 11 64-bit extended address

The address field is built in the following way: [Destination PanID 0/2 bytes] [Destination address 0/2/8 bytes] [Source PanID 0/2 bytes] [Source address 0/2/8 bytes]

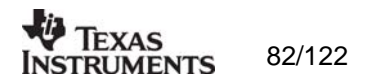

Let us assume that we want to send a frame with the following settings:

| Frame type               | : | data                                                                                     |
|--------------------------|---|------------------------------------------------------------------------------------------|
| Security                 | : | disabled                                                                                 |
| Frame pending            | : | no                                                                                       |
| ACK request              | : | yes                                                                                      |
| Intra pan                | : | yes (destination on the same pan. PanID 2420 is used in this example)                    |
| Destination address mode | : | 16-bit short address (Destination address 0x1234 is used in this example)                |
| Source address mode      | : | 16-bit short address (Source address 0xCAFE is used in this example)                     |
| Sequence number          | : | 0x01 (0x00-0xFF)                                                                         |
| Data                     | : | 0x01 0x23 0x45 0x67 0x89 (Max length of data is 127-length of packet header-2 bytes FCS) |

In order to send this frame the following has to be written to TXFIFO:

10 61 88 01 20 24 34 12 FE CA 01 23 45 67 89

First byte is length of the packet including an FCS of 2 bytes, excluding the length byte itself. Next 2 bytes are FCF, please note that these are sent with least significant byte first. After that there is the sequence number. Next there is the PanID, destination address and source address all with least significant byte first.

Following the addresses is the data.

If you own a CC2420DK you can send IEEE 802.15.4 packets using SmartRF<sup>®</sup> Studio and monitor them in the packet sniffer.

To send this packet with SmartRF<sup>®</sup> Studio you have to:

- Make sure that the same channel is used in "SmartRF<sup>®</sup> Studio" and "Packet sniffer".To ensure correct register settings, the "PACKET TX" panel in normal view should be selected when "Reset CC2420 and write settings" are performed.
- 2) Write "61 88 01 20 24 34 12 FE CA 01 23 45 67 89" into the "Write TX FIFO"-field in "Memory view". (SmartRF<sup>®</sup> Studio will add the length automatically).
- 3) Start the crystal oscillator by pressing "SXOSCON". Now you can write to the TXFIFO.
- 4) Press "Write TX FIFO".
- 5) Make sure that the TXFIFO is correct by pressing "Read RAM". The length byte (0x10) should have been added by SmartRF<sup>®</sup> Studio.
- 6) Press "STXON" and you should be able to see the packet in the "Packet sniffer".

Normal View Register View Memory View Notes

| Write TX FIF0                             | Length: 15              | [Read RX FIFD]                                                                                                    |  |  |  |
|-------------------------------------------|-------------------------|----------------------------------------------------------------------------------------------------|--|--|--|
| 10 61 88 01 20 24 34 12 FE CA 01 23 45 67 | 7 89                    | 00 OC E8 E8 50 OC E8 E8 E5 05 F5 8C 27 25 14 E8 60 OD E8 E8 24 A<br>B9 8E 00 OD 9A E8 ED F0 41 68 B8 50 B4 EC 58 DB 09 5F CB A1<br>C0 EC BC 60 D8 50 B8 C3 2F E8 62 06 C8 D9 AD OC 07 E8 E8 80<br>OC C6 83 AC 42 FC 38 8F OC 6A 15 65 F9 E8 20 AC 0D CB D2 BE |  |  |  |
| NOTE: Activate SXOSCON to enable Memo     | ry View                 |                                                                                                    |  |  |  |
| Write RAM Read RAM                        |                         |                                                                                                    |  |  |  |
| 0x000 11 10 61 88 01 20 2                 | 4 34 12 FE CA 01 23 45  | 67 89 TXFIFO (first)                                                                                                    |  |  |  |
| 0x010 9E EF 3F FE 0C 04 E                 | 8 E8 EF EB C0 E8 F3 55  | C3 61                                                                                                    |  |  |  |
| 0x020 09 25 E8 10 20 09 E                 | A 40 F8 84 5E 60 A0 25  | 53 A3                                                                                                    |  |  |  |
| 0x040 OF 3E 52 AC 4F OD E                 | 8 E8 61 6E 72 8C 2C 0C  | 25 D7                                                                                                    |  |  |  |
| 0x050 B3 F3 3C 28 4C 0C F                 | 8 4B 19 4D E9 BB CE 08  | DA 38                                                                                                    |  |  |  |
| 0X060 8E 07 FD 7C 89 7D E                 | .8 E8 US UC E8 30 8A UC |                                                                                                    |  |  |  |
|                                           |                         |                                                                                                    |  |  |  |
| SXOSCON STXCAL                            | SRXON STXON             | STXONCCA SRFOFF SXOSCOFF                                                                                                    |  |  |  |
| SFLUSHRX SFLUSHTX                         | SACK SACKPENI           | SRXDEC STXENC SAES                                                                                                    |  |  |  |
|                                           |                         |                                                                                                    |  |  |  |

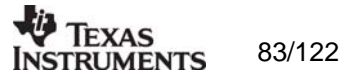

Sending of IEEE 802.15.4 compliant packets can also be done in "Normal View" from the "PACKET TX" panel. This is valid both for CC2420 and CC2430.

- Make sure that the same channel is used in "SmartRF<sup>®</sup> Studio" and "Packet sniffer". Write "61 88 01 20 24 34 12 FE CA 01 23 45 67 89" into the "Write TX FIFO"-field 1)
- 2)
- 3) Check IEEE 802.15.4 compliant.
- 4) Press "Start packet TX" and you should be able to see the packet(s) in the packet sniffer.

| TX Test modes                  | Packet RX Packet                             | t TX                                                 |                    |             |                                                                                                    |         |
|--------------------------------|----------------------------------------------|------------------------------------------------------|--------------------|-------------|----------------------------------------------------------------------------------------------------|---------|
| Packet payloa                  | id size: 15                                  | Packet count: 10                                     |                    | Manual init | ☑ IEEE 802.15.4 compliant (hex mode                                                                                                    | e only) |
| O Random:<br>O Text:<br>⊙ Hex: | 00 01 02 03 04 05 06<br>10 61 88 01 20 24 34 | 07 08 09 0A 0B 0C 0D 0E 0<br>12 FE CA 01 23 45 67 89 | F 10 11 12 13 14 1 | Initialize  | FSCTRL = 0x417E<br>RF frequency -> FREQ = 382<br>TXCTRL = 0x40FF<br>RF Output power -> PA_LEVEL = 31<br>Note:<br>it is possible to apply same register values for | •       |
|                                |                                              | Start packet TX                                      |                    |             | Stop packet TX                                                                                                    |         |

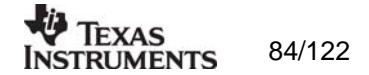

#### Pull-down menus and toolbar

SmartRF® Studio simplifies access to the rest of its features through the use of pull-down menus and a tool bar. The SmartRF® Studio menus are shown below.

| 🐳 1 - CC2420 - SmartRF® Studio     |
|------------------------------------|
| <u>Fi</u> le Settings <u>H</u> elp |
| 🗅 🚘 🖵 🔁 🔁                          |

File

The File menu allows for settings to be imported and exported.

| 🏘 1 - CC2               | 2420 - SmartRF® Sti |  |  |  |
|-------------------------|---------------------|--|--|--|
| <u>File</u> Setting     | gs <u>H</u> elp     |  |  |  |
| Reset cor               | nfiguration         |  |  |  |
| Open con                | ifiguration         |  |  |  |
| Save con                | figuration          |  |  |  |
| Load CC2                | 420 state           |  |  |  |
| Save CC2420 state       |                     |  |  |  |
| Export CC2420 registers |                     |  |  |  |
| Import CC2420 registers |                     |  |  |  |
| Export CC2420 code      |                     |  |  |  |
| Close                   |                     |  |  |  |
| <b>HAUSECCTB</b>        |                     |  |  |  |

*Reset configuration-* This command will reset all fields in SmartRF® Studio. The connected device is not affected. The command is also available from the toolbar (white sheet).

*Open configuration-* This command will open the configuration file \*.srfs2420/2430 including Normal View, Register view and Notes settings. The command is also available from the toolbar (open folder).

*Save configuration* - This command saves the Normal View, Register view and Notes settings in a \*.srfs2420/2430 configuration file. The command is also available form the toolbar (floppy disk).

Load CC2420/2430 state - This command will load register values from a \*.stat2420/2430 file into CC2420/2430.

Save CC2420/2430 state - This command will save all register values in CC2420/2430 to a \*.stat2420/2430 file.

*Export CC2420/2430 registers* - This command will save all CC2420/2430 register values entered in Register View to a standard text file.

*Import CC2420/2430 registers* - This command will copy all CC2420/2430 register values listed in a preformatted external text file into the associated register fields in CC22420/2430 Register View.

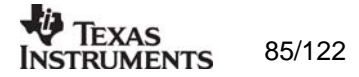

*Export CC2420/2430 code* - This command will copy all applicable registers into a C compatible software structure. The structure format is based on corresponding templates which can be changed/added by the user. The code export feature is supported by an associated intuitive windows pup-up dialog. The register values changed in register view must be written to the chip before they will be taken into account by the export function.

*Close* - Exit the SmartRF® Studio window for this device. You can also use the top-right X-button.

The **refresh button** on the toolbar reads all registers. The values are displayed in the status view to the left and the bars in Register view.

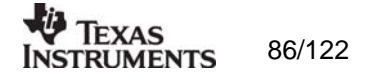

## Settings

The Settings menu contains options mainly used to compensate for slow computers. This includes "Polling interval" and "Packet RX/TX speed".

| 🌵 1 - CC2420 - SmartRF® Studio     |             |               |                    |  |  |  |
|------------------------------------|-------------|---------------|--------------------|--|--|--|
| <u>F</u> ile                       | Settings    | <u>H</u> elp  |                    |  |  |  |
| D (                                | Polling     | interval 💦 🕨  | Never              |  |  |  |
|                                    | Packet      | RX/TX speed 🔸 | → 100 milliseconds |  |  |  |
|                                    | Select      | EM            | 500 milliseconds   |  |  |  |
| I ∓⊡ N                             | SPI divider |               |                    |  |  |  |
| MDMCTRL1 [0x12]: 0x0500 5 seconds  |             |               |                    |  |  |  |
| ⊕ RSSI [0x13]: 0xE080 10 seconds ) |             |               |                    |  |  |  |
|                                    |             |               |                    |  |  |  |

*Polling interval* - Defines the status view update interval (for the six fields between the register tree and the yellow help box.

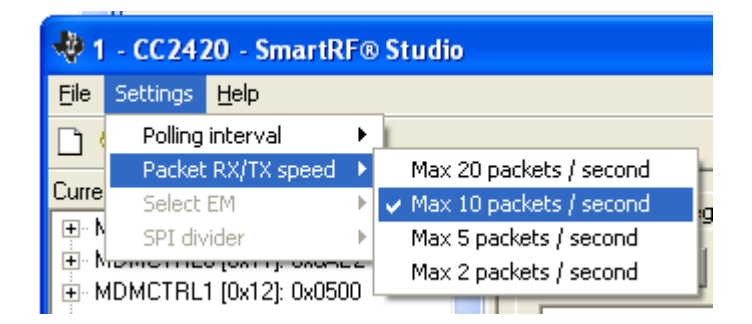

*Packet RX/TX speed* - Defines the minimum transmission interval for packet transfer in Normal View. Reduce this value in RX and TX (both!) if the number of lost packets seems unreasonably high.

*Select EM* and *SPI divider* are settings that are implemented to simplify the CC2420 characterisation. These settings are unavailable for the user.

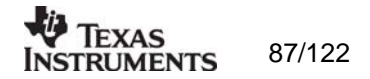

## Help

Contact information and disclaimer is available in the help menu.

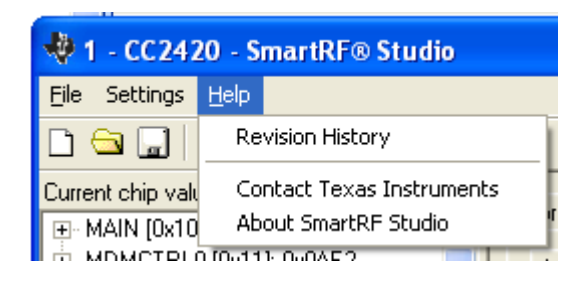

## 11.2.3 Online help

SmartRF® Studio for CC2420/2430 provides online help through so-called tool-tips. By moving the cursor over a field (e.g. a button or a text field) and holding it in the same position for about half a second, the text will appear in a yellow box slightly below the cursor.

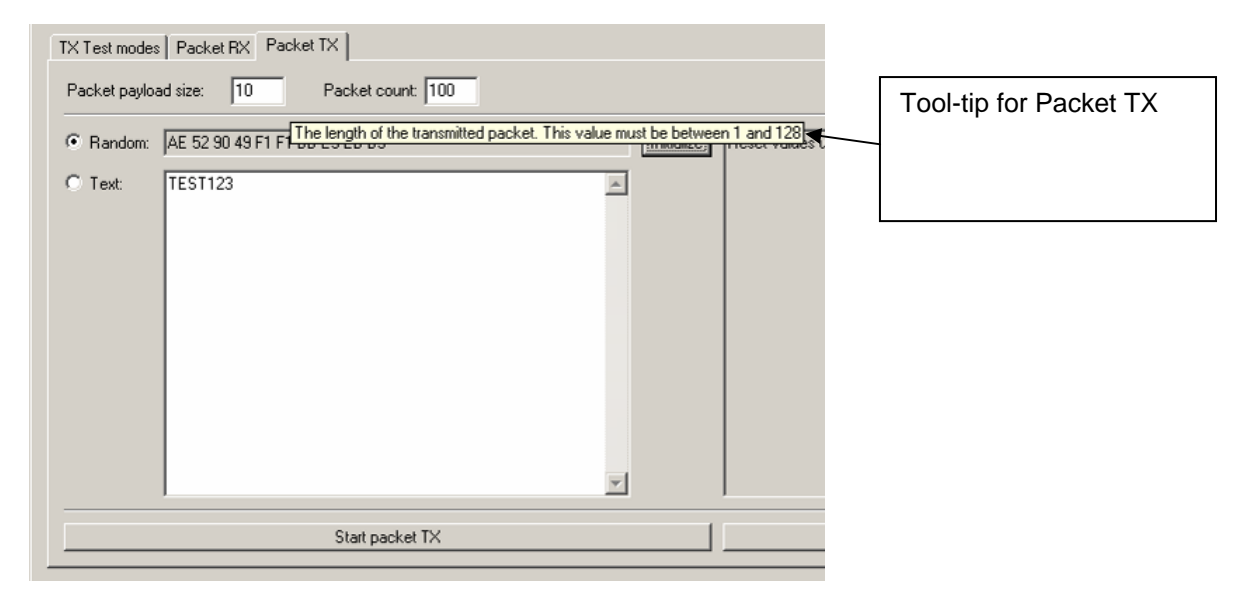

Warnings are indicated by turning the relevant control(s) yellow. One such warning will appear when choosing a non - IEEE 802.15.4 frequency channel in Normal View. As a result only TX Test mode will work in Normal View.

Errors are indicated by turning the relevant control(s) red. Try for instance to enter a non - IEEE 802.15.4 frequency channel (e.g.: 2407 MHz) in Normal View and select Packet RX/TX. As a result the status window for Packet RX/TX will turn red to inform the user that the selected frequency does not support IEEE 802.15.4.

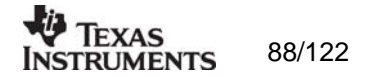

# 12.SmartRF® Studio for CC11xx, 25xx and CC430

## 12.1 Starting SmartRF® Studio and selecting a CC111x/251x device

To use SmartRF® Studio for CC111x/251x, click the SmartRF® 04 DK tab in the device manager window. The device manager of SmartRF® Studio will every other second search for available (connected) SmartRF® 04 evaluation boards. All associated devices and a calculation window will be displayed in the device list as given bellow. The calculation window allows for parameters to be configured, but does not communicate with a CC111x/251x chip. Select the device, and push the start button to launch it. An alternative is simply to double-click on it. All devices can be opened simultaneously (return to the device manager to select another).

**Note:** The **CC2511/1111 USB Dongle** must be powered from the SmartRF04EB board. For detailed description of how to connect the USB Dongle to SmartRF04EB, see "CC2511 USB Dongle User Manual". The "CC2511/1111 – new device" will be shown in the device list when correctly connected. Because of a known problem, the CC2511 device must be switch off/on one extra time before start execution of device.

| 🚸 SmartRF® Studio                                                                                                    |                                                                                                    |                                                                                                    |                                                                                                    |
|----------------------------------------------------------------------------------------------------|----------------------------------------------------------------------------------------------------|----------------------------------------------------------------------------------------------------|----------------------------------------------------------------------------------------------------|
| SmartRF® 01 DK Sm                                                                                                    | artRF® 02 DK SmartRF® 03 DK Smart                                                                                                    | artRF® 04 DK                                                                                                    |                                                                                                    |
| Durrent Status       CC2431 - new device       CC11101 - new device       Calculation Window       Calculation Window | USB DID<br>0.00060<br>0.022431<br>CC2430<br>CC2511<br>CC2510<br>CC1110<br>CC2550<br>CC1150<br>CC150<br>CC1150<br>CC1150<br>CC1101<br>CC1101<br>CC1100 | FW ID<br>0x0400 (0x0036)<br>0x0400 (0x0036)                                                                                                    | Device list:<br>All SmartRF® 04 DK<br>connected to the USB<br>port is listed here. The<br>Calculation Window is<br>for register calculations<br>only. |
| Productinfo:                                                                                                    | SmartRF® productine                                                                                                    |                                                                                                    | Start:<br>The SmartRF® Studio<br>window executes with<br>the selected device.                                                                         |
|                                                                                                    | File versions                                                                                                    |                                                                                                    |                                                                                                    |
| Load USB firmware:<br>The USB firmware can be update manually<br>by clicking this button and selecting the<br>desired file (normally srf04eb_fwid0400.hex).<br><b>Note:</b> CCxx10EM should be unplugged<br>before loading the USB firmware.                                                                                                    |                                                                                                    | Load MCU prototype firm<br>Loads predefined DK MG<br>Inactivates the interface<br>and SmartRF chip. Allow<br>control over the SmartRI<br>EB pinrow. | nware:<br>CU firmware via USB.<br>between the DK MCU<br>vs external MCU full<br>F chip via a dedicated                                                |

If a device is unplugged by accident or by intent while the SmartRF® Studio window is open, the window title will display "Lost Device". It is possible to reunite the device with the SmartRF® Studio window by right-double-clicking on one of them in the device manager, and then left- double-click the other.

The file version button will list up the version of all files included in this version of SmartRF  $\ensuremath{\mathbb{R}}$  Studio.

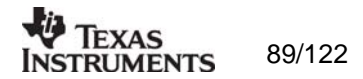

**Note** that some of the view captures in this section might differ between CC11xx, CC25xx and CC430. However, this should not pose any ambiguity to the understanding and operation of SmartRF® Studio for CC11xx/25xx/CC430.

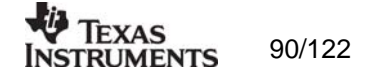

## 12.2 Overview of SmartRF® Studio for CC11xx/25xx and CC430

All opened devices will be displayed in separate windows, and will be available on the Windows task bar (at the bottom of the screen). The SmartRF® Studio for CC11xx/25xx/CC430 window can be divided into two sections: Register Status and System configuration.

Important notes:

All RX related features described in the following CC11xx/25xx sections does not apply to CC1150/2550.

All PER test related features does not apply to CC430. Special handling related to CC430 is described in chapter ...

| 💠 0x0060 - CC1101 - SmartRF® St                                         | idio                                                                                                    |  |  |  |
|-------------------------------------------------------------------------|----------------------------------------------------------------------------------------------------|--|--|--|
| Eile Settings Help                                                      |                                                                                                    |  |  |  |
| 🗅 🖼 🖵 🔁 🔪                                                               |                                                                                                    |  |  |  |
| Current /np values:<br>Current /np values:                              | Normal View       Register View       Notes         Chip revision:       A. (VERSIO): C0.041       Correlation:         Begister View       Notes       0       dBm         Devision:       A. (VERSIO): C0.041       Correlation:       Register Components         Devision:       Datarate:       Modulation:       PA ranging         Devision:       Datarate:       Modulation:       FM interpartment         S157717       KHz       1.199484       KB with the modulation:       FM interpartment         Prevented setting:       Channel number:       PX iliterbandwidht:       BE S205714       FHE         Prevented setting:       Corrent       Security       FE Guency > FREQUENCE       FF Frequency > FREQUENCE         12 kBaad       S2 kHz       GFSK       S9 kHz       Current       FF Frequency > FREQUENCE         12 kBaad       S2 kHz       GFSK       S9 kHz       Current       FF Frequency > FREQUENCE         12 kBaad       S2 kHz       GFSK       S9 kHz       Current       FF Frequency > FREQUENCE       FE Frequency > FREQUENCE         12 kBaad       GFSK       S9 kHz       Current       FF       Frequency = SEGUENCE       FF Frequency > FREQUENCE         12 kBaad       S2 kHz       GFSK |  |  |  |
| RSSI: NA<br>BW: 13.7 kHz Lock<br>0002 output pin configuration.         | CRC operation > CRC_EN       Length configuration > LENGTH_CONFIG[1:0]       IOCFOR = 0x0C       GD00 trait selection > GD00_CFG[5:0]       IOCFOR = 0x0C       GD02 signal selection > GD02_CFG[5:0]       Start unbuffered RX                                                                                                    |  |  |  |
|                                                                         |                                                                                                    |  |  |  |
| Verte ID: UNUGU Last executed commands Date: 20.06.2007, Time: 13:24:55 |                                                                                                    |  |  |  |
| Register Status:<br>Register value in<br>CC11xx/25xx/C<br>the PC.       | Aformation on the<br>C430 connected to<br>System Configuration:<br>System parameter and register values<br>input entry. Note that RX related features<br>are not present in CC1150/2550 and PER<br>test is not present for CC430                                                                                                    |  |  |  |

## 12.2.1 Register Status

The Register status at the left displays the most recently read register values. For a calculation window all values will be displayed as 0x00.

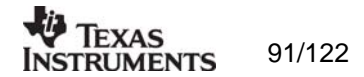

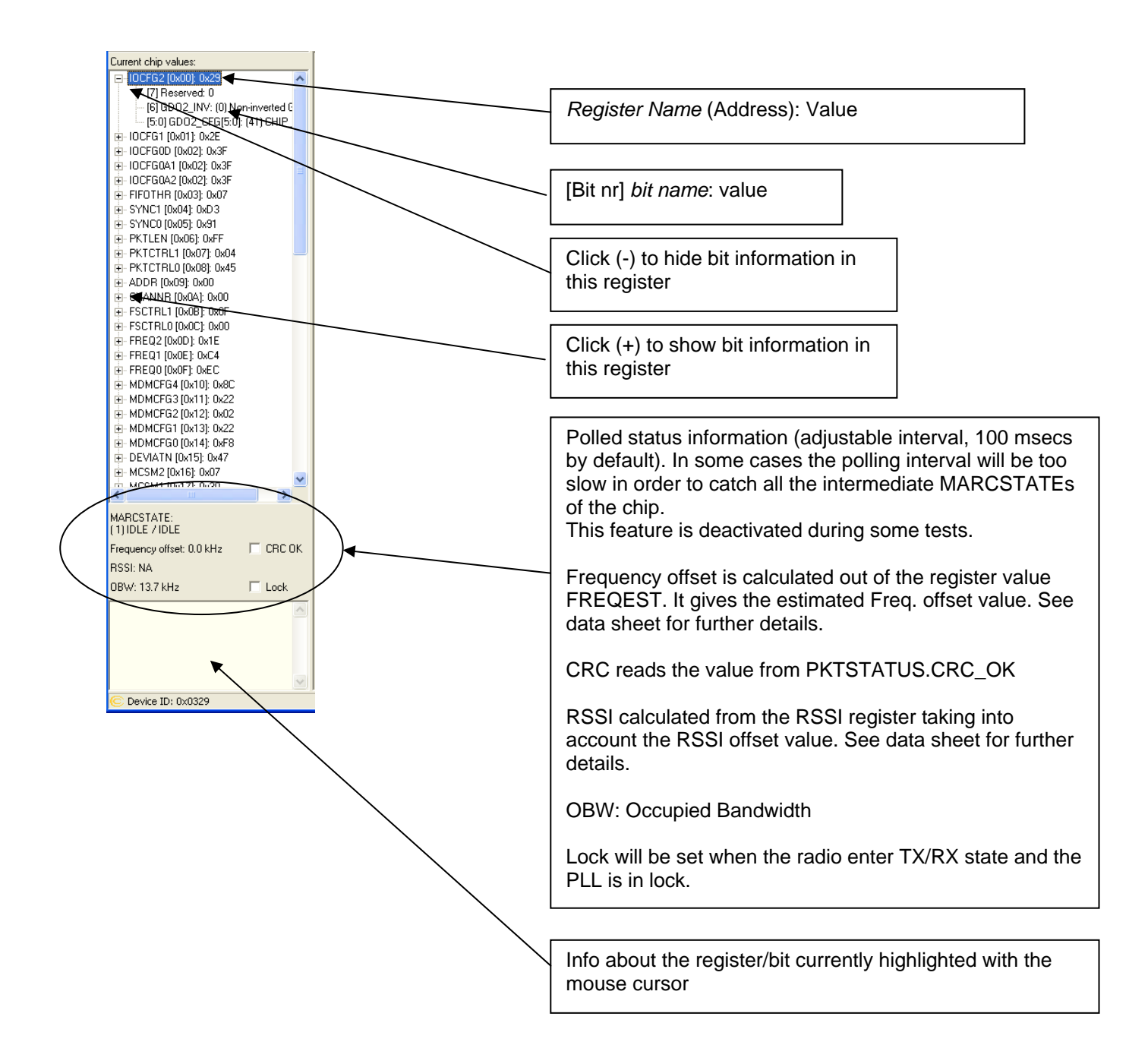

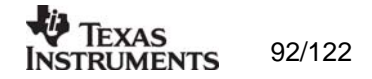

## 12.2.2 System Configuration

The system configuration view has a tab selection that enables either *Normal View* or *Register View*. The user can also enter personal notes during testing in the *Notes* tag.

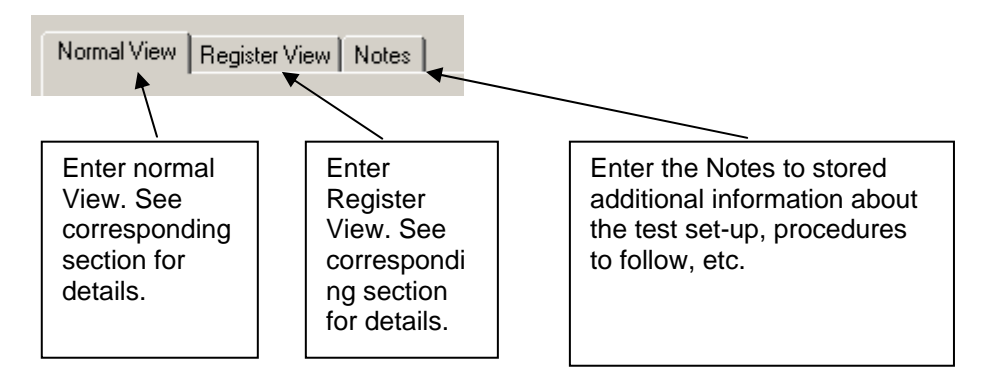

Normal View selection

Normal view allows for simple device configuration, and provides in addition various modes for RF performance testing, and a frequency-hopping file sharing network.

| Normal View       Register View       Notes         Chip revision:       F       ✓       Correlation:         X-tal frequency:       RF output power:       0       dBm       PA ramping         Deviation:       Datarate:       Modulation:       Modulation:       RF output power:       PA ramping                                                                                                    | Register values:<br>Required register<br>value changes after<br>resetting<br>CC11xx/25xx/CC43 |  |  |  |
|----------------------------------------------------------------------------------------------------|-----------------------------------------------------------------------------------------------|--|--|--|
| 5.15/4/1         kHz         1.199484         kbps         2.F5K         ▼         I Manchester         RF frequency > FREQ[23:16]           RF frequency:         Channel         Channel number:         RX filterbandwidth:         RF frequency > FREQ[15:8]           868.299866         MHz         199.951172         kHz         0         ↓         58.035714         kHz         RF frequency > FREQ[15:8]           Parformed entringer         Channel         ↓         58.035714         kHz         RF frequency > FREQ[7:0]                                                                                                    | Copy system                                                                                   |  |  |  |
| Preterred settings:       FSCTRL1 = 0x06         Datarate       Deviation       Modulation       RX filterbandwidth       Optimization         1.2 kbps       5.2 kHz       2-FSK       58 kHz       -         2.4 kbps       5.2 kHz       2-FSK       58 kHz       -         4.8 kbps       25.4 kHz       2-FSK       100 kHz       -         10 kbps       19 kHz       2-FSK       100 kHz       -         38.4 kbps       22 kHz       2-FSK       100 kHz       -         76.8 kbps       32 kHz       2-FSK       325 kHz       -         100 kbps       47 kHz       2-FSK       325 kHz       -         250 kbps       0       MSK       540 kHz       Sensitivity       ✓ | Decopy system<br>parameters to<br>Register view                                               |  |  |  |
| Reset CC1100 and write settings Copy settings to Register View Connected CC11xx/25xx/CC43<br>Simple RX Simple TX Packet RX Packet TX PER test C1100 to external oscilloscope C1100 to external oscilloscope                                                                                                    |                                                                                               |  |  |  |
| MDMCFG2 = 0x00<br>Sync mode -> SYNC_MODE[2:0]<br>PKTCTRL0 = 0x12<br>Format of RX/TX data -> PKT_FORMAT[1:0]<br>CRC operation -> CRC_EN<br>Length configuration -> LENGTH_CONFIG[1:0]                                                                                                    |                                                                                               |  |  |  |
| GD00 signal selection -> GD00_CFG[5:0]<br>I0CFG2 = 0x08<br>GD02 signal selection -> GD02_CFG[5:0]<br>Start unbuffered RX Stop RX                                                                                                    |                                                                                               |  |  |  |

The controls display a tool-tip text when the cursor is held in the same position for about half a second. This text disappears automatically upon keyboard and mouse button activity.

The **Register values** will automatically be updated on changes of the **system parameters**. This simplifies the conversion between system parameters and register values. Simple and Packet RX and TX configures the CC11xx/25xx/CC430 for its different operation modes, using the common **system parameters** combined with parameters from the active mode.

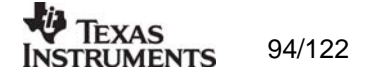

The available modes are:

#### Simple RX/TX:

Configures CC11xx/25xx/CC430 for constant RX/TX mode. These modes are suitable for measuring RF parameters.

#### Packet RX/TX:

Configures CC11xx/25xx/CC430 for buffered RX/TX operation. Random hexadecimal strings or text can be transferred from one chip to another. CRC errors and lost packets are reported for the receiver. All received packets can be dumped to file if so desired.

#### PER test (only available for CC1100/CC1101/CC1100E/2500):

This is the same feature as the stand-alone SmartRF®04EB PER test, described in the SmartRF®04DK User Manual. However, instead of using the SmartRF®04EB joystick to browse a SmartRF®04EB LCD menu, all associated parameters are remote set/configured from SmartRF® Studio at the PC. SmartRF®04EB Preset 3 (stored in the SmartRF®04EB FLASH) will be overwritten by the new selected SmartRF® Studio settings, so even if the SmartRF®04EB is disconnected from SmartRF® Studio, it is still possible to run the SmartRF®04EB reset in stand-alone mode with other settings than the ones pre-defined in the SmartRF®04EB-firmware. As with the stand-alone SmartRF®04EB PER-tester, the slave unit should be started before the master unit.

**Note** that the PER test should be started at least one time from SmartRF® Studio in order to get Preset 3 settings on SmartRF04EB. Only the settings of the master unit will be stored in preset 3. When the PER test is started, the settings of the master unit will be transferred to the slave unit (over the air). It doesn't matter what ever settings has been defined for the slave unit in SmartRF Studio.

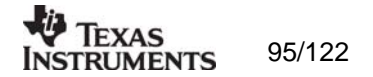

| Normal View Register View Notes                                                                                                    |                                                                                                    |  |  |  |
|----------------------------------------------------------------------------------------------------|----------------------------------------------------------------------------------------------------|--|--|--|
| Chip revision:                                                                                                    | Correlation:                                                                                                    |  |  |  |
| X-tal frequency:         RF output power:           26.000000         MHz           0         dBm           Phase:         Datarate:         Modulation:           0         249.938965         MSK         MSK           RF frequency:         Channel         Channel number:         0           868.299866         MHz         199.951172         KHz         0         -           Preferred settings:         Datarate         Deviation         Modulation         RX filterbandwidth         Optimiz           4.8 kbps         25.4 kHz         2-FSK         100 kHz         -         -           38.4 kbps         20         Hz         2-FSK         100 kHz         -           38.4 kbps         20         kHz         2-FSK         22 kHz         -           100 kbps         32 kHz         2-FSK         232 kHz         -           100 kbps         0         MSK         540 kHz         Sensiti           250 kbps         0         MSK         540 kHz         Current           500 kbps         0         MSK         840 kHz         -           Beset CC1100 and write settions         Consettions t         Consettions t                                                                                                    | Register       Attributes       Components         PA ramping       PA value = 0x8E         Manchester       RF output power -> PATABLE         FREQ2 = 0x21       RF requency -> FREQ[23:16]         RK filterbandwidth:       FFEQ1 = 0x65         FFEQ1 = 0x65       RF Frequency -> FREQ[15:8]         FFEQ0 = 0x6A       RF Frequency -> FREQ[15:8]         FFEQ0 = 0x6A       RF Frequency -> FREQ[15:9]         Scotn       FF Frequency -> FREQ[1F(4:0] => 253.91 kHz         FSCTRL0 = 0x00       RF Frequency -> FREQOFF[7:0]         MDMCFG4 = 0x2D       Data rate (exponent) -> DRATE_E         Channel bandwidth (mantissa) -> CHANBW_E       Channel bandwidth (mantissa) -> CHANBW_M         MDMCFG2 = 0x73       MMCFG2 = 0x73 |  |  |  |
| Simple RX       Simple TX       Packet RX       Packet TX       PER test         Sync word:       32 bit       Preamble count:       6 bytes       Mode:       Master       Image: CRC       Manual init         Packet length:       61 bytes       Packet count:       64 pack.       ID:       ID 1       Image: CRC       Manual init         IPacket length:       61 bytes       Packet count:       64 pack.       ID:       ID 1       Image: CRC       Manual init         IPacket length:       61 bytes       Packet count:       64 pack.       ID:       ID 1       Image: CRC       Manual init         IPacket length:       61 bytes       Packet count:       64 pack.       ID:       ID 1       Image: CRC       Manual init         IPacket length:       61 bytes       Image: CRC       Image: CRC       Manual init       Image: CRC       Manual init         IPacket length:       61 bytes       Image: CRC       Image: CRC       Image: CRC       Manual init         IPacket length:       64/ 64/ Received:       64/ crcErrors:       Image: CRC       Image: CRC       Preamble count -> NUM_PREAMBLE[2:0]         Forward Error Correction -> FEC_EN       Image: CRC       Image: CRC       Image: CRC       Image: CRC       Image: CRC |                                                                                                    |  |  |  |
| Start PER                                                                                                    | Packs config> LENGTH_CONFIG[1:0]<br>PKTCTRLT=0x05<br>Preamble quality-threshold> PQT[7:5]                                                                                                    |  |  |  |
| Represents:<br>M->S => Master to Slave<br>S->M => Slave to Master<br>Por M->S it<br>packets red<br>by the Slave                                                                                                    | s:<br>backets.<br>t is the<br>ceived<br>ve.                                                                                                    |  |  |  |

The PER information/statistic is calculated both for the Master -and Slave unit, but will only be displayed for the master unit.

**Note** that in order to retrieve the original SmartRF®04EB Preset 3 setting, please reload the SmartRF® Studio firmware (srf04eb\_fwid0400.hex) via the SmartRF® device/chip manager.

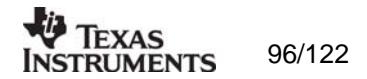

Due to the implementation of the SmartRF04EB firmware, some of the register values will be forced to a given value even if tried changed from Register View by using Manual Init. In these cases the register values will be indicated with "forced" in the information window at the right side of the panel. This is applicable for the "Packet RX", "Packet TX" and the "PER test" panel. See example from the "Packet RX" panel below.

| Simple RX Simple TX P                                                                                                    | acket RX Packet TX PER test |                       |             |                 |
|----------------------------------------------------------------------------------------------------|-----------------------------|-----------------------|-------------|-----------------|
| Length config: Variable                                                                                                    | Sync word: 30/32 sy 💌       | Address config: No ad | dre 💌 🔽 CRC | 🦳 Manual Init 🗲 |
| Packet length: 61                                                                                                    | Packet count: 200           | Address:              |             | FIFO Autoflush  |
| View format:       PKTCTRL1 = 0x04         Hex       Preamble quality Threshold> PQT[7:5]         Automatically synch. > WOR_AUTOSYNC[4]         FIFe autofilius > CRC_AUTOFLUSH[3]         Append status. > APPEND_STATUS[2]         Forced to enabled by FW.         Address check > ADR_CHK[1:0]         IDCFG0 = 0x06         GD00 signal selection -> GD00_CFG[5:0]         Forced to output of pkt. on GD00 by FW.         ADDR = 0x00 |                             |                       |             |                 |
| Start buffered RX PKTCTRL1.APPEND_STATUS is forced to 1.                                                                                                    |                             |                       |             |                 |

This means that the user will not be able to change these values. If the user enters the Register View and change PKTCTRL1.APPEND\_STATUS to 0 and check the "Manual Init" box, this value will be overwritten by the FW when "buffered RX" is started. These limitations have been applied to ensure correct performance with current implementation of the SmartRF04EB Firmware. The firmware has been re-written to avoid SPI access in active mode (TX and RX). The reason for this is that high rate SPI polling will reduce the RX sensitivity. Furthermore, as explained in the Errata Notes, when using SPI polling there is a small, but finite, probability that a single read from registers *PKTSTATUS*, *RXBYTES* and *TXBYTES* is being corrupt. The same is the case when reading the chip status byte.

#### Manual Init:

The check box for "Manual init" can be used to ensure that current register settings will not be overwritten with default values when starting one of the test functions. If any registers has been manually set in the Register View, this check box should be checked to keep the register settings when starting one of the test functions.

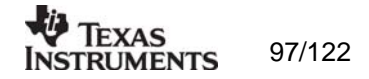

Register View selection

The register view allows for manual configuration and operation of the CC11xx/25xx/CC430. Please note that parameter changes made in this view could lead to a non-valid configuration. Such errors will, however, not affect Normal View.

It is recommended that you always begin the configuration in Normal View, and then transfer the settings to Register View and the device by clicking the Copy and Write buttons. The necessary changes can then be made with a highly reduced risk of introducing errors.

The view consists of a number of so-called register bars, and a command and board operation panel. The register bars display the 8-bit register value, and the individual bit fields in various formats (i.e. on-off buttons, value input boxes and lists). Registers can be selected for a single bar in the left list box, and for all bars simultaneously by using the scroll bar to the right. The horizontal scroll bars allow for bit field selection. Shortcuts are available for efficient keyboard operation of the register bars:

Press [Ctrl] + [ $\leftarrow$ ], or [Ctrl] + [ $\rightarrow$ ] to scroll bit fields. Press [Enter] or [Alt] + [the number on the Write button] to write to this register on the connected CC11xx/25xx.

Press [Esc] to reset the register bar to the default value.

Be aware that the SmartRF®04EB PER tester firmware will overwrite some registers even if these are tried changed from Register View. The SmartRF®04EB PER tester requires that normal mode and variable packet length is used. Also that CRC check is enabled and that the status bytes are appended to the RX FIFO.

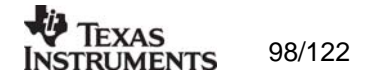

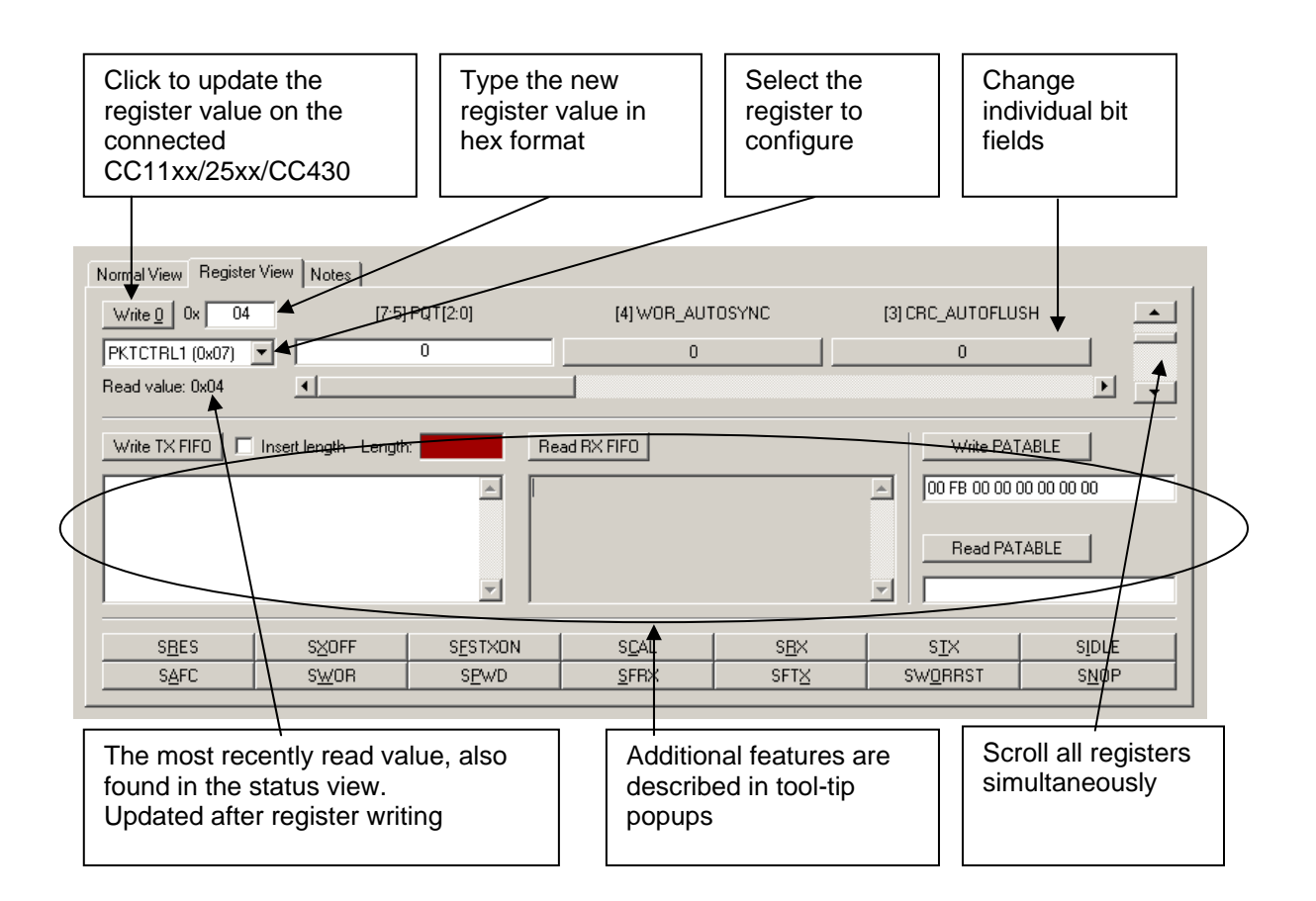

When the device has been configured properly, the command strobe buttons and the FIFO + PATABLE access fields can be used to operate the device.

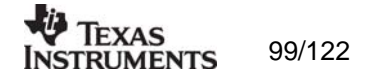

## IOCFG0 register:

The IOCFG0 register in CC11xx/25xx/CC430 allows the user to configure which internal CC11xx/25xx/CC430 signal to be output on an associated GD00-pin. However, this register also changes its parameter field representation depending on the state of [IOCFG0.TEMP\_SENSOR\_ENABLE] and [IOCFG0.ADC\_TEST\_EN] bits (Not applicable for CC430).

When temperature sensor is <u>disabled</u> the CC11xx/25xx presents the correct parameter fields in a pseudo register called IOCFG0D:

| Write 2 0x 3F        | [7] TEMP_SENSOR_ENABLE            | [6] GD00_INV                  | [5:0] GDO0_CFG                                                                             |
|----------------------|-----------------------------------|-------------------------------|--------------------------------------------------------------------------------------------|
| IOCFG0D (0x02)       | (0) Disable temperature sensor. 💌 | (0) Non-inverted GD00         | <ul> <li>[63] CLK_XOSC/192</li> </ul>                                                      |
| Read value: 0x3F     | •                                 |                               | Þ                                                                                          |
| Write 2 0x 3F        | [7] TEMP_SENSOR_ENABLE            | [6] GD00_INV                  | [5:0] GD00_CFG                                                                             |
| IOCFG0D (0x02)       | (0) Disable temperature sensor. 💌 | (0) Non-inverted GDO0         | <ul> <li>(63) CLK_XOSC/192</li> </ul>                                                      |
| Read value: 0x3F     |                                   |                               | (42) PWR_STABLE                                                                            |
| Write <u>3</u> 0x 3F | [7] ATEST_PD_N                    | [6] CHP_DISABLE               | (44) CLK_PWRNRST<br>(45) GD00_Z_EN_N                                                       |
| IOCFG0A1 (0x02)      | (0) Disable temperature sensor. 💌 | (0) Disable charge pump       | <ul> <li>[46] High impedance (3-state)</li> <li>[47] HW to 0 (HW1 achieved with</li> </ul> |
| Read value: 0x3F     | •                                 |                               | (48) CLK_XOSC/1<br>(49) CLK_XOSC/1.5                                                       |
| Write <u>4</u> 0x 3F | [7] ATEST_PD_N                    | [6] CHP_DISABLE               | (50) CLK_X0SC/2<br>(51) CLK_X0SC/3<br>(52) CLK_X0SC/4                                      |
| IOCFG0A2 (0x02)      | (0) Disable temperature sensor. 💌 | (0) Disable charge pump       |                                                                                            |
| Read value: 0x3F     | •                                 |                               | (54) CLK_XUSC/8<br>(55) CLK_XOSC/12                                                        |
| Write 5 0x 07        | [7:4] Reserved                    | [3:0] FIFO_THR                | (56) CLK_X0SC/16<br>(57) CLK_X0SC/24<br>(59) CLK_X0SC/22                                   |
| FIFOTHR (0x03)       | 0                                 | (7) TXFIF0=33 / RXFIF0=32 byt | √ (59) CLK_XOSC/32     √ (59) CLK_XOSC/48     √                                            |
| Read value: 0x07     | •                                 |                               | (60) CLK_XUSC/64<br>(61) CLK_XOSC/96                                                       |
|                      |                                   |                               | (62) CLK X0SC/128                                                                          |

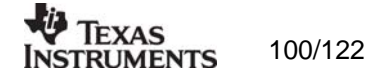

When temperature sensor is <u>enabled</u> and ADC test is <u>disabled</u> the CC11xx/25xx presents the correct parameter fields in a pseudo register called IOCFGA1:

| Write <u>3</u> 0x 9F | [7] ATEST_PD_N                 | [6] CHP_DISABLE                             | [5] ADC_TEST_EN                                                                                                  |
|----------------------|--------------------------------|---------------------------------------------|----------------------------------------------------------------------------------------------------|
| IOCFG0A1 (0x02)      | (1) Enable temperature sensor. | (0) Disable charge pump                     | (0) Disable ADC test                                                                                             |
| Read value: 0x3F     | •                              |                                             | F                                                                                                    |
| Write 1 0x 9F        | [7] ATEST_PD_N                 | [6] CHP_DISABLE                             | [5] ADC_TEST_EN                                                                                                  |
| IOCFG0A1 (0x02)      | (1) Enable temperature sensor. | ▼ (0) Disable charge pump ▼                 | (0) Disable ADC test 🔹                                                                                           |
| Read value: 0x3F     |                                |                                             |                                                                                                    |
| Write 2 0x 9F        | [6] CHP_DISABLE                | [5] ADC_TEST_EN                             | [4:0] TEST_CTRL[4:0]                                                                                             |
| IOCFG0A1 (0x02)      | (0) Disable charge pump        | ▼ (0) Disable ADC test                      | (31) Input 1+Q1 current to ADC (A 💌                                                                              |
| Read value: 0x3F     | •                              |                                             | (10) 0.5x charge pump UP current                                                                                 |
| Write 3 0x 9F        | [7] ATEST_PD_N                 | [6] CHP_DISABLE                             | (12) Voltage at charge pump outpi<br>(13) Voltage at charge pump outpi<br>(13) Voltage at charge pump outpi      |
| IOCFG0A2 (0x02)      | (1) Enable temperature sensor. | <ul> <li>(0) Disable charge pump</li> </ul> | (14) Voltage at charge pump outpi<br>(15) Voltage at charge pump outpi                                           |
| Read value: 0x3F     | <b>  </b>                      |                                             | (16) Prescaler regulated supply vo                                                                               |
| Write <u>4</u> 0x 07 | [7:4] Reserved                 | [3:0] FIFO_THR                              | (18) LNA / PA output stage regula<br>(19) Mixer / PA input stage regula<br>(20) L0, dividers / buffers regulater |
| FIFOTHR (0x03)       | 0                              | ( 7) TXFIF0=33 / RXFIF0=32 byt 💌            | (21) Input voltage to VCO control                                                                                |
| Read value: 0x07     | •                              |                                             | (22) VCU regulated ground voltagi<br>(23) Output voltage from VCO con                                            |
| Write 5 0x D3        | [7:0] SYNC[15:8]               |                                             | (24) N/A<br>(25) Output 11 voltage from mixer<br>(26) Output 101 voltage from mixer                              |
| SYNC1 (0x04)         | Ox D3                          |                                             | (27) Output 1+Q1 voltage from mix                                                                                |
| Read value: 0xD3     | •                              |                                             | (28) ADC regulated supply voltage<br>(29) Input 1' current to ADC (AC c                                          |
|                      |                                |                                             | (30) Input '0' current to ADC (AC                                                                                |

When temperature sensor is <u>enabled</u> and ADC test is <u>enabled</u> the CC11xx/25xx presents the correct parameter fields in a pseudo register called IOCFGA2:

| Write 2 Ox BF        | [7] ATEST_PD_N                 | [6] CHP_DISABLE                             | [5] ADC_TEST_EN                                                                    |
|----------------------|--------------------------------|---------------------------------------------|------------------------------------------------------------------------------------|
| IOCFG0A2 (0x02)      | (1) Enable temperature sensor. | <ul> <li>(0) Disable charge pump</li> </ul> | (1) Enable ADC test                                                                |
| Read value: 0x3F     | 4                              |                                             | F                                                                                  |
| Write 2 0x BF        | [6] CHP_DISABLE                | [5] ADC_TEST_EN                             | [4:0] TEST_CTRL[4:0]                                                               |
| IOCFG0A2 (0x02)      | (0) Disable charge pump        | (1) Enable ADC test                         | (31) N/A                                                                           |
| Read value: 0x3F     | •                              |                                             | Þ                                                                                  |
| Write 2 0x BF        | [6] CHP_DISABLE                | [5] ADC_TEST_EN                             | [4:0] TEST_CTRL[4:0]                                                               |
| IOCFG0A2 (0x02)      | (0) Disable charge pump        | <ul> <li>(1) Enable ADC test</li> </ul>     | (31) N/A                                                                           |
| Read value: 0x3F     | I                              |                                             | (10) N/A                                                                           |
| Write <u>3</u> 0x 07 | [7:4] Reserved                 | [3:0] FIFO_THR                              | (12) Output '11' (differential) from fir<br>(13) Output 'Q1' (differential) from f |
| FIFOTHR (0x03)       | 0                              | ( 7) TXFIF0=33 / RXFIF0=32 byt 💌            | (14) Output 1' (differential) input to<br>(15) Output 'Q' (differential) input to  |
| Read value: 0x07     | •                              |                                             | (16) N/A<br>(17) N/A                                                               |
| Write <u>4</u> 0x D3 | [7:0] SYNC[15:8]               |                                             | (18) N/A<br>(19) N/A<br>(20) N/A                                                   |
| SYNC1 (0x04)         | Ox D3                          |                                             | (20) Input current to '11 (in paralle<br>(21) Input current to 'Q1' (in paralle    |
| Read value: 0xD3     | •                              |                                             | (22) Input current to 'I' quantizer (ir<br>(23) Input current to 'Q' quantizer (   |
| Write <u>5</u> 0x 91 | [7:0] SYNC[7:0]                |                                             | (24) N/A<br>(25) N/A<br>(25) N/A                                                   |
| SYNC0 (0x05)         | 0x 91                          |                                             | (27) N/A<br>(29) N/A                                                               |
| Read value: 0x91     | •                              |                                             | (29) N/A                                                                           |
|                      |                                |                                             | (30) N/A<br>(31) N/A                                                               |

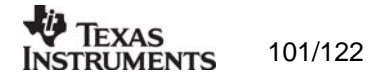

### 12.2.3 Pull-down menus and toolbar

SmartRF® Studio simplifies access to the rest of its features through the use of pull-down menus and a tool bar. The SmartRF® Studio menus are shown below.

|      | )x0060 - | CC1101 - SmartRF® Studio |
|------|----------|--------------------------|
| Eile | Settings | Help                     |
| D    | 🖼 🖵      | <b>∂</b> (*)             |

#### File

The File menu allows for settings to be imported and exported.

|                         | 0x0060 - CC1101 - Smart |  |  |
|-------------------------|-------------------------|--|--|
| File                    | Settings Help           |  |  |
| R                       | eset configuration      |  |  |
| 0                       | pen configuration       |  |  |
| S                       | ave configuration       |  |  |
| Load CC1101 state       |                         |  |  |
| Save CC1101 state       |                         |  |  |
| Export CC1101 registers |                         |  |  |
| Import CC1101 registers |                         |  |  |
| Export CC1101 code      |                         |  |  |
|                         |                         |  |  |

*Reset configuration-* This command will reset all fields in SmartRF® Studio. The connected device is not affected. The command is also available from the toolbar (white sheet).

*Open configuration-* This command will open the configuration file \*.srfs11xx/25xx including Normal View, Register view and Notes settings. The command is also available from the toolbar (open folder).

Save configuration - This command saves the Normal View, Register view and Notes settings in a \*.srfs11xx/25xx/CC430 configuration file. The command is also available form the toolbar (floppy disk).

*Load CC11xx/25xx/CC430 state -* This command will load register values from a \*.stat11xx/25xx file into CC11xx/25xx.

Save CC11xx/25xx/CC430 state - This command will save all register values in CC11xx/25xx/CC430 to a \*.stat11xx/25xx/CC430 file.

*Export CC11xx/25xx/CC430 registers* - This command will save all CC11xx/25xx/CC430 register values entered in Register View to a standard text file.

*Import CC11xx/25xx/CC430 registers* - This command will copy all CC11xx/25xx/CC430 register values listed in a preformatted external text file into the associated register fields in CC211xx/25xx/CC430 Register View.

*Export CC11xx/25xx/CC430 code* - This command will copy all applicable registers into a C compatible software structure. The structure format is based on corresponding templates which can be changed/added by the user. The code export feature is supported by an

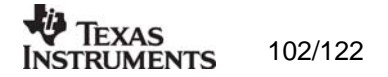

associated intuitive windows pup-up dialog. The register values changed in register view must be written to the chip before they will be taken into account by the export function.

*Close* - Exit the SmartRF® Studio window for this device. You can also use the top-right X-button.

The **refresh button** on the toolbar reads all registers. The values are displayed in the status view to the left and the bars in Register view.

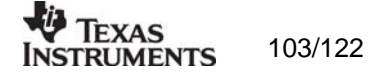

### Settings

The Settings menu contains options mainly used to compensate for slow computers. This includes "Polling interval" and "Packet RX/TX speed".

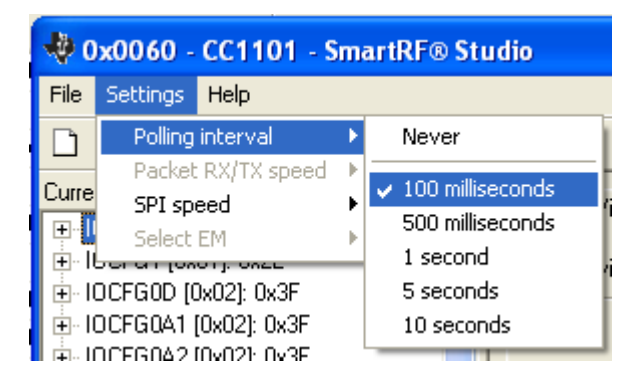

*Polling interval* - Defines the status view update interval (for the six fields between the register tree and the yellow help box.

| 🏘 Calculation Window - CC1101 - SmartRF® S |          |          |          |                   |
|--------------------------------------------|----------|----------|----------|-------------------|
| File                                       | Settings | Help     |          |                   |
| D                                          | Folling  | irterval | ٠,       |                   |
|                                            | Facket   | TX speed | ≯        | 🗸 Normal          |
| Lure                                       | SPI spe  | eed      | ►        | Receiver CC1110EM |
|                                            | Select   | ЕМ       | ).<br> } |                   |

*Packet TX speed* - Sending of packets to other RF devices might require different time interval between each packet. This is due to the packet handling of SmartRF Studio. Packet TX/RX between two equal RF devices should use "Normal" setting. "Receiver CC1110EM" should be used if sending packets to a CC1110EM device.

| 🚸 0x0060 - CC1101 - SmartRF® Studio |                  |               |     |              |
|-------------------------------------|------------------|---------------|-----|--------------|
| File                                | Settings         | Help          |     |              |
| D                                   | Polling interval |               | ۲   | 1            |
| 0                                   | Packet           | : RX/TX speed | .⊁, |              |
| Lurre                               | SPI speed        |               | Þ   | ✓ Fast speed |
|                                     | Select EM        |               |     | Slow speed   |
| 🕂 🕂 Iberan (onor), onze             |                  |               |     |              |

*SPI speed* - Defines the SPI communication speed between the SmartRF® 04 evaluation board and CC11xx/25xx. This option is not available for CC430.

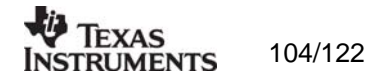

## Help

Contact information and disclaimer is available in the help menu.

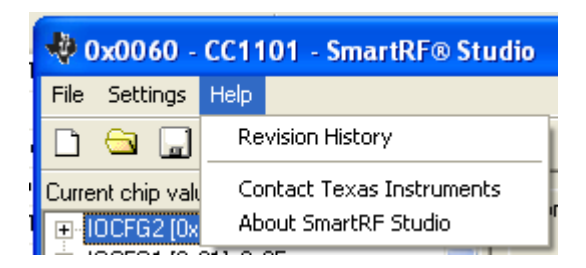

## 12.2.4 Online help

SmartRF® Studio for CC11xx/25xx/CC430 provides online help through so-called tool-tips. By moving the cursor over a field (e.g. a button or a text field) and holding it in the same position for about half a second, the text will appear in a yellow box slightly below the cursor.

| Simple RX   Simple TX   Packet RX   Packet TX   PER test                                                                                   |                                                                                                    |  |  |
|----------------------------------------------------------------------------------------------------|----------------------------------------------------------------------------------------------------|--|--|
| Length config:     Variable     Sync word:     32 bit     Preamble count       Packet length:     10     Packet count:     200     Address | t: 4 bytes V CRC Manual init<br>will be sent.                                                                                                    |  |  |
| © Random: 00 01 02 03 04 05 06 07 08 09 0A 0B 0C 0D 0E 0F 10 11 12 13 14 1                                                                 | Initialize MDNCFG1 = 0x20<br>Preamble count -> NUM_PREAMBLE[2:0]                                                                                         |  |  |
| C Text:                                                                                                    | MDMCFG2 = Dx03<br>Sync mode -> SNC_MC<br>PKTCTRL0 = 0x05<br>Packetformat -> PKT_FD<br>Forced to 0 by FW.<br>CRC operation -> CRC_E<br>Forced to 1 by FW. |  |  |
| Start buffered TX                                                                                                    |                                                                                                    |  |  |

Warnings are indicated by turning the relevant control(s) yellow. One such warning will appear when choosing a sync word smaller than 32 bits in the Packet RX/TX tests in Normal View.

Errors are indicated by turning the relevant control(s) red. Try for instance to enter a packet size larger than 255 in the Packet RX/TX tests in Normal View.

## 12.3 Additional information CC430

#### 12.3.1 Physical Interface.

The physical interface between the PC and the Evaluation board is different for CC430EM. CC430 is a stand alone Evaluation Module with a JTAG connector. For the communication with SmartRF Studio, it is required with a Flash Emulation Tool (MSP-FET430) to connect the Evaluation board to the PC.

## 12.3.2 User Interface

The user interface for CC430 will be more or less the same as for any other RF Device. There is a dedicated tab for any MSP based RF device. As can be seen from the figure below, there are only a few differences on tab for

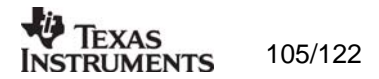

#### MSP430.

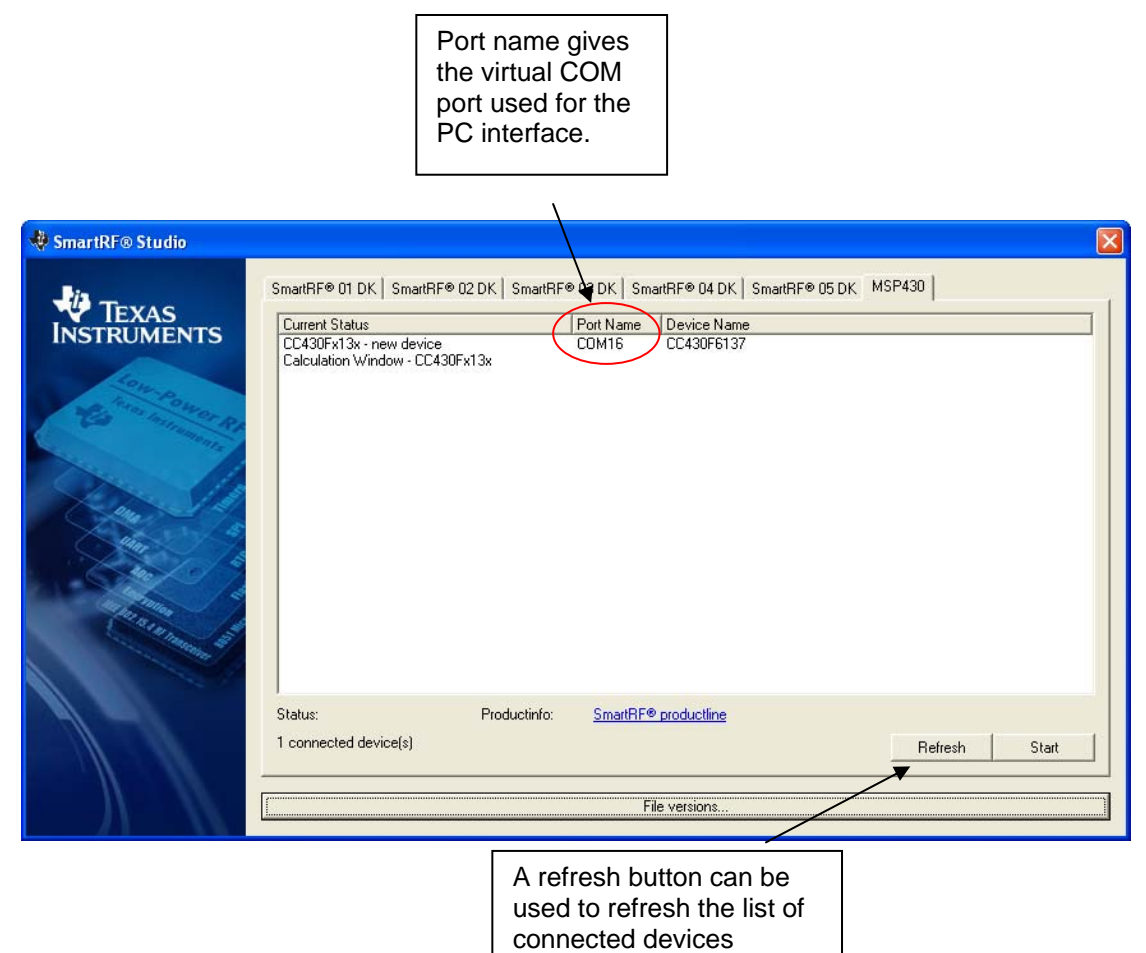

#### 12.3.3 MSP-FET430UIF FW.

If the firmware of the MSP-FET430UIF is not compatible with the interface software on the PC, the dialog shown in the picture below will pop up. The communication between SmartRF Studio and CC430 will not work unless the FW is updated. Press the update button to start update of the MSP-FET430UIF. If more than one device is connected at the same time, each of them will be updated.

| FW update of MSP-FET430UIF                                                                                                    | $\mathbf{X}$ |
|----------------------------------------------------------------------------------------------------|--------------|
| The MSP-FET430UIF FW is not compatible with the SW on the PC.<br>A FW update is required to communicate with the device.<br>Click "Update" if you want to start FW update. |              |
| Started update of device on port: COM16. Please wait                                                                                                    |              |
|                                                                                                    |              |
|                                                                                                    |              |
| Update Cancel Done                                                                                                    |              |

The Cancel button can only be used to interrupt update of more than one device.

Press the Done button when update is finished.

#### 12.3.4 SmartRF Studio FW.

When starting a session with SmartRF Studio and CC430, the required FW will be loaded to the CC430 flash memory. That means any program previously programmed on CC430 will be overwritten when starting SmartRF Studio.

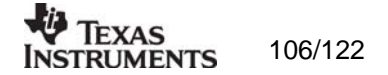

The FW is required to handle special commands from SmartRF Studio.

### 12.3.5 Packet Handling.

The packet handling for CC430EM can be a bit slower than the other EM's supported by SmartRF04EB and SmartRF05EB. This is due to the different interface with the Evaluation Board and has nothing to do with the CC430.

To send packets from a CC1101EM with SmartRF Studio and receive with CC430, the packet TX speed must be slowed down in order to give CC430 and SmartRF Studio more time to handle the received packet. This can be achieved from the Settings->packet TX/RX speed menu. Select CC430 as receiver when sending packets from CC1101.

12.3.6 PER test.

The PER test from SmartRF Studio is not available for CC430.

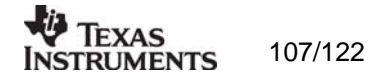

## 13.SmartRF® Studio for CC2520

## 13.1 Starting SmartRF® Studio and select a CC2520 device

To use SmartRF® Studio for CC2520, click the SmartRF® 05 DK tab in the device manager window. The device manager of SmartRF® Studio will every other second search for available (connected) SmartRF® 05 evaluation boards. All associated devices and a calculation window will be displayed in the device list as given bellow. The calculation window allows for parameters to be configured, but does not communicate with a CC2520 chip. Select the device, and push the start button to launch it. An alternative is simply to double-click on it. All devices can be opened simultaneously (return to the device manager to select another).

| The 'Calculation'' window Can only be used for register calculation. | connected to the USB<br>port is listed here. The<br>Calculation Window is<br>for register calculations<br>only. |
|----------------------------------------------------------------------|----------------------------------------------------------------------------------------------------|
| Productinfo: SmarthF@ productine Load USB Firmware File versions     | Start:<br>The SmartRF® Studio<br>window executes with<br>the selected device.                                   |

If a device is unplugged by accident or by intent while the SmartRF® Studio window is open, the window title will display "Lost Device". It is possible to reunite the device with the SmartRF® Studio window by right-double-clicking on one of them in the device manager, and then left- double-click the other.

The file version button will list up the version of all files included in this version of SmartRF  $\ensuremath{\mathbb{R}}$  Studio.

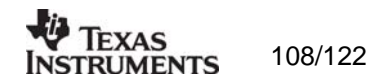

desired file (normally srf05eb fwid0500.hex).
# 13.2 Overview of SmartRF® Studio for CC2520

All opened devices will be displayed in separate windows, and will be available on the Windows task bar (at the bottom of the screen). The SmartRF® Studio for CC2520 window can be divided into two sections: Register Status and System configuration.

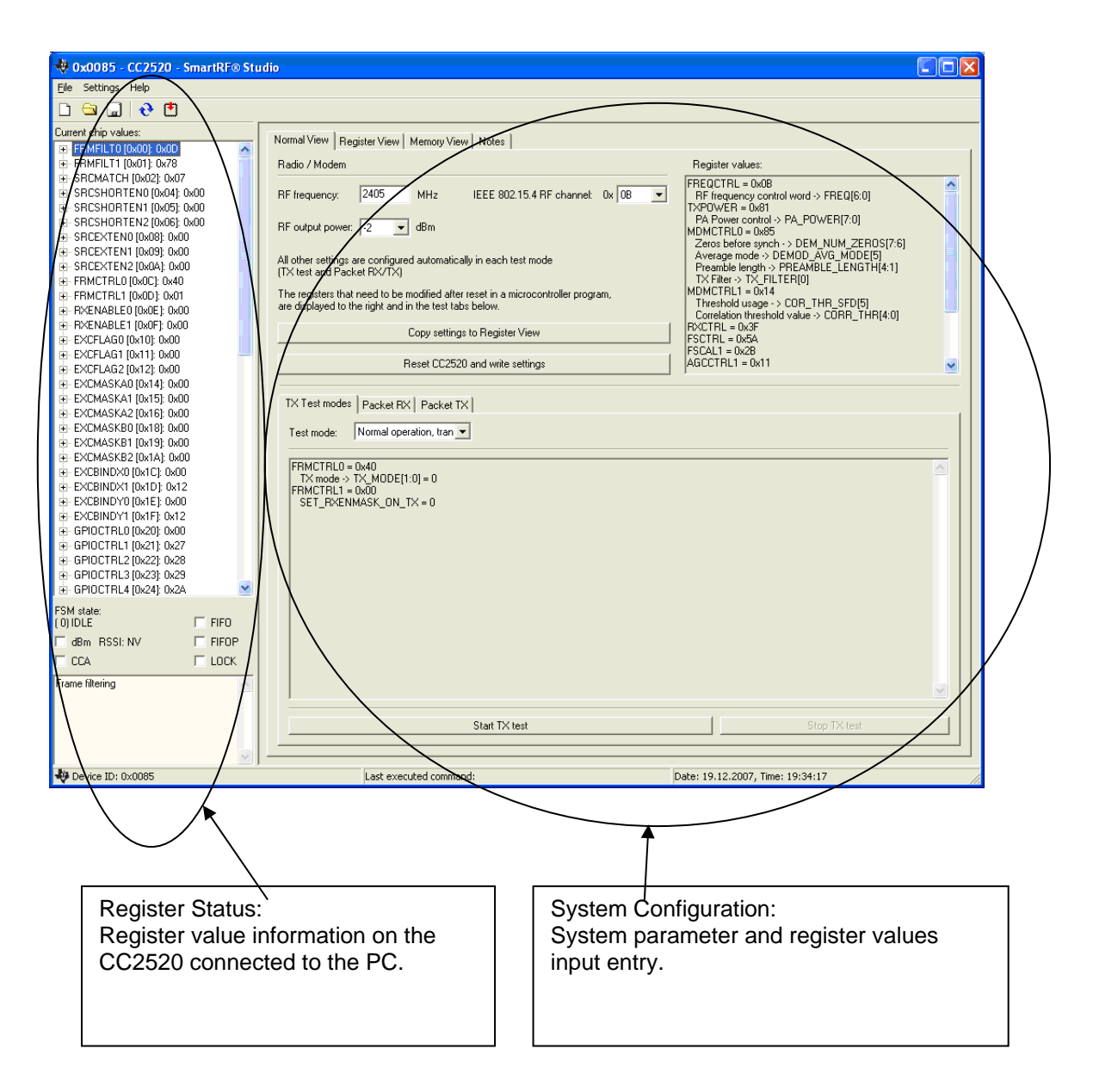

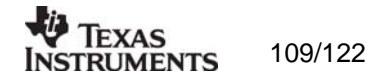

# 13.2.1 Register Status

The Register status at the left displays the most recently read register values. For a calculation window all values will be displayed as 0x00.

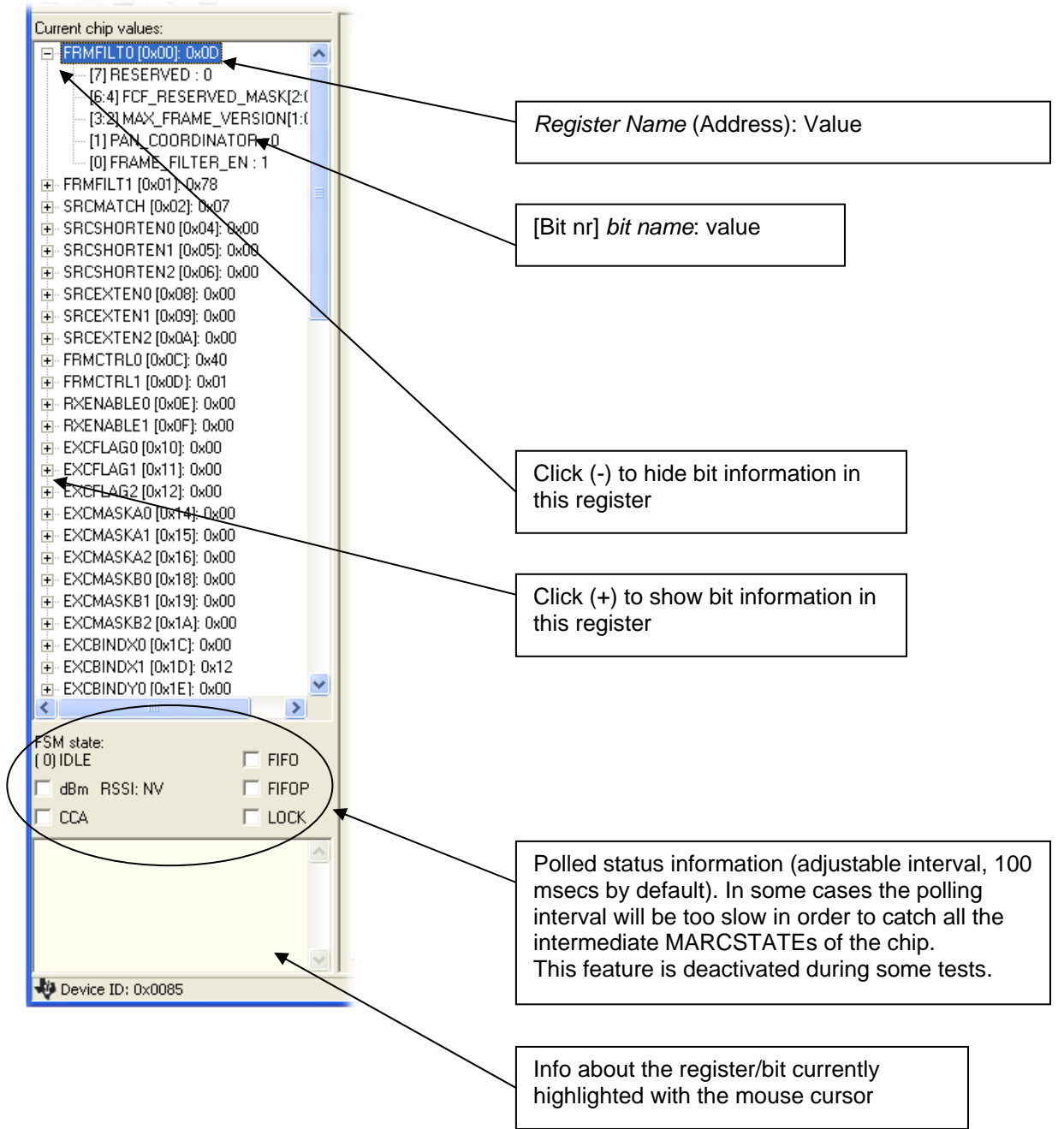

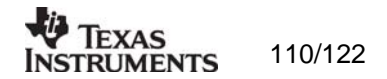

# 13.2.2 View Panels

Several view panels has been utilized in tab selection that enables either *Normal View*, *Register View or Memory View*. The user can also enter personal notes during testing in the *Notes* tag.

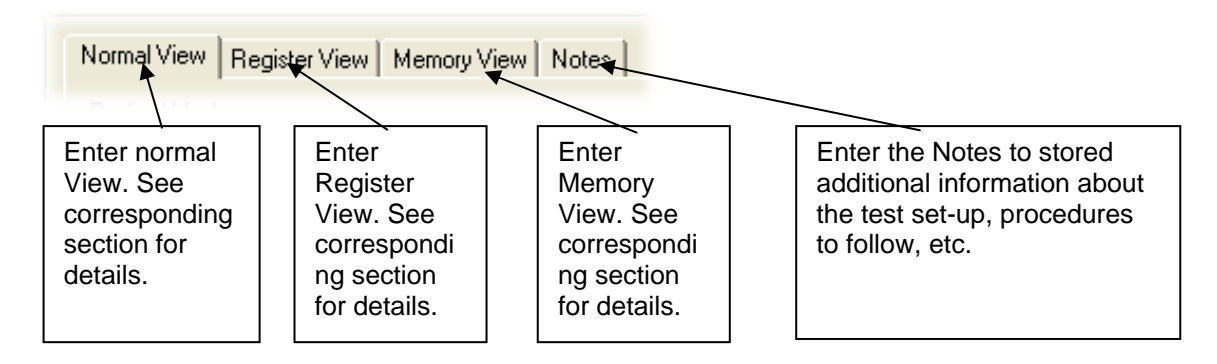

# Normal View selection

Normal view allows for simple device configuration, and provides in addition various modes for RF performance testing, and a frequency-hopping file sharing network.

| Normal View       Register View       Memory View       Notes         Radio / Modem         RF frequency:       2405       MHz       IEEE 802.15.4 RF channet:       0x       0B       ▼         RF output power:       18       dBm       IEEE 802.15.4 RF channet:       0x       0B       ▼         All other settings are configured automatically in each test mode       Image Extender       High Gain Mode         All other settings are configured automatically in each test mode       Image Extender       Image Extender         The registers that need to be modified after reset in a microcontroller program, are displayed to the right and in the test tabs below.       Image Extender         Copy settings to Register View       Image Extender         Reset CC2520 and write settings       Image Extender | Register values:<br>FREQCTRL = 0x08<br>RF frequency control word -> FREQ[6:0]<br>TXPOWER = 0xE1<br>PA Power control -> PA_POWER[7:0]<br>MDMCTRL0 = 0x85<br>Zeros before ox85<br>Zeros before ox85<br>Zeros before ox85<br>Zeros before ox85<br>Zeros before ox85<br>Zeros before ox85<br>Zeros before ox85<br>Zeros before ox85<br>Zeros before ox85<br>Zeros before ox85<br>Average ox85<br>Preamble length -> PREAMBLE_LENGTH[4:1]<br>TX Filter -> TX_FILTER[0]<br>MDMCTRL1 = 0x14<br>Threshold usage -> COR_THR_SFD[5]<br>Correlation threshold value -> CORR_THR[4:0]<br>RXCTRL = 0x35<br>FSCAL1 = 0x03<br>AGCCTRL1 = 0x11 | Required register<br>value changes after<br>resetting CC2520<br>System parameters<br>Copy system<br>parameters to<br>Register view |
|----------------------------------------------------------------------------------------------------|----------------------------------------------------------------------------------------------------|----------------------------------------------------------------------------------------------------|
| TX Test modes Packet RX Packet TX<br>Test mode: Unmodulated carrier  FRMCTRL0 = 0x43<br>TX mode -> TX_MODE[1:0] = 3<br>FRMCTRL1 = 0x00<br>SET EVENMONEY ON TX = 0                                                                                                    |                                                                                                    | Update the<br>connected CC2520<br>with the system<br>parameters                                                                    |
|                                                                                                    |                                                                                                    | Test modes                                                                                                    |
| Start TX test                                                                                                    | Stop TX test                                                                                                    |                                                                                                    |

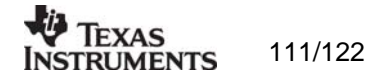

The controls display a tool-tip text when the cursor is held in the same position for about half a second. This text disappears automatically upon keyboard and mouse button activity.

The **Register values** will automatically be updated on changes of the **system parameters**. This simplifies the conversion between system parameters and register values. TX Test modes and Packet RX and TX configure the CC2520 for its different operation modes, using the common **system parameters** combined with parameters from the active mode.

The available modes are:

#### TX Test modes:

Configures CC2520 for constant TX mode. These modes are suitable for measuring RF parameters.

#### Packet RX/TX:

Configures CC2520 for buffered RX/TX operation. Random hexadecimal strings or text can be transferred from one chip to another. CRC errors and lost packets are reported for the receiver. All received packets can be dumped to file if so desired.

#### Manual init:

| TX Test modes   Packet RX | Packet TX         |             |
|---------------------------|-------------------|-------------|
| Packet payload size: 30   | Packet count: 100 | Manual init |

The check box for "Manual init" can be used to ensure that current register settings will not be overwritten with default values when starting one of the test functions. If any registers has been manually set in the Register View, this check box should be checked to keep the register settings when starting one of the test functions.

#### Range extender:

| Normal View Register View Notes |                                        |
|---------------------------------|----------------------------------------|
| Radio / Modem                   |                                        |
| RF frequency: 2405 MHz          | IEEE 802.15.4 RF channel: 0x 0B        |
| RF output power: 19 💌 dBm       | Range extender CC2591 V High Gain Mode |

The Range extender mode is only applicable with the CC2591 and CC2590 Combo Board. The Combo Board is an Evaluation Module that combines both a CC2520 and the front end CC2591 or CC2590.

The checkbox "CC2591" is only used to make SmartRF Studio aware of the fact that a Combo Bard is used. SmartRF Studio has no other means to know that a Combo Board is connected. When "CC2591" is selected it can bee seen that the RF output power changes. The check box for "High Gain Mode" can be used to reduce the LNA gain. See Data Sheet for further details.

## Register View selection

The register view allows for manual configuration and operation of the CC2520. Please note that parameter changes made in this view could lead to a non-valid configuration. Such errors will, however, not affect Normal View.

It is recommended that you always begin the configuration in Normal View, and then transfer the settings to Register View and the device by clicking the Copy and Write buttons. The necessary changes can then be made with a highly reduced risk of introducing errors.

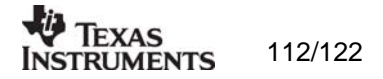

The view consists of a number of so-called register bars, and a command and board operation panel. The register bars display the 8-bit register value, and the individual bit fields in various formats (i.e. on-off buttons, value input boxes and lists). Registers can be selected for a single bar in the left list box, and for all bars simultaneously by using the scroll bar to the right. The horizontal scroll bars allow for bit field selection. Shortcuts are available for efficient keyboard operation of the register bars:

Press [Ctrl] + [ $\leftarrow$ ], or [Ctrl] + [ $\rightarrow$ ] to scroll bit fields. Press [Enter] or [Alt] + [the number on the Write button] to write to this register on the connected CC2520.

Press [Esc] to reset the register bar to the default value.

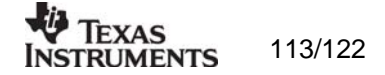

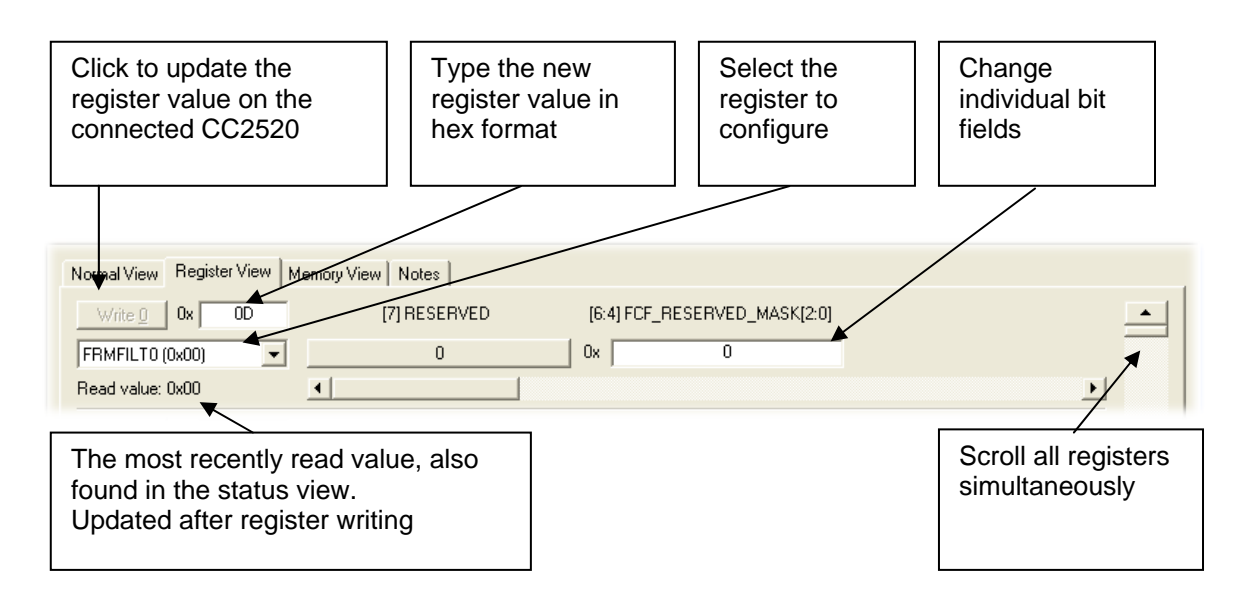

When the device has been configured properly, the command strobe buttons and the Chip instructions can be used to operate the device

|            | The strobe commands are described in tool-tip pop ups |               |                |          |          |          |                                |               |
|------------|-------------------------------------------------------|---------------|----------------|----------|----------|----------|--------------------------------|---------------|
| _          |                                                       |               |                |          | -        |          |                                |               |
|            | 1                                                     |               | *              |          |          |          |                                |               |
| ST         | XCAL                                                  | SRXON         | STXON          | STXONCCA | SIBUFEX  | SXOSCOFF | SXOSCON                        | SRFOFF        |
| SSAM       | PLECCA                                                | SFLUSHRX      | SFLUSHTX       | SACK     | SACKPEND | SNACK    | SRXMASKBITSET                  | SRXMASKBITCLR |
| SI         | RES                                                   |               |                |          |          |          |                                |               |
| Reset      | CC2520                                                | 💌 RESET_N pir | N 🔽 VREG_EN pi | in       |          |          |                                |               |
| Chip Inst  | tructions:                                            | >             |                |          |          |          | -                              | Send          |
| Instructio | on Output:                                            |               |                |          |          |          | <ul> <li></li> <li></li> </ul> |               |

Chip Instructions:

The Chip Instruction command field can be used to execute all the instructions defined for CC2520. Click on the send button when the instruction command is complete. The instruction will be transferred to the USB MCU on SmartRF05EB and written on the SPI interface of the CC2520 chip.

There are two different ways of giving the instructions.

1. Raw input:

Command given as a sequence of hex digits formatted as described in the data sheet. The command should always be preceded with a ">"

The example below can be used for the MEMWR instruction.

Chip Instructions: >22000102030405

Send

-

This instruction will be parsed according the following binary format:

0010aaaa aaaaaaaa dddddddd ddddddd ...

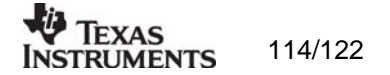

OpCode: 4 bits Address: 12 bits Data: 40 bits

In this example the Operation Code is 0x2 and the address is 0x200.

## 2. Using a template:

The syntax is defined by the selected template. Each instruction is given with a template that indicates the required parameters.

| Chip Instructions: | MEMWR( <address>, 0123)</address> | Send |
|--------------------|-----------------------------------|------|

The template should be replaced with real values:

| Chip Instructions: | MEMWR(0x200, 01 02 03 04 05) | Send |
|--------------------|------------------------------|------|
|--------------------|------------------------------|------|

Most of the templates show all the bytes that should be given and a character is used to indicate the meaning of each nibble in the byte.

| Chip Instructions: | Send |
|--------------------|------|
| chip maddodona.    | OCHd |

The characters should be replaced with real digits. In the example above the template should be replaced with: "REGWR(0x0C, 0x41)".

The following characters are used:

- a, e, k, n: Address data
- d: Data
- p: Priority
- m: Security
- c: Count
- -: Don't care

For further details about the chip instructions see the Data Sheet.

## Memory View selection

The memory view allows access to the CC2520 RAM from address 0x100 to 0x3FF. This includes TXFIFO (128 byte) and RXFIFO (128 byte). There are also two 16-byte temporary areas CBCTEMPH and CBCTEMPL.

Besides examination/editing of the RAM contents the memory view also supports single packet TX/RX.

The easiest way to do this is to select "Packet RX" in Normal View (Receiver) and press "reset and write" button to write register values to the chip. Go to Memory View and press SXOSCON and SRXON.

Nearly the same thing should be done on the transmitter. Select "Packet TX" in Normal View and press "reset and write" button to write register values to the chip. Go to Memory View and press SXOSCON.

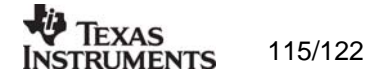

Write some data to the TXFIFO. Only the payload should be given and it should be given with hexadecimal digits with spacing between each byte.

| Normal View Register View | Memory View | Notes   |       |
|---------------------------|-------------|---------|-------|
| Write TX FIFO             |             | Length: | 4     |
| 01 02 03 04               |             |         | <br>1 |
|                           |             |         |       |
|                           |             |         |       |
|                           |             |         |       |
|                           |             |         |       |

Press "Read Ram" button and see that the data has been written to the TXFIFO. See also that the length byte has been put in front of the data. Note that the length byte includes 2 bytes for the CRC that will be appended to the packet by hardware unless the default setting of "AUTOCRC" has been changed.

| Write R | АМ       | F  | Read     | RAM |          |    |          |
|---------|----------|----|----------|-----|----------|----|----------|
| 0x100   | 06       | 01 | 02       | 03  | 04       | 05 | 05       |
| 0x110   | 0F<br>FB | 10 | 11<br>BD | 12  | 13<br>D7 | 14 | 15<br>7B |

**e** 

Press the STXON button and send the packet.

On the receiver side, the RXFIFOCNT should be updated with the number of bytes received. Press the "register update" button on the toolbar to update the register values on the left side. In this example the RXFIFO counter will be 7. This includes the length byte.

Press "Read RXFIFO" button on the receiver to check the packet. The packet contains the length byte, payload and 2 bytes at the end containing the RSSI, LQI and one bit for the CRC check. See data sheet for further details.

| Read RX FIFO         |          |
|----------------------|----------|
| 06 01 02 03 04 2F EC | <u>~</u> |
|                      |          |
|                      |          |
|                      |          |
| ,                    |          |

It is also possible to read the same information from RAM.

| 0x170 | 1F | 90 | F6 | D4 | FE | 14 | ΑE |  |
|-------|----|----|----|----|----|----|----|--|
| 0x180 | 06 | 01 | 02 | 03 | 04 | 2F | EC |  |
| 0x190 | 3F | 00 | 60 | 70 | 74 | ÀΕ | 27 |  |

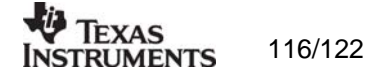

# 13.2.3 Pull-down menus and toolbar

SmartRF® Studio simplifies access to the rest of its features through the use of pull-down menus and a tool bar. The SmartRF® Studio menus are shown below.

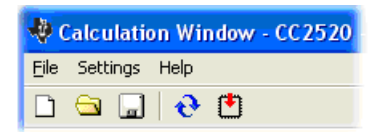

File

The File menu allows for settings to be imported and exported.

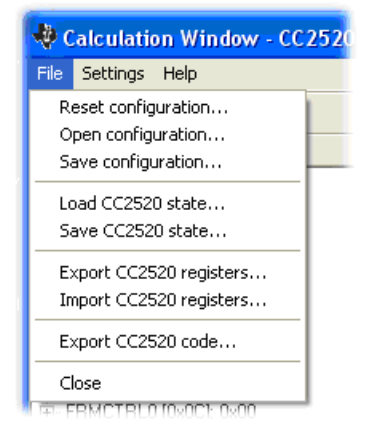

*Reset configuration-* This command will reset all fields in SmartRF® Studio. The connected device is not affected. The command is also available from the toolbar (white sheet).

*Open configuration-* This command will open the configuration file \*.srfs2520 including Normal View, Register view and Notes settings. The command is also available from the toolbar (open folder).

*Save configuration* - This command saves the Normal View, Register view and Notes settings in a \*.srfs2520 configuration file. The command is also available form the toolbar (floppy disk).

Load CC2520 state - This command will load register values from a \*.stat2520 file into CC2520.

Save CC2520 state - This command will save all register values in CC2520 to a \*.stat2520 file.

*Export CC2520 registers* - This command will save all CC2520 register values entered in Register View to a standard text file.

*Import CC2520 registers* - This command will copy all CC2520 register values listed in a preformatted external text file into the associated register fields in CC2520 Register View.

*Export CC2520 code* - This command will copy all applicable registers into a C compatible software structure. The structure format is based on corresponding templates which can be changed/added by the user. The code export feature is supported by an associated intuitive windows pup-up dialog. The register values changed in register view must be written to the chip before they will be taken into account by the export function.

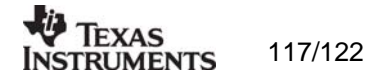

Close - Exit the SmartRF® Studio window for this device. You can also use the top-right X-button.

The **refresh button** on the toolbar reads all registers. The values are displayed in the status view to the left and the bars in Register view.

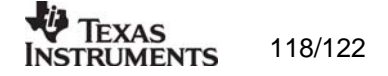

# Settings

The Settings menu contains options mainly used to compensate for slow computers. This includes "Polling interval" and "Packet RX/TX speed".

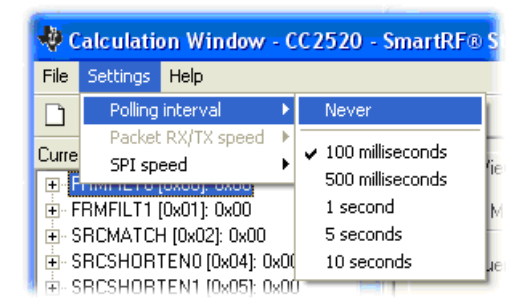

*Polling interval* - Defines the status view update interval (for the six fields between the register tree and the yellow help box.

| Ф с                    | 🏘 Calculation Window - CC2520 - SmartRf |                         |        |              |  |  |  |  |
|------------------------|-----------------------------------------|-------------------------|--------|--------------|--|--|--|--|
| File                   | Settings                                | Help                    |        |              |  |  |  |  |
| D                      | Polling<br>Packet                       | interval<br>RX/TX speed | ►<br>► | <u> </u>     |  |  |  |  |
| Curre                  | SPI speed                               |                         |        | Fast speed   |  |  |  |  |
| (±) • []<br>  (±) • [] | RMFILT1                                 | (0x01): 0x00            |        | ✓ Slow speed |  |  |  |  |

*SPI speed* - Defines the SPI communication speed between the USB MCU on SmartRF® 05 evaluation board and CC2520.

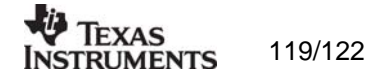

Help

Contact information and disclaimer is available in the help menu.

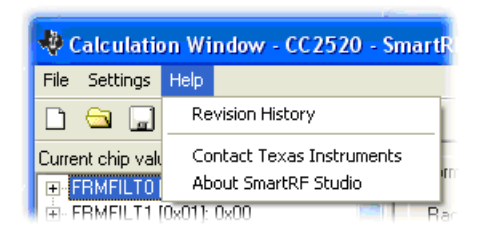

# 13.2.4 Online help

SmartRF® Studio for CC2520 provides online help through so-called tool-tips. By moving the cursor over a field (e.g. a button or a text field) and holding it in the same position for about half a second, the text will appear in a yellow box slightly below the cursor.

| TX Test modes Packet R<br>Max packet payload size:<br>Viewing format: Hexaded | The transceiver will attempt to receive a series of packets.<br>Packet statistics will appear to the right when the first packet<br>No other communication with the CC2520 is allowed during<br>Packet format: [Preamble = 4*0x00 bytes] [SFD = 1*0xA7 by<br>[payload data = n bytes] [packet counter/index = 2 bytes] [F<br>bytes]<br> | thas been received.<br>this test.<br>rel [legth = 1 byte]<br>RSSI+CR COR = 2<br>-> FE RESERVED MASK[2:0] = 0<br>-> MAX_REAME_VERSION[1:0] = 3<br>-> FRAME_VERSION[1:0] = 3<br>-> FRAME_FILTER_EN = Tool-tip on how to<br>operate the different te<br>functions. | <br>∋st |
|-------------------------------------------------------------------------------|----------------------------------------------------------------------------------------------------|----------------------------------------------------------------------------------------------------|---------|
|                                                                               | Start packet RX                                                                                                    | Stop RX                                                                                                    |         |

Warnings are indicated by turning the relevant control(s) yellow. One such warning will appear when choosing a sync word smaller than 32 bits in the Packet RX/TX tests in Normal View.

Errors are indicated by turning the relevant control(s) red. Try for instance to enter a packet size larger than 255 in the Packet RX/TX tests in Normal View.

# 14.Trouble shooting.

# 14.1 Startup problem.

For some SmartRF04EB boards there is a known problem at power on that will give an error when chip is selected in SmartRF Studio. The error that will be given can be seen in the picture below.

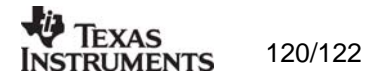

| SmartR | F® Studio                                                                                                    |  |
|--------|----------------------------------------------------------------------------------------------------|--|
| ⊗      | Problem with communication between PC and SmartRF04E<br>Restart SmartRF04EB1.<br>See user manual for detailed description. |  |
|        | (OK)                                                                                                    |  |

The problem is related to the use of the power switch on the SmartRF04EB board. When the switch is turned on, the boot sequence on the USB MCU will sometimes fail. One way to avoid the problem is to leave the power switch on and only plug/unplug the USB plug to set power on/off.

If the problem occurs, it can be solved by turning the power switch off and then on again.

# 14.2 Problem to install/uninstall

If the installation of SmartRF Studio gets corrupted it might be a problem to uninstall or to reinstall the application in order to get the problem solved. In this case it might be necessary to do some cleanup of the windows registry.

See also the description given on this web page for more information: <u>http://www.tech-recipes.com/rx/450/when-windows-will-not-let-you-uninstall-or-reinstall-a-program/</u>

To cleanup the registry manually you should use "regedit" and search for the product code. Delete all entries with this product code. Microsoft recommends that before you edit the registry, you backup the registry and understand how to restore it if a problem occurs. See also:

http://support.microsoft.com/kb/322756

There are several ways to find the product code.

 Go to the following folder and search the name of the program. C:\Documents and Settings\<user id>\Application Data\Microsoft\Installer E.g.: Filename: SmartRF\_Studio\*.\*

The folder name gives the product code within curly brackets: E.g.: C:\Documents and Settings\a0190575\Application Data\Microsoft\Installer\{B0ADB143-55CE-4EDC-AE5E-22F8669916CD}

2. Go to the following key in registry and search for a "ProductName" that identify the program.

HKEY\_CURRENT\_USER\Software\Microsoft\Installer\Products

On the same entry there is a "ProductIcon" with the product code within curly brackets.

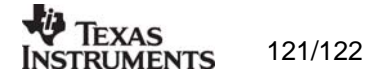

 Address Information

 Web sites:
 http://www.ti.com/lpw

 Technical Support:
 support@ti.com

 Worldwide Product Information Centers:
 Contact TI PIC Centers for Technical Support

## Headquarters:

 Texas Instruments Norway AS

 Gaustadalléen 21

 N-0349 Oslo

 NORWAY

 Tel:
 +47 22 95 85 44

 Fax:
 +47 22 95 85 46

© 2006, Texas Instruments. All rights reserved.

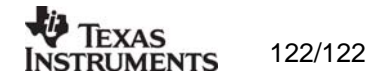

### **IMPORTANT NOTICE**

Texas Instruments Incorporated and its subsidiaries (TI) reserve the right to make corrections, modifications, enhancements, improvements, and other changes to its products and services at any time and to discontinue any product or service without notice. Customers should obtain the latest relevant information before placing orders and should verify that such information is current and complete. All products are sold subject to TI's terms and conditions of sale supplied at the time of order acknowledgment.

TI warrants performance of its hardware products to the specifications applicable at the time of sale in accordance with TI's standard warranty. Testing and other quality control techniques are used to the extent TI deems necessary to support this warranty. Except where mandated by government requirements, testing of all parameters of each product is not necessarily performed.

TI assumes no liability for applications assistance or customer product design. Customers are responsible for their products and applications using TI components. To minimize the risks associated with customer products and applications, customers should provide adequate design and operating safeguards.

TI does not warrant or represent that any license, either express or implied, is granted under any TI patent right, copyright, mask work right, or other TI intellectual property right relating to any combination, machine, or process in which TI products or services are used. Information published by TI regarding third-party products or services does not constitute a license from TI to use such products or services or a warranty or endorsement thereof. Use of such information may require a license from a third party under the patents or other intellectual property of the third party, or a license from TI under the patents or other intellectual property of TI.

Reproduction of TI information in TI data books or data sheets is permissible only if reproduction is without alteration and is accompanied by all associated warranties, conditions, limitations, and notices. Reproduction of this information with alteration is an unfair and deceptive business practice. TI is not responsible or liable for such altered documentation. Information of third parties may be subject to additional restrictions.

Resale of TI products or services with statements different from or beyond the parameters stated by TI for that product or service voids all express and any implied warranties for the associated TI product or service and is an unfair and deceptive business practice. TI is not responsible or liable for any such statements.

TI products are not authorized for use in safety-critical applications (such as life support) where a failure of the TI product would reasonably be expected to cause severe personal injury or death, unless officers of the parties have executed an agreement specifically governing such use. Buyers represent that they have all necessary expertise in the safety and regulatory ramifications of their applications, and acknowledge and agree that they are solely responsible for all legal, regulatory and safety-related requirements concerning their products and any use of TI products in such safety-critical applications, notwithstanding any applications-related information or support that may be provided by TI. Further, Buyers must fully indemnify TI and its representatives against any damages arising out of the use of TI products in such safety-critical applications.

TI products are neither designed nor intended for use in military/aerospace applications or environments unless the TI products are specifically designated by TI as military-grade or "enhanced plastic." Only products designated by TI as military-grade meet military specifications. Buyers acknowledge and agree that any such use of TI products which TI has not designated as military-grade is solely at the Buyer's risk, and that they are solely responsible for compliance with all legal and regulatory requirements in connection with such use.

TI products are neither designed nor intended for use in automotive applications or environments unless the specific TI products are designated by TI as compliant with ISO/TS 16949 requirements. Buyers acknowledge and agree that, if they use any non-designated products in automotive applications, TI will not be responsible for any failure to meet such requirements.

Following are URLs where you can obtain information on other Texas Instruments products and application solutions:

| Products                    |                        | Applications                  |                                   |
|-----------------------------|------------------------|-------------------------------|-----------------------------------|
| Amplifiers                  | amplifier.ti.com       | Audio                         | www.ti.com/audio                  |
| Data Converters             | dataconverter.ti.com   | Automotive                    | www.ti.com/automotive             |
| DLP® Products               | www.dlp.com            | Communications and<br>Telecom | www.ti.com/communications         |
| DSP                         | dsp.ti.com             | Computers and<br>Peripherals  | www.ti.com/computers              |
| Clocks and Timers           | www.ti.com/clocks      | Consumer Electronics          | www.ti.com/consumer-apps          |
| Interface                   | interface.ti.com       | Energy                        | www.ti.com/energy                 |
| Logic                       | logic.ti.com           | Industrial                    | www.ti.com/industrial             |
| Power Mgmt                  | power.ti.com           | Medical                       | www.ti.com/medical                |
| Microcontrollers            | microcontroller.ti.com | Security                      | www.ti.com/security               |
| RFID                        | www.ti-rfid.com        | Space, Avionics & Defense     | www.ti.com/space-avionics-defense |
| RF/IF and ZigBee® Solutions | www.ti.com/lprf        | Video and Imaging             | www.ti.com/video                  |
|                             |                        | Wireless                      | www.ti.com/wireless-apps          |

Mailing Address: Texas Instruments, Post Office Box 655303, Dallas, Texas 75265 Copyright © 2010, Texas Instruments Incorporated